# HP System Health

For the Windows and Linux operating systems

Software Version: 9.22

Using System Health

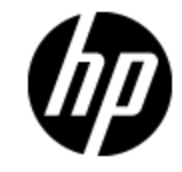

Document Release Date: April 2013

Software Release Date: April 2013

# **Legal Notices**

# Warranty

The only warranties for HP products and services are set forth in the express warranty statements accompanying such products and services. Nothing herein should be construed as constituting an additional warranty. HP shall not be liable for technical or editorial errors or omissions contained herein.

The information contained herein is subject to change without notice.

# **Restricted Rights Legend**

Confidential computer software. Valid license from HP required for possession, use or copying. Consistent with FAR 12.211 and 12.212, Commercial Computer Software, Computer Software Documentation, and Technical Data for Commercial Items are licensed to the U.S. Government under vendor's standard commercial license.

# **Copyright Notice**

© Copyright 2005-2013 Hewlett-Packard Development Company, L.P.

# **Trademark Notices**

Adobe® and Acrobat® are trademarks of Adobe Systems Incorporated.

Intel®, Pentium®, and Intel® Xeon® are trademarks of Intel Corporation in the U.S. and other countries.

iPod is a trademark of Apple Computer, Inc.

Java is a registered trademark of Oracle and/or its affiliates.

Microsoft®, Windows®, Windows NT®, and Windows® XP are U.S registered trademarks of Microsoft Corporation.

Oracle is a registered trademark of Oracle Corporation and/or its affiliates.

UNIX® is a registered trademark of The Open Group.

### Acknowledgements

This product includes software developed by the Apache Software Foundation (http://www.apache.org/).

This product includes software developed by the JDOM Project (http://www.jdom.org/).

# **Documentation Updates**

The title page of this document contains the following identifying information:

- Software Version number, which indicates the software version.
- Document Release Date, which changes each time the document is updated.
- Software Release Date, which indicates the release date of this version of the software.

To check for recent updates or to verify that you are using the most recent edition of a document, go to:

#### http://h20230.www2.hp.com/selfsolve/manuals

This site requires that you register for an HP Passport and sign in. To register for an HP Passport ID, go to:

#### http://h20229.www2.hp.com/passport-registration.html

Or click the New users - please register link on the HP Passport login page.

You will also receive updated or new editions if you subscribe to the appropriate product support service. Contact your HP sales representative for details.

#### PDF Version of Online Help

This document is a PDF version of the online help. This PDF file is provided so you can easily print multiple topics from the help information or read the online help in PDF format.

This document was last updated: Thursday, April 18, 2013

# Support

Visit the HP Software Support Online web site at:

#### http://www.hp.com/go/hpsoftwaresupport

This web site provides contact information and details about the products, services, and support that HP Software offers.

HP Software online support provides customer self-solve capabilities. It provides a fast and efficient way to access interactive technical support tools needed to manage your business. As a valued support customer, you can benefit by using the support web site to:

- Search for knowledge documents of interest
- Submit and track support cases and enhancement requests
- Download software patches
- Manage support contracts
- Look up HP support contacts
- Review information about available services
- · Enter into discussions with other software customers
- · Research and register for software training

Most of the support areas require that you register as an HP Passport user and sign in. Many also require a support contract. To register for an HP Passport ID, go to:

#### http://h20229.www2.hp.com/passport-registration.html

To find more information about access levels, go to:

#### http://h20230.www2.hp.com/new\_access\_levels.jsp

# Contents

| Using System Health                              | 1  |
|--------------------------------------------------|----|
| Contents                                         | 5  |
| HP System Health Overview                        | 7  |
| Setting Up System Health                         | 8  |
| Installing System Health                         | 8  |
| Creating Remote Connections to Servers           | 12 |
| System Health Setup Wizard                       | 14 |
| Remote Servers Setup Page                        | 15 |
| Remote Databases Setup Page                      | 16 |
| Recipients Setup Page                            |    |
| Uninstalling System Health                       |    |
| Accessing System Health                          | 19 |
| Synchronizing System Health                      | 21 |
| Enabling Smart Card Enforcement in System Health | 22 |
| Configuring a Backup Server                      | 23 |
| Monitoring BSM                                   | 25 |
| Monitoring BSM Using the Dashboard Tab           |    |
| Learn More                                       | 27 |
| Tasks                                            |    |
| UI Descriptions                                  |    |
| Monitors Table                                   |    |
| General Table                                    |    |
| Data Collector Details Table                     |    |
| Monitoring BSM Using the Capacity Meter Tab      |    |
| Monitoring BSM Using the Inventory Tab           |    |
| Toolbar                                          |    |
| BSM Components                                   | 43 |

| System Health Monitors           |
|----------------------------------|
| Machine Hardware Monitors        |
| Database Monitors                |
| BSM Server Monitors              |
| Gateway Server Monitors          |
| Data Processing Server Monitors  |
| BPI Server Monitors              |
| Data Collectors                  |
| Adding Monitors to System Health |
| Managing BSM Processes           |
| Learn More                       |
| UI Description                   |
| Reassigning Services             |
| Learn More                       |
| Task                             |
| UI Description                   |
| System Health Reports            |
| Quick Reports                    |
| Log Files                        |
| HP CLIP Integration              |
| Troubleshooting and Limitations  |

# **HP System Health Overview**

System Health uses the SiteScope monitoring system to enable you to monitor the servers, databases, and data collectors running as part of your BSM system.

This guide includes the following topics:

• "Setting Up System Health" on page 8

Describes how to set up System Health, including deploying System Health and creating remote connections to servers.

• "Synchronizing System Health" on page 21

Describes how to synchronize System Health with a current model of the BSM model, or to reset all or part of System Health's configuration.

• "Enabling Smart Card Enforcement in System Health" on page 22

Describes how to enable smart card enforcement in System Health.

• "Configuring a Backup Server" on page 23

Describes how to reconfigure a backup server, in case the server machine is not functioning properly or requires downtime for servicing.

• "Monitoring BSM" on page 25

Describes how to monitor the performance of the servers, databases, and data collectors running as part of your BSM system, and how to understand the System Health user interface.

"Adding Monitors to System Health" on page 106

Describes how to add monitors to System Health and view the overall health of the BSM system in one place.

• "Managing BSM Processes" on page 108

Describes how to start or stop various BSM processes.

• "Reassigning Services" on page 111

Describes how to move services from one server to another of the same type, in case the server machine is not functioning properly or requires downtime for servicing.

• "System Health Reports" on page 114

Describes how to view information on components and monitors in a variety of formats.

• "HP CLIP Integration" on page 119

Describes the Closed Loop Incident Process (CLIP), an integrated solution that brings together HP offerings for BSM, HP Service Manager, HP Universal CMDB, and HP Operations Orchestration.

"Troubleshooting and Limitations" on page 121

# Chapter 1

# **Setting Up System Health**

#### To set up System Health:

1. **Install System Health.** Includes installing System Health in a secured environment and securing the JMX Channel used for BSM communication.

For details, see "Installing System Health" below.

2. Create remote connections to BSM servers. Enable full monitoring of BSM and database servers by System Health.

For details, see "Creating Remote Connections to Servers" on page 12.

## **Installing System Health**

Before installing System Health, you must ensure that the Gateway server and the Management database are up and running. System Health must be installed in the same domain as BSM, and any firewalls must be open.

#### Note:

- To upgrade to the latest version of System Health, you must uninstall the existing version and install the latest version. For details on uninstalling, see "Uninstalling System Health" on page 18.
- For system requirements, see the BSM System Requirements and Support Matrixes Guide at http://support.openview.hp.com/selfsolve/document/KM00318731/binary/BSM\_922\_ SysReqs\_SupportMatrixes.pdf.
- If you plan to enable smart card enforcement in BSM, you should install System Health on the BSM Gateway server.

You install System Health in one of the following ways:

- On a standalone machine with access to BSM (recommended so that System Health continues to run if BSM servers are down).
- On the BSM Gateway server (should be done only if a standalone machine is not available or if smart card enforcement is enabled in BSM).

#### How to install System Health

- 1. Uninstall the existing version of System Health from your machine.
- Run the System Health installation according to your operating system from the System Health installation disk or access it from the Software Patches Site (support.openview.hp.com/selfsolve/patches).

#### For Windows:

Enter the location from which you are installing System Health according to your operating system and architecture, followed by **SystemHealth\_9.22\_setup.exe**.

#### For Linux:

- a. Log into the server as user root.
- b. Move to the directory where the installation files can be found according to your operating system and architecture.
- c. Run the script ./SystemHealth\_9.22\_setup.bin.

Note: Installation in console mode is not supported.

3. If the Installer detects any anti-virus program running on your system, it prompts you to examine the warnings before you continue with the installation. Read the warnings, if any, that appear in the **Application requirement check warnings** screen and follow the instructions as described in the screen.

Click Continue to continue with the installation.

- 4. In the Introduction (Install) screen that opens, click Next.
- 5. To install System Health, you must accept the terms of the license agreement by clicking **Next**.
- 6. The **Install Checks** screen opens and runs verification checks. After the free disk space verification is complete, click **Next**.

If the free disk space verification is not successful, free up disk space (for example, by using the Windows Disk Cleanup utility) and repeat this step.

7. In the Pre-Install Summary screen, click Install.

The Installer selects and installs the required System Health software components. The progress of each software component appears on your screen during installation.

- 8. After installing the System Health components, the Introduction screen of the System Health Configuration Wizard opens. Click **Next**.
- 9. The Settings page of the System Health Configuration Wizard opens.

| Settings                                  |                 |
|-------------------------------------------|-----------------|
| Enter values for the following deployment | settings:       |
| Basic settings                            |                 |
| Port                                      | 18080           |
| BSM server<br>HP BSM Server machine       |                 |
| SiteScope service settings                |                 |
| Service name                              | HP SystemHealth |
| Use local system account                  |                 |
| ◯ Use this account:                       |                 |
| Password:                                 |                 |
| Confirm Password:                         |                 |
|                                           |                 |

Enter the required configuration information and click Next:

- **Port.** The System Health port number. Accept the default port number of 18080, or choose another port that is free. If the port number is already in use, an error message appears.
- HP BSM Server machine. The fully qualified domain name (FQDN) of the BSM Gateway server. For example, http://<server\_name>.<domain\_name>.

**Note:** If you are connecting System Health to an environment with a Load Balancer, enter the hostname of the BSM Gateway server, not the Load Balancer.

- Service name. The name of the System Health service. If the machine has a previous version of System Health installed, enter another name for the System Health service. The default service name is HP SystemHealth.
- Use local system account. By default, System Health is installed to run as a Local System account. This account has extensive privileges on the local computer, and has access to most system objects. When System Health is running under a Local System account, it attempts to connect to remote servers using the name of the server.
- Use this account. Select to change the user account of the System Health service. You can set the System Health service to log on as a user with domain administration privileges. This gives System Health access privileges to monitor server data within the domain. Enter an account and password (and confirm the password) that can access the remote servers. If System Health is installed to run as a custom user account, the account used must have Log on as a service rights.

The JMX Encryption data settings page opens.

10. On the JMX Encryption data settings page, you can enter the login and password for the JMX Server, the JMX HTTP Server, and the URL Server. To enable System Health to communicate with a BSM system in which smart card enforcement is enabled, select the **Smart Card** check box.

If you do not enable smart card enforcement when installing System Health, you can enable it later. For details, see "Enabling Smart Card Enforcement in System Health" on page 22.

11. The Summary screen opens.

| Summary                                                                                                    |
|----------------------------------------------------------------------------------------------------|
| HP System Health will be configured with the following settings                                                                      |
| SiteScope Service Name: HP SystemHealth<br>SiteScope user interface port: 18080<br>License file: none<br>Administrator email: "none" |

Check that the information is correct and click **Next** to continue, or **Back** to return to previous screens to change your selections.

- 12. In the Done screen, click **Finish** to close the System Health Configuration Wizard.
- 13. When the installation finishes, the Installation Complete window opens displaying a summary of the installation paths used and the installation status.

If the installation was not successful, review the installation log file for any errors by clicking the **View log file** link in the **Installation Complete** window to view the log file in a web browser.

For more information about the installed packages, click the **Details** tab.

Click **Done** to close the installation program.

If the installation program determines that the server must be restarted, it prompts you to restart the server.

#### How to install System Health in a secured environment

To connect System Health to BSM in a secured environment, you must connect directly to the BSM Gateway server, not the reverse proxy. You must then:

- 1. Click the SiteScope link at the top left corner of the System Health interface. SiteScope opens.
- Configure SiteScope to connect to the BSM server. For details, see "Configuring SiteScope to Connect to a BSM Server That Requires a Client Certificate" in the HP SiteScope Deployment Guide.
- Configure the topology discovery agent in SiteScope to report topology to the BSM server. For details, see "Configuring the Topology Discovery Agent in SiteScope When BSM Server Requires a Client" in the HP SiteScope Deployment Guide.

**Note:** The HP SiteScope Deployment Guide is available from the HP SSO Product Manuals site at http://h20230.www2.hp.com/selfsolve/manuals.

When installing System Health in a secured environment, note the following:

- On the System Health Dashboard, Reverse Proxy components appear in the left pane, together with the Load Balancer components, called **mediators**.
- The WDE URL monitor appears red until you enter the monitor's username and password in SiteScope.
- When accessing System Health from within BSM, you must enter a username and password to view the System Health interface. For more details, see "Accessing System Health in BSM" on page 20.
- If you connect System Health to BSM using the secured Gateway server, the following URLbased monitors do not work because their URLs use the HTTP protocol, not the HTTPS protocol:
  - Web Data Entry Availability
  - BSM Application Server Response

#### To enable these monitors to work:

- a. Click the SiteScope link at the top left corner of the System Health interface. SiteScope opens.
- b. In the monitor tree in the left pane of the SiteScope interface, click the monitor name.
- c. Open the URL Monitor Settings panel in the Properties tab.
- d. In the URL field under Main Settings, replace http with https and save the change. For example, replace the monitor URL http://ourcompany.com/SiteScope/services with https://ourcompany.com/SiteScope/services.

#### How to secure the JMX Channel used for BSM communication

System Health uses JMX monitors and JMX calls to collect information from the BSM system it is monitoring. The JMX channel in BSM can be protected by configuring a user name and password (see the section on Securing JMX-RMI Channel Used for Internal BSM Communications in the BSM Hardening Guide). Those credentials also need to be provided to System Health.

### **Creating Remote Connections to Servers**

You can use the System Health Setup Wizard to:

- Create remote connectivity to the BSM servers and databases for full monitoring by System Health
- Configure recipients to receive predefined System Health email alerts

If remote connections are not created, the only monitors to provide data are those that do not require credential authorization to access the System Health.

The System Health Setup Wizard opens automatically the first time you access System Health on a machine running BSM.

You can access the System Health Setup Wizard on future occasions by performing a synchronization. For details, see "Synchronizing System Health" on page 21.

For details on using the System Health Setup Wizard, see "System Health Setup Wizard" on page 14.

**Note:** It is not possible for another user to access the System Health interface while you are configuring the System Health Setup Wizard.

### System Health Setup Wizard

This wizard enables you to establish remote connectivity to the BSM servers and databases for full System Health monitoring, and to configure recipients to receive predefined System Health email alerts.

| To access                | Select Admin > Platform > Setup and Maintenance > System Health                                                                                                    |  |
|--------------------------|----------------------------------------------------------------------------------------------------|--|
|                          | Note:                                                                                                    |  |
|                          | The System Health Setup Wizard opens automatically the first time you     access the application after installation.                                                                                                    |  |
|                          | To access the System Health Setup Wizard on future occasions, synchronize System Health. For more details, see Synchronizing System Health.                                                                             |  |
|                          | <ul> <li>The user whose remote connection information you enter into the System<br/>Health Setup Wizard can perform only those actions for which they have<br/>permissions.</li> </ul>                                  |  |
| Important<br>information | <ul> <li>If you do not enter remote connection details for the server, System Health<br/>retrieves information only for monitors that do not require credential<br/>authorization to access the BSM servers.</li> </ul> |  |
|                          | <ul> <li>The left pane of the System Health Setup Wizard indicates the page of the<br/>wizard on which you are currently working.</li> </ul>                                                                            |  |
| Wizard                   | This wizard contains:                                                                                                    |  |
| map                      | "Remote Servers Setup Page" on next page > "Remote Databases Setup Page"<br>on page 16 > "Recipients Setup Page" on page 18                                                                                             |  |
| See also                 | "Creating Remote Connections to Servers" on page 12                                                                                                    |  |
|                          | "Installing System Health" on page 8                                                                                                    |  |
|                          | "System Health Monitors" on page 43                                                                                                    |  |

### **Status and Description**

When creating remote connections through the System Health Setup Wizard, a colored icon indicates the connection status.

The following table describes each color and its status:

| Status | Description                                                                                                    |
|--------|----------------------------------------------------------------------------------------------------|
| 0      | A green icon indicates that the credentials entered are sufficient for all of the monitors to access the BSM servers. |

| Status   | Description                                                                                                    |
|----------|----------------------------------------------------------------------------------------------------|
| <b>a</b> | A red icon indicates that remote connectivity to the selected server has failed, due to one of the following reasons:                            |
|          | • The permissions level of the user entered in the wizard are not sufficient for the monitors to retrieve information from the specified server. |
|          | The user entered in the wizard does not exist on the BSM machine running on the specified server.                                                |
|          | A mistake has been made in the user credentials entered in the wizard.                                                                           |
| ê        | A gray icon indicates that no attempt was made to establish remote connectivity to the specified server.                                         |

### **Remote Servers Setup Page**

This wizard page enables you to create a remote connection to BSM servers for System Health to monitor.

| Important<br>information | <ul> <li>This wizard page is part of the System Health Setup Wizard. General information about this wizard is available at "System Health Setup Wizard" on previous page.</li> <li>You can configure different settings for each server, or apply the same settings to all servers.</li> </ul>                                                      |
|--------------------------|----------------------------------------------------------------------------------------------------|
|                          | • You must configure the remote connection details for the server in order for<br>System Health to run all of the server's available monitors. If you do not enter<br>remote connection details for the server, System Health retrieves information<br>only for monitors that do not require credential authorization to access the BSM<br>servers. |
| See also                 | "Creating Remote Connections to Servers" on page 12                                                                                                    |

| UI Element (A-Z) | Description                                                                                         |
|------------------|----------------------------------------------------------------------------------------------------|
| <b>2</b>         | Displays descriptions of the Remote connection details fields.<br>Click again to hide descriptions. |
| وي<br>ج          | Click to select all, clear all, or invert your selection in the server list.                        |
| Apply            | Applies the remote connection configurations for the selected servers.                              |
| Encoding         | The encoding used by the server.                                                                    |
|                  | Example: Cp1252, UTF-8                                                                              |

| UI Element (A-Z) | Description                                                                                                    |
|------------------|----------------------------------------------------------------------------------------------------|
| Login            | The login name to be used for establishing remote connectivity between the monitors and the specified servers.         |
|                  | The user whose login name is entered must have the appropriate permission level for the monitors to run on the server. |
|                  | The format for entering information into this cell is <b>DOMAINNAME</b> \login.                                        |
| Method           | The method of communication for connecting to the BSM components.                                                      |
|                  | Example: NetBIOS, SSH                                                                                                  |
| OS Type          | The Operating System running on the server.                                                                            |
|                  | Example: Windows, UNIX                                                                                                 |
|                  | <b>Note:</b> This field is visible only if System Health does not identify an operating system on the server.          |
| Password         | The password of the login name to be used for establishing remote connectivity with the specified servers.             |
|                  | The user whose password is entered must have the appropriate permission level for the monitors to run on the server.   |

### **Remote Databases Setup Page**

This wizard page enables you to create a remote connection to databases for System Health to monitor.

| Important<br>information | <ul> <li>This page is part of the System Health Setup Wizard. General information about this wizard is available at "System Health Setup Wizard" on page 14.</li> <li>You can configure different settings for each server, or apply the same settings to all servers.</li> </ul>                                                                         |
|--------------------------|----------------------------------------------------------------------------------------------------|
|                          | • You must configure the remote connection details for the database in order for<br>System Health to run all of the database's available monitors. If you do not<br>enter remote connection details for the database, System Health retrieves<br>information only for monitors that do not require credential authorization to<br>access the BSM servers. |
| See also                 | "Creating Remote Connections to Servers" on page 12                                                                                                    |

| UI Element<br>(A-Z)                | Description                                                                                                    |
|------------------------------------|----------------------------------------------------------------------------------------------------|
| 2                                  | Displays descriptions of the Remote connection details fields. Click again to hide descriptions.                                                                                                    |
| دی<br>درج                          | Click to select all, clear all, or invert your selection in the server list.                                                                                                    |
| Apply                              | Applies configurations for the selected database.                                                                                                    |
| Encoding                           | Indicate the encoding used by the server running the database.                                                                                                    |
|                                    | Example: Cp1252, UTF-8                                                                                                    |
| Initialize<br>Shell<br>Environment | (Optional) Enter any shell commands to be executed at the beginning of the session. Separate multiple commands with a semicolon (;). This option specifies shell commands to be executed on the remote machine directly after a Telnet or SSH session has been initiated. |
| Login                              | The login name used to access the operating system running on the server on which the database is installed.                                                                                                    |
|                                    | Note: The format for entering information into this cell is DOMAINNAME\login.                                                                                                    |
| Login                              | The prompt output when the system is waiting for the login to be entered.                                                                                                    |
| Prompt                             | Default: login:                                                                                                    |
| Method                             | The method of communication between System Health and the database.                                                                                                    |
|                                    | Example: NetBIOS, SSH                                                                                                    |
| Operating                          | The Operating System running on the server.                                                                                                    |
| System                             | Example: Windows, UNIX                                                                                                    |
|                                    | <b>Note:</b> This field is only visible if System Health does not identify an operating system on the server.                                                                                                    |
| Password                           | The password used to access the operating system running on the server on which the database is installed.                                                                                                    |
| Password                           | The prompt output when the system is waiting for the password to be entered.                                                                                                    |
| Prompt                             | Default: password:                                                                                                    |
| Prompt                             | The prompt output when the remote system is ready to handle a command.                                                                                                    |
|                                    | Default: #                                                                                                    |
| Secondary<br>Prompt                | The secondary prompts if the telnet connection to the remote server causes the remote server to prompt for more information about the connection. Separate multiple prompt string with commas (,).                                                                        |
| Secondary<br>Response              | The responses to any secondary prompts required to establish connections with this remote server. Separate multiple responses with commas (,).                                                                                                    |

### **Recipients Setup Page**

This wizard page enables you to configure recipients to receive predefined System Health alerts through email.

| Important information | This page is part of the System Health Setup Wizard. General information about this wizard is available at "System Health Setup Wizard" on page 14. |
|-----------------------|----------------------------------------------------------------------------------------------------|
| See also              | "Creating Remote Connections to Servers" on page 12                                                                                                 |

User interface elements are described below:

| UI Element (A-Z)                        | Description                                                                                        |
|-----------------------------------------|----------------------------------------------------------------------------------------------------|
| Ø                                       | Displays descriptions of the Recipient Details fields. Click again to hide descriptions.           |
| <recipients pane=""></recipients>       | Displays a list of recipients configured to receive predefined System Health alerts through email. |
|                                         | Click the recipient's name to edit their details.                                                  |
|                                         | Click Add new recipient to configure a new recipient.                                              |
| BSM Databases                           | Select to receive alerts on the status of BSM Databases.                                           |
| BSM servers, services, and applications | Select to receive alerts on status of BSM servers, services, and applications.                     |
| Create                                  | Adds the configured recipient to the recipient list pane.                                          |
| Email                                   | The recipient's email address.                                                                     |
| Mediators                               | Select to receive alerts on status of BSM Mediators and Load Balancers.                            |
| Name                                    | The recipient's name.                                                                              |

# **Uninstalling System Health**

### How to uninstall System Health on a Windows Platform

On the machine from which you are uninstalling System Health:

- 1. Go to Start > All Programs > HP System Health > Uninstall HP System Health. The Uninstall or change a program dialog box opens.
- 2. Follow the displayed instructions to complete uninstalling System Health.

### How to uninstall System Health on a Linux Platform

For System Health running on Linux platforms, the System Health installation includes a script to uninstall the System Health software from your machine. If you are unable to run the script, you can delete the System Health files and directories manually.

#### To uninstall System Health on a Linux platform:

- 1. Log in to the machine on which System Health is running using the account authorized to execute scripts in the System Health directory. Normally, this is the account under which System Health is running.
- 2. Stop System Health running the stop shell script included in the <install\_path>/System\_ Health directory. An example command line to run the script is:

./opt/HP/SiteScope/stop

A message is displayed indicating that System Health is stopped.

3. Run the uninstall script in the **<install\_path>/SiteScope/Uninstall/SystemHealth** directory. Examples of command lines to run the script are:

./opt/HP/SiteScope/Uninstall/SystemHealth/setup.bin OF ./opt/HP/SiteScope/Uninstall/SystemHealth/setup.bin -i console

At any point during the uninstall procedure, you can cancel the uninstallation by clicking **Cancel**, or CTRL+C in console mode.

## **Accessing System Health**

You can access System Health:

- Directly, through a web browser using the syntax: http://<server\_name>.<domain\_ name>:<System Health Server port number>/, where <server\_name> is the name of the Gateway or dedicated server that System Health is deployed on, depending on the type of deployment you are using. For details, see "Accessing System Health Directly" below.
- As an application embedded in BSM, after configuring the appropriate URL in the Infrastructure Settings section of Platform Administration. For details, see "Accessing System Health in BSM" on next page.

The System Health application can be accessed only by users with Superuser or Administrator permissions.

**Note:** If you are accessing System Health for the first time, see Synchronizing System Health.

#### Accessing System Health Directly

To access System Health directly, through a web browser:

1. Enter the following link into your browser window:

http://<machine name>:<port number>

Where:

<machine name> = The machine System Health is installed on.

ort number> = 18080 by default, or you can choose another port that is free.

Note: It can take several minutes for the System Health application to appear on your

screen.

- 2. Enter your login name and password in the appropriate boxes to log into System Health.
  - Initial access can be gained using the following default login parameters:

Login Name = systemhealth, Password = systemhealth

• Administrator level access can be gained using the following default login parameters:

Login Name = administrator, Password = syshealthadmin

It is recommended that you change the password immediately to prevent unauthorized entry. To change the password, click the **Change Password** link on the System Health login page.

**Note:** After changing your password on the System Health login page, you must enter your System Health username and password when accessing System Health in BSM. After you have done this, BSM does not require you to re-enter this information to access System Health until the next time your password is changed on the System Health login screen.

#### Accessing System Health in BSM

#### To enable BSM to access System Health:

You must perform the following steps once, to enable BSM to connect to System Health:

- 1. Log in to your BSM machine. For details, see the section on logging in to BSM in the BSM Platform Administration Guide in the BSM Help.
- Select Admin > Platform > Setup and Maintenance > Infrastructure Settings, choose Foundations, select System Health, and locate the URL entry in the System Health - URL table. Modify the value to the following URL:

#### http://<machine name>:<port number>/SiteScope/SH/Main.do

Where:

<machine name> = The machine System Health is installed on.

ort number> = 18080 by default, or you can choose another port that is free.

3. Click Save to register the URL for accessing System Health in BSM.

#### To access System Health from within BSM:

- 1. Log in to your BSM machine. For details, see the section on logging in to BSM in the BSM Platform Administration Guide in the BSM Help.
- Select Admin > Platform > Setup and Maintenance > System Health to access the System Health interface.

# Chapter 2

# **Synchronizing System Health**

After you have accessed System Health for the first time, you should synchronize System Health.

Synchronization resets the configuration of the selected component of the System Health configuration, including all monitors and their status. If no specific component is selected, the entire System Health configuration is reset.

You synchronize System Health by using the System Health Setup Wizard. When the System Health Setup Wizard opens, you must reconfigure the connection of all system monitors to the servers.

**Note:** If an BSM component was down while synchronization was performed, System Health may not have configured the full monitoring solution onto these components. To prevent this from happening, ensure that all components are up and running during the System Health Setup Wizard configuration, and while performing synchronization.

To perform synchronization, click the **Full Model Synchronization** button on the System Health Dashboard toolbar or the Inventory tab toolbar, when no specific component is selected.

For details on creating remote connections to BSM servers, see "Creating Remote Connections to Servers" on page 12.

# Enabling Smart Card Enforcement in System Health

If smart card enforcement is enabled in System Health, you can access System Health only from the localhost machine. Access requests from other machines are rejected. Therefore, if smart card enforcement is enabled in System Health, to enable communication between BSM and System Health, System Health must be on the same server as BSM.

**Note:** To enable System Health to communicate with BSM when BSM is hardened for smart card enforcement, see "How to install System Health in a secured environment" on page 11.

You can enable smart card enforcement in System Health either while installing System Health or after installation.

To enable smart card enforcement during the installation process, see step 10 in "Installing System Health" on page 8.

To enable smart card enforcement after installing System Health:

1. Run the System Health Configuration Wizard:

#### For Windows:

Run Start > HP System Health > Configuration Wizard.

For Linux:

Run the sh\_config.sh file in the %SYSH\_HOME%/bin directory.

- 2. In the System Health Configuration Wizard, skip to the JMX Encryption data settings page.
- 3. On the JMX Encryption data settings page, select the Smart Card check box.
- 4. Click Next.
- 5. Click Finish. Smart card enforcement is enabled.

For more information about smart card enforcement, see the Smart Card Authentication Configuration Guide

(http://support.openview.hp.com/selfsolve/document/KM00379783/binary/BSM\_922\_ SmartCardGuide.pdf).

# Chapter 3

# **Configuring a Backup Server**

System Health enables you to configure a backup server in case the server machine is not functioning properly or requires downtime for servicing, using the Backup Server Setup Window.

External machines, such as CMDB, cannot be defined as backup servers.

#### To access

Click the **Backup Server Setup** button on the Toolbar.

This button is enabled only if you have configured more than one Data Processing server.

You must click the Enable Automatic Failover box for the backup server to be enabled.

#### Monitoring service reassignments

You can monitor the service reassignments using System Health, or in the hac-manager JMX. The relevant logs are:

- <HPBSM root directory>\log\EJBContainer\hac-locator.log. Contains the location changes for each service.
- **<HPBSM root directory>\log\EJBContainer\hac-launcher.log**. Contains information about the relevant services for the process, and errors in case the service fails to start.

#### How to Configure a Backup Server:

1. On the Toolbar on the System Health Dashboard or the Inventory tab, click the Backup Server

**Configuration** button.

- 2. In the left pane, select a backup server (to be used when the original server is down).
- 3. In the right pane, select a server to be backed-up.
- 4. Click the Enable Automatic Failover check box to activate your backup server selection.
- 5. Click **Execute** to register your backup server. The **Operation Status** window indicates whether or not the operation succeeded.

In the following image, when server lab255 is down, it is backed-up by server lab217:

| Define backup server.<br>1) Select backup server in the left list.<br>2) Check the servers to be backed up by s<br>3) Automatic Failover must be checked in | selected backup server.<br>order to activate backup. |
|----------------------------------------------------------------------------------------------------|------------------------------------------------------|
| Select Backup Server                                                                                                    | Select Backed-up Servers                             |
| labm217                                                                                                    | ☑ labm255                                            |
| labm255                                                                                                    | labm248                                              |
| Enable Automatic Failover.                                                                                                    |                                                      |
|                                                                                                    | cure                                                 |
| Operation Status                                                                                                    |                                                      |
| Automatic failover has been ac<br>The configuration will take effe                                                                                          | tivated successfully.<br>ct immediately.             |
| Close                                                                                                    | Help                                                 |

### **Backup Server Setup Window**

| UI Element (A-Z)          | Description                                                  |
|---------------------------|--------------------------------------------------------------|
| Enable Automatic Failover | Select to activate the selected server as the backup server. |
| Execute                   | Defines the selected server as the backup server.            |
| Operation Status          | Displays the status of the performed operation.              |
| Select Backed-up Servers  | Select the servers to be backed up.                          |
| Select Backup Server      | Select the backup server.                                    |

# Chapter 4

# **Monitoring BSM**

You can monitor the performance of the servers, databases, and data collectors running as part of your BSM system and view the results using the following UI elements:

- "Monitoring BSM Using the Dashboard Tab" on next page
- "Monitoring BSM Using the Capacity Meter Tab" on page 37
- "Monitoring BSM Using the Inventory Tab" on page 37
- "Toolbar" on page 39
- "BSM Components" on page 43
- "System Health Monitors" on page 43

This is the default display when you access System Health:

| System Heads<br>NE 2016 - M TEL AL IN INFO AL IN INC. D. D. D. D. D. D. D. D. D. D. D. D. D. | Dashboar                                                                                                    | d 🚺 Capacity Meter 👔 Inventory 👔 Log Manager 📄                                                  |
|----------------------------------------------------------------------------------------------|----------------------------------------------------------------------------------------------------|-------------------------------------------------------------------------------------------------|
|                                                                                              | Q Dusiness Service Management                                                                                                  | 03432030342214                                                                                  |
| Latend<br>FOX styles<br>Down                                                                 | Notes                                                                                                    | 2<br>2000 Led Update<br>0<br>0<br>0<br>0<br>0<br>0<br>0<br>0<br>0<br>0<br>0<br>0<br>0<br>0<br>0 |
| BSM6                                                                                         | Property Name<br>sufvertication/lethod<br>sufvertication/lethod<br>Name<br>displayment<br>is MMG<br>serviceManagerFalloverMode | Value<br>TOPAZ<br>Same<br>Same<br>Core=5604L, Oberz<br>Sale                                     |
|                                                                                              |                                                                                                    |                                                                                                 |

# Monitoring BSM Using the Dashboard Tab

You can monitor BSM using the System Health Dashboard tab. This tab contains views of BSM components and their status, including information on the properties and monitors associated with the components.

You can perform actions on the Dashboard tab using the toolbar above the left pane. For details, see "Toolbar" on page 39.

The left pane of the Dashboard tab includes the following:

- **Database** components appear to the left of this pane. For details, see "Database components" on page 29.
- Server components appear to the right of the database components.
- Load Balancer components (if deployed) appear to the right of the server components.

**Note:** When System Health is deployed in a secured environment, Reverse Proxy components appear with the Load Balancer components.

• Data collector components appear on the right side of this pane. For details, see "Data collector components" on page 31.

The right pane of the Dashboard tab contains information on components selected in the left pane. This pane includes the following:

- **Monitors Table.** Displays information about the monitors and subcomponents on the highlighted component in the left pane. For details, see "Monitors Table" on page 32.
- **General Table.** Displays information about the properties of the highlighted server in the left pane. For details, see "General Table" on page 35.
- Data Collector Details Table. Displays information about the data collector highlighted in the left pane. For details, see "Data Collector Details Table" on page 36.

#### To access

Select Admin > Platform > Setup and Maintenance > System Health

### Learn More

#### **Component status and descriptions**

You can view the status of the components monitored by System Health based on their color on the Dashboard.

The color of all component outlines reflects the lowest functioning level subcomponent or monitor contained in the component, known as the **worst child rule**. The exception to this rule is the gray outlined components, which do not automatically cause their parent components to be outlined in gray.

The following table displays a sample icon and a description of its outlined color and status, as displayed on the Dashboard:

| Status           | Description                                                                                                    |
|------------------|----------------------------------------------------------------------------------------------------|
| Server Monitors  | A green outline indicates that the component and its subcomponents are working properly.                                     |
| Data in          | A red outline indicates that a critical problem exists in the component, in one of its subcomponents, or both.               |
|                  | It is recommended that you drill down in the component to identify its specific problematic monitors.                        |
| General Monitors | A yellow outline indicates one of the following:                                                                             |
|                  | <ul> <li>A non-critical problem exists either in the component, in one or more of its<br/>subcomponents, or both.</li> </ul> |
|                  | The component's monitors were unable to connect with the server.                                                             |
| Alerts Ergine    | A gray outline indicates that there are currently no monitors scheduled to run for the component.                            |
| Processes        | A jagged blue outline, together with the component's status color, represents the currently highlighted component.           |

### Tasks

#### How to see and disable obsolete hosts

You may see obsolete hosts that are no longer running BSM. To disable these obsolete hosts:

- 1. Browse to the URL http://<Gateway Server machine name>.< domain\_ name>/topaz/systemConsole/displayBACHosts.do
- 2. Disable all obsolete hosts.

## **UI Descriptions**

#### **Component and monitor status indicators**

The following table displays colored icons and descriptions of their status, as displayed on both the Inventory tab and the Monitors table in the Dashboard right pane:

| Status     | Description                                                                                                    |
|------------|----------------------------------------------------------------------------------------------------|
| •          | The component and all subcomponents are working properly (status is <b>good</b> ).                                                                                                    |
| <b>€</b> x | The component or a subcomponent has a critical problem (status is <b>error</b> ).<br>It is recommended that you drill down in the component to identify its specific problematic monitors. |
| C          | The component or a subcomponent has a non-critical problem, or did not receive an answer from the server (status is <b>warning</b> ).                                                      |
| 0          | There is no data available for the monitors. Displayed if the monitors have not yet run.                                                                                                   |

**Note:** After deploying System Health, the monitor colors appear gradually as each monitor runs according to its schedule.

#### **Database components**

Database components are described below:

| UI Element             | Description                                                                       |
|------------------------|-----------------------------------------------------------------------------------|
| RTSM Database          | A central repository for configuration information.                               |
| Management<br>Database | Stores system-wide and management-related metadata for the BSM environment.       |
| History Database       | Used for storage of data, over time, of the RTSM configuration items (CIs).       |
| Profile Database       | Stores raw and aggregated measurement data obtained from the BSM data collectors. |

#### **Icons and buttons**

The component icons and buttons on the left of the Dashboard tab are described below:

| UI Element       | Description                                                                                                    |
|------------------|----------------------------------------------------------------------------------------------------|
| ÷                | Expands the component and displays its subcomponents.                                                                        |
|                  | Important: You must select the cursor button how on the System Health Dashboard toolbar to operate the <b>Expand</b> button. |
|                  | Hides the subcomponents contained within the selected component.                                                             |
|                  | Important: You mupst select the cursor button he System Health Dashboard toolbar to operate the <b>Hide</b> button.          |
|                  | Database server                                                                                                    |
|                  | Database                                                                                                    |
|                  | Gateway Server                                                                                                    |
| *                | Data Processing Server                                                                                                    |
| \$ <sup>\$</sup> | Group of processes                                                                                                    |
| 4                | Group of server monitors                                                                                                    |
|                  | Bus component                                                                                                    |
| 3                | Logical group                                                                                                    |
|                  | Example: Alerts Engine                                                                                                    |
| -07              | Application                                                                                                    |
| V BV             | Example: Service Health                                                                                                    |
| **               | Group of applications                                                                                                    |
|                  | Service                                                                                                    |
|                  | Example: Service Level Management Engine                                                                                     |
|                  | Group of Business Process Monitor data collectors                                                                            |

| UI Element | Description                                                                                                    |
|------------|----------------------------------------------------------------------------------------------------|
|            | Group of SiteScopes                                                                                                    |
| ((=))      | Group of Discovery Probes                                                                                                    |
| 64         | Group of Real User Monitor data collectors                                                                                                    |
| •          | Indicates the flow of data.                                                                                                    |
|            | <b>Note:</b> Click the <b>Navigation</b> button $\stackrel{*}{\longrightarrow}$ and then click anywhere on an arrow line to find the arrow's destination or origin. |

### **Data collector components**

| UI Element (A-Z) | Description                                                                                                    |
|------------------|----------------------------------------------------------------------------------------------------|
| BPMs             | Displays the status of the Business Process Monitor (BPM) data collectors. Since BPM has the option to monitor different agents, all BPM instances are displayed as separate entities, with a separate status for each instance. |
|                  | If more than one Business Process Monitor data collector is connected, you can drill down on the BPM node to see how many BPM data collectors are connected and the health of each BPM.                                          |
| Discovery Probes | Displays the status of the Discovery Probes.                                                                                                    |
| RUM Engines      | Displays the status of the Real User Monitor engines.                                                                                                    |
| SiteScopes       | Displays the status of the SiteScopes.                                                                                                    |

### **Monitors Table**

The **Monitors** table displays information on the monitors running on the component selected in the Dashboard.

|                                                                                                    | Last optiate                                                                           |               |          |
|----------------------------------------------------------------------------------------------------|----------------------------------------------------------------------------------------|---------------|----------|
| labm1mam11 - Data                                                                                                    | base server                                                                            |               |          |
| Manitara                                                                                                    |                                                                                        |               |          |
| Monitors                                                                                                    |                                                                                        | 1             | <u>*</u> |
| 💣 💕 🗳 🐜 😭 1                                                                                                    |                                                                                        |               |          |
| Monitor\Group Name                                                                                                    | e Status                                                                               | Last Up       |          |
| – 📐 Ping                                                                                                    | •                                                                                      | 08/07/0       |          |
| — 💹 Virtual Memory                                                                                                    | 0                                                                                      | 08/07/0       |          |
| - 🖳 CPU                                                                                                    | •                                                                                      | 08/07/0       |          |
| – 📃 cmdbhist8                                                                                                    | 0                                                                                      |               |          |
| — 💻 fnd8                                                                                                    | Q                                                                                      |               |          |
| cmdb8                                                                                                    | 0                                                                                      |               |          |
| Monitor Details:<br>Description:<br>Checks the availability of<br>Additional Information                                                                                               | of the host via                                                                        | the network   |          |
| Monitor Details:<br>Description:<br>Checks the availability of<br>Additional Information<br>0.01 sec                                                                                   | of the host via<br>on:                                                                 | the network   |          |
| Monitor Details:<br>Description:<br>Checks the availability of<br>Additional Information<br>0.01 sec                                                                                   | of the host via<br>on:                                                                 | the network   |          |
| Monitor Details:<br>Description:<br>Checks the availability of<br>Additional Information<br>0.01 sec                                                                                   | of the host via                                                                        | the network   |          |
| Monitor Details:<br>Description:<br>Checks the availability of<br>Additional Information<br>0.01 sec<br>General<br>Property Name                                                       | of the host via<br>on:<br>Va                                                           | a the network |          |
| Monitor Details:<br>Description:<br>Checks the availability of<br>Additional Information<br>0.01 sec<br>General<br>Property Name<br>OS Type                                            | of the host via<br>on:<br>UNING Va<br>IBMPC/VIN                                        | the network   | *        |
| Monitor Details:<br>Description:<br>Checks the availability of<br>Additional Information<br>0.01 sec<br>General<br>Property Name<br>OS Type<br>Encoding                                | of the host via<br>on:<br>IIIIIIIIIIIIIIIIIIIIIIIIIIIIIIIIIII                          | the network   |          |
| Monitor Details:<br>Description:<br>Checks the availability of<br>Additional Information<br>0.01 sec<br>General<br>Property Name<br>OS Type<br>Encoding<br>Database Type               | of the host via                                                                        | a the network | *        |
| Monitor Details:<br>Description:<br>Checks the availability of<br>Additional Information<br>0.01 sec<br>General<br>Property Name<br>OS Type<br>Encoding<br>Database Type<br>IP         | of the host via<br>on:<br>UNDERCIPTION<br>IBMPC/VIN<br>Cp1252<br>ORACLE<br>16.59.60.53 | the network   |          |
| Monitor Details:<br>Description:<br>Checks the availability of<br>Additional Information<br>0.01 sec<br>General<br>Property Name<br>OS Type<br>Encoding<br>Database Type<br>IP<br>Name | of the host via<br>on:<br>IBMPC/VIN<br>Cp1252<br>ORACLE<br>16.59.60.53<br>Iabm1mam1    | the network   | *        |

See also

"BSM Components" on page 43

Note: Click the arrows in the header to expand or collapse the table.

The color of the component box outline, as well as the status icon's color in the **Monitors** table, determines the component status. For details on the components' outline colors, see Component

Status and Description. For details on the status icon colors, see "Component and monitor status indicators" on page 29.

After you have drilled down to a specific monitor in the Monitors table, you can:

- Enable the monitor
- Disable the monitor
- Run the monitor immediately, instead of waiting for it to run according to its schedule

The monitor groups correspond to the components contained in the highlighted component in the System Health Dashboard left pane. Additional information on the individual monitors is displayed in the **Monitor Details** pane.

You can double-click a group in the Monitors table to open the monitor's parent component on the System Health Dashboard.

For details on the System Health monitors that are run by the SiteScope application, click the **SiteScope** link at the top left corner of the System Health interface.

| UI Element (A-<br>Z) | Description                                                                                                   |
|----------------------|----------------------------------------------------------------------------------------------------|
| ¢.                   | Disables the selected monitor.                                                                                |
| ţ                    | Reactivates the selected monitor's schedule.                                                                  |
| Ċ.                   | Runs the selected monitor immediately. The monitor must first be enabled for you to use this option.          |
| ¥<br>∎               | Expands the list of monitors to list all monitors and measurements for that object. This is the default view. |
|                      | Collapses the list of monitors to display only the monitors and hide the monitor measurements.                |
| 2 <u>6</u>           | Refreshes the list of monitors to display the latest status for the monitors.                                 |
| X                    | An individual monitor that is running on the selected component.                                              |
| Ē                    | A group of monitors that are running on the selected component.                                               |
| Last Updated         | Indicates the last time that the monitor ran.                                                                 |

| UI Element (A-<br>Z)  | Description                                                                                                    |
|-----------------------|----------------------------------------------------------------------------------------------------|
| Monitor<br>Details    | Contains the following fields:                                                                                                    |
|                       | Description. Describes the selected monitor.                                                                                                    |
|                       | <ul> <li>Additional Information. Displays a text string result of the selected monitor's output.</li> </ul>                                                              |
|                       | • Value. Displays a numerical result of the selected monitor's output.                                                                                                   |
|                       | Note: Not all fields are displayed for every monitor.                                                                                                    |
| Monitor/Group<br>Name | The name of the monitor or group of monitors running on the component selected in the left pane.                                                                         |
| Status                | Indicates the monitor or monitor group's status, displayed as a colored ball icon. For details on these icons, see "Component and monitor status indicators" on page 29. |

### **General Table**

The **General** table displays information about the properties associated with the selected server in the left pane.

| Important information | <ul> <li>This table appears only when a server is selected in the<br/>Dashboard.</li> </ul> |
|-----------------------|---------------------------------------------------------------------------------------------|
|                       | Click the arrows in the header to collapse and expand the table.                            |
|                       | Click the header name to sort by the header's value.                                        |

| UI Element (A-Z) | Description                                                           |
|------------------|-----------------------------------------------------------------------|
| Property Name    | Lists the properties associated with the selected component, such as: |
|                  | IP Address                                                            |
|                  | Build number                                                          |
|                  | Operating system type                                                 |
| Value            | Lists the value of the specified property.                            |

### **Data Collector Details Table**

Displays information, in tree form, about the data collector selected in the left pane.

| Important information | • | This table appears only when a data collector is selected in the System Health Dashboard. |
|-----------------------|---|-------------------------------------------------------------------------------------------|
|                       | • | Click the arrows in the header to collapse and expand the table.                          |

| UI<br>Element<br>(A-Z)                   | Description                                                                                                    |
|------------------------------------------|----------------------------------------------------------------------------------------------------|
|                                          | Discovery Probe.                                                                                                    |
|                                          | Business Process Monitor (BPM) data collector.                                                                                                    |
| 82)<br>82)                               | Real User Monitor (RUM) data collector.                                                                                                    |
| 8                                        | SiteScope (SiS) data collector.                                                                                                    |
| (?)                                      | Displayed next to the IP address of the machine on which the Discovery Probe is running.                                                                 |
| 1) <sup>11</sup>                         | Displayed next to the IP address of the machine on which the Business Process Monitor (BPM) data collector is running.                                   |
|                                          | Displayed next to the IP address of the machine on which the Real User Monitor (RUM) data collector is running.                                          |
| 3                                        | Displayed next to the IP address of the machine on which the SiteScope (SiS) data collector is running.                                                  |
| (*)                                      | Denotes an instance of a Discovery Probe.                                                                                                    |
| 9                                        | Denotes an instance of a Business Process Monitor (BPM) data collector.                                                                                  |
| en en en en en en en en en en en en en e | Denotes an instance of a Real User Monitor (RUM) data collector.                                                                                         |
| 6                                        | Denotes an instance of a SiteScope (SiS) data collector.                                                                                                 |
| Property<br>Name                         | Lists the properties associated with the selected data collector, such as: <ul> <li>Build number</li> <li>Port number</li> <li>Version number</li> </ul> |
| Value                                    | Lists the value of the specified property.                                                                                                    |
# Monitoring BSM Using the Capacity Meter Tab

You can monitor the capacities of BSM applications by using the System Health Capacity Meter tab. The Capacity Meter tab displays BSM metrics data, for example, the number of active TQLs in RTSM and the number of currently running SLAs.

The Capacity Meter tab consists of tiles which display the metrics data in both graphic and numerical format.

Each tile includes:

- Metric description. Describes the metric in BSM whose data appears in the tile. To see more details about the metric description, click the tile. The details appear under the metric description.
- Machine name. The name of the machine which System Health is monitoring.
- **Gauge.** Displays the metrics data relevant to the metric description of the tile. The gauge is color-coded. To see a legend which explains the color-coding scheme for that tile, click the tile. The legend appears under the metric description details.

**Note:** The metrics data thresholds in the Capacity Meter tab come from the Excel sheet named **BSM\_9\_Deployment\_and\_Capacities.xls** in your BSM installation media. For more details about this Excel sheet, see "Using the Capacity Calculator" in the BSM Planning Guide.

# Monitoring BSM Using the Inventory Tab

You can view information on Gateway Server and Data Processing Server components and their subcomponents, in table format, using the Inventory tab.

The Inventory tab enables you to compare the performance of the subcomponents and monitors on multiple servers by presenting their statuses in a single, flat view, rather than in the hierarchical view of the Dashboard.

The Inventory tab includes the following tables:

- **Gateway Machines.** Displays the status of the various components running on the BSM Gateway machines.
- **Processing Machines.** Displays the status of the various components running on the BSM Data Processing machines.
- <Subcomponent Name> Details. Displays information about the selected components' monitors. The Monitor Details area provides additional information on the subcomponents' monitors, if applicable.

**Note:** The **<Subcomponent Name> Details** table appears only when a specific component is selected on either the Gateway Machines or Processing Machines tables on the Inventory tab.

|                        | th D     |            | -          |                   |             |     |            |        |                                       |                 |        |             | Das             | nboard | inventory | Log Mana  |
|------------------------|----------|------------|------------|-------------------|-------------|-----|------------|--------|---------------------------------------|-----------------|--------|-------------|-----------------|--------|-----------|-----------|
| r 🗞 💷                  |          | 0 80 6     | 2°         |                   |             |     |            |        |                                       |                 |        |             |                 |        |           | 16/2/2011 |
|                        |          |            |            |                   |             |     |            |        |                                       |                 |        |             |                 |        |           |           |
| ateway Ma              | chines   |            |            |                   |             |     |            |        |                                       |                 |        |             |                 |        |           |           |
|                        |          |            |            |                   |             |     |            |        |                                       |                 |        |             |                 |        |           |           |
|                        |          |            | Convor     |                   | 11.52255.20 | A   | pplication | IS     |                                       | Sector Sector   |        | Data In     | 1               |        | Conorol   |           |
| Name                   | Туре     | Status     | s Monitors | OPR<br>(Console)  | Portal      | SAM | BPI        | SLM    | тув                                   | Dashboar<br>App | Loader | Web<br>Data | OPR<br>(Gateway | Bus    | Monitors  | Proce     |
| VMAM                   | Gatewa   | e,         | <b>e</b>   | e.                | e.          | •   | 0          | e.     | Q.                                    | •               | •      | •           | 0               | •      | e,        | •         |
| VMAM                   | Gatewa   | <b>Q</b> X | •          | Q.                | Q.          | •   | Q.         | e.     | e.                                    | C,              | •      | •           | Q.              | •      | e,        | •         |
|                        |          |            |            |                   |             |     |            |        |                                       |                 |        |             |                 |        |           |           |
|                        |          |            |            |                   |             |     |            |        |                                       |                 |        |             |                 |        |           |           |
| ocessing               | Machines |            |            |                   |             |     |            |        |                                       |                 |        |             |                 |        |           |           |
|                        |          | Nom        | <u>~</u>   |                   |             |     |            | Tumo   |                                       |                 |        |             | 04              | tuo.   |           |           |
| Nallie<br>John 2cm 269 |          |            |            | Brococcing Server |             |     |            | Status |                                       |                 |        |             |                 |        |           |           |
| aunijani200            |          |            |            | Processing server |             |     |            | ×      |                                       |                 |        |             |                 |        |           |           |
| labm3am267             |          |            | F          | Processing Server |             |     |            |        | e e e e e e e e e e e e e e e e e e e |                 |        |             |                 |        |           |           |

The component and monitor status is indicated on both the monitors table in the System Health Dashboard, and in the Inventory tab tables as a colored icon. For details on the colored icons, see Component and Monitor Status Indicators.

| To access             | Click the Inventory tab on the System Health interface.                                                                                                    |
|-----------------------|----------------------------------------------------------------------------------------------------|
| Important information | In addition to fields representing the monitors and components displayed on the System Health Dashboard, the tables contain the following fields:               |
|                       | • Name. The name of the server.                                                                                                    |
|                       | • <b>Type.</b> The type of server (appears only for Gateway and Processing server tables).                                                                      |
|                       | • <b>Status.</b> The overall status of the machine, indicated by a colored icon. For details on the colored icons, see Component and Monitor Status Indicators. |
|                       | Descriptions of the monitors are displayed on the Monitor Details pane.                                                                                         |
| See also              | "System Health Monitors" on page 43                                                                                                    |
|                       | "Component and monitor status indicators" on page 29                                                                                                    |

#### **Gateway Machines Table**

Displays information about the Gateway machines being monitored by System Health, and their subcomponents.

| To access   | Click the Inventory tab on the System Health interface.                                                                                                    |
|-------------|----------------------------------------------------------------------------------------------------|
| Important   | Click the arrows in the header to expand or collapse the table.                                                                                                    |
| information | • The subcomponents' status is indicated by a colored ball icon. For details on the status represented by each color, see "Component and monitor status indicators" on page 29. |
|             | <ul> <li>Details on the selected subcomponent appear in the <subcomponent< li=""> <li>Name&gt; Details table.</li> </subcomponent<></li></ul>                                   |
|             | <b>Note:</b> The cell names are identical to the corresponding component or subcomponent displayed on the System Health Dashboard.                                              |
| See also    | "System Health Monitors" on page 43                                                                                                    |

### **Processing Machines Table**

Displays information about the Data Processing machines being monitored by System Health, and their subcomponents.

| To access   | Click the Inventory tab on the System Health interface.                                                                            |
|-------------|----------------------------------------------------------------------------------------------------|
| Important   | Click the arrows in the header to expand or collapse the table.                                                                    |
| information | The subcomponents' status is indicated by a colored ball icon.                                                                     |
|             | <ul> <li>Details on the selected subcomponent appear in the <subcomponent<br>Name&gt; Details table.</subcomponent<br></li> </ul>  |
|             | <b>Note:</b> The cell names are identical to the corresponding component or subcomponent displayed on the System Health Dashboard. |
| See also    | "BSM Components" on page 43                                                                                                    |
|             | "System Health Monitors" on page 43                                                                                                |

#### <Subcomponent Name> Details Table

Displays information about the specific component or subcomponent selected in the Gateway Machines table or the Processing Machines table.

| To access                | Click the Inventory tab on the System Health interface.                                                                                                    |
|--------------------------|----------------------------------------------------------------------------------------------------|
| Important<br>information | • The status of the subcomponent and its monitors are indicated by a either a colored icon, or, where applicable, a numerical value in the color indicating its status. For details on the colors' status, see "Component and monitor status indicators" on page 29. |
|                          | <ul> <li>The cell headings correspond to the monitors running on the selected<br/>component. The Name and Status cell headings display the name of the<br/>machine and its overall status, respectively.</li> </ul>                                                  |
|                          | <ul> <li>The Monitor Details pane provides additional information on the monitor<br/>selected in the <subcomponent name=""> Details table.</subcomponent></li> </ul>                                                                                                 |
| See also                 | "System Health Monitors" on page 43                                                                                                    |
|                          | "Monitors Table" on page 32                                                                                                    |

# Toolbar

The Toolbar enables you to customize the display of the BSM components on the System Health Dashboard, perform actions on the components, perform management operations on the components, and synchronize the status and model of the components.

| To access | The Toolbar is located at the top of the System Health Dashboard and the |
|-----------|--------------------------------------------------------------------------|
|           | Inventory tab.                                                           |

| Important<br>information | Buttons that customize the display of the BSM components (Dashboard<br>Customization Buttons) appear only on the System Health Dashboard. All other<br>buttons appear on both the System Health Dashboard and the Inventory tab. |  |  |  |
|--------------------------|----------------------------------------------------------------------------------------------------|--|--|--|
| See also                 | "Reassigning Services" on page 111                                                                                                    |  |  |  |
|                          | "Configuring a Backup Server" on page 23                                                                                                    |  |  |  |
|                          | "Managing BSM Processes" on page 108                                                                                                    |  |  |  |
|                          | "Quick Reports" on page 114                                                                                                    |  |  |  |

### **Dashboard Customization Buttons**

These buttons enable you to customize the appearance of the components on the System Health Dashboard.

| Important   | The buttons that customize the display of the BSM components appear only on |
|-------------|-----------------------------------------------------------------------------|
| information | the System Health Dashboard, and do not appear on the Inventory tab.        |

User interface elements are described below:

| UI<br>Element | Description                                                                                                    |
|---------------|----------------------------------------------------------------------------------------------------|
| k             | Select. Enables selecting a component on the System Health Dashboard left pane.                                                                                                    |
|               | Note: This button is selected by default upon entering the System Health Dashboard.                                                                                                    |
| 3             | Pan. Pans the System Health Dashboard left pane.                                                                                                    |
| G.            | Zoom. Zooms on a specific area of the System Health Dashboard left pane.                                                                                                    |
|               | You zoom by holding down the left click button on your pointer. Move the pointer down to zoom in; move the pointer up to zoom out.                                                                                                    |
| ₩             | Navigation. Enables navigating between components of the Dashboard.                                                                                                    |
|               | You click the <b>Navigation</b> button and then click a line connecting two components or subcomponents. Depending on where on the line you click, the cursor navigates to either the original or endpoint component, whichever is further. |
| X             | Fit. Fits all open components and subcomponents into the visible area.                                                                                                    |
| Ś             | <b>Undo.</b> Undoes your previous action and goes back to the previous display on the System Health Dashboard left pane.                                                                                                    |
|               | <b>Note:</b> This button is enabled only if you have generated more than one view on the System Health Dashboard left pane.                                                                                                    |

| UI<br>Element | Description                                                                                                    |
|---------------|----------------------------------------------------------------------------------------------------|
| Þ             | <b>Redo.</b> Redoes an action that has been undone with the <b>Undo</b> button                                                                                                    |
|               | <b>Note:</b> This button is enabled only if you have generated more than one view on the System Health Dashboard, and are not currently resting on the most recent view.           |
| 22            | <b>Realign.</b> Realigns System Health Dashboard left pane components, so that the components are aligned in their original order, which is (left to right):                       |
|               | • Databases                                                                                                    |
|               | • Servers                                                                                                    |
|               | Load Balancers (if deployed)                                                                                                    |
|               | Data Collectors                                                                                                    |
| <b>1</b>      | <b>Rearrange.</b> Returns the System Health Dashboard left pane to its default view. This includes closing open components and realigning component boxes to their original state. |
| 4             | <b>Overview.</b> Displays an overview map of all the component boxes on the System Health Dashboard left pane.                                                                     |
|               | The Overview Map appears in a separate window, with blue lines denoting the boundaries of the System Health Dashboard left pane.                                                   |
|               | <b>Note:</b> You cannot perform other functions on the System Health Dashboard while the Overview Map is open.                                                                     |

### **Action Buttons**

These buttons enable you to perform actions on the BSM components monitored by System Health.

User interface elements are described below:

| UI<br>Element | Description                                                                                                    |
|---------------|----------------------------------------------------------------------------------------------------|
|               | <b>Service Manager.</b> Opens the Service Manager dialog box. This option enables you to move backend services from one server to another of the same type if the server machine is not functioning properly, requires downtime for servicing, or is overloaded. For details on the Service Manager dialog box, see "Service Manager Dialog Box" on page 113. |
|               | <b>Note:</b> You must have more than one server of the same type configured in your BSM environment for this button to be enabled.                                                                                                    |

| UI<br>Element | Description                                                                                                    |
|---------------|----------------------------------------------------------------------------------------------------|
|               | <b>Backup Server Configuration.</b> Used to define a backup server, in case the current server is not functioning properly or requires downtime for servicing.                                               |
|               | <b>Note:</b> You must have more than one server of the same type configured in your BSM environment for this button to be enabled.                                                                           |
| 81            | <b>Process Manager.</b> Stops or starts processes on selected servers, for maintenance purposes or in case these processes display a problematic status on the System Health Dashboard or the Inventory tab. |

### **Information Buttons**

These buttons enable you to retrieve information on the BSM components monitored by System Health.

User interface elements are described below:

| UI<br>Element | Description                                                                                                    |
|---------------|----------------------------------------------------------------------------------------------------|
|               | <b>Quick Report.</b> Generates a Quick Report on data collected over the past 24 hours for the selected component. For details on Quick Reports, see "Quick Reports" on page 114. |
|               | <b>Export to CSV.</b> Exports a report detailing the current status of the System Health monitors' and BSM to a <b>.csv</b> file.                                                 |
| <b>P</b>      | Grab Log Files. Generates a .zip file containing the log files of a specific server.                                                                                              |
|               | <b>Note:</b> You must select a server component on the System Health Dashboard left pane for this button to be enabled.                                                           |

#### **Synchronization Buttons**

These buttons enable you to synchronize the status and model of the BSM components monitored by System Health. For more detail about synchronization, see Synchronizing System Health.

User interface elements are described below:

| UI<br>Element | Description                                                                                                    |
|---------------|----------------------------------------------------------------------------------------------------|
| Ð             | <b>Refresh Statuses.</b> Refreshes the selected component and retrieves its current status, without running the component's monitors.                                                                                                    |
| 8             | <b>Full Model Synchronization.</b> Resets the configuration of the selected component, including resetting of all monitors and their status. If no specific component is selected, the entire System Health configuration is reset, and the System Health Setup Wizard is opened, where you must reconfigure the connection of all system monitors to the servers. For details, see "System Health Setup Wizard" on page 14. |

# **BSM** Components

The System Health interface displays the following components:

- Data Collectors. These include:
  - BPMs.
  - RUM Engines.
  - SiteScopes.
- Discovery Probes.
- **BSM Servers.** Server components are displayed on both the System Health Dashboard and the Inventory tab. Servers include:
  - Gateway Machines.
  - Data Processing Machines.
- Load Balancing Machines.
- Business Process Insight Machines.
- Databases.
- **Reverse Proxy Server.** Displayed only when System Health is configured in a secure environment. For details on reverse proxies, see the BSM Hardening Guide.

# **System Health Monitors**

System Health uses SiteScope monitors to measure the performance of your components. Some of these monitors are available in the SiteScope application and some are configured specifically for System Health.

Monitors are displayed in the **Monitors** table, located in the right pane of the System Health Dashboard. For details on the Monitors table, see "Monitors Table" on page 32.

For monitors available in the SiteScope application, see the HP SiteScope Monitor Reference in the SiteScope Help. You can access the SiteScope Help from the directory where your System Health is installed (**System Health root directory>\sisdocs\doc\_lib**), or from a SiteScope server by selecting **Help > SiteScope Help**, and navigating to the Help page for the specific SiteScope monitor in the Monitor Reference guide.

This section describes the monitors configured specifically for System Health:

- "Machine Hardware Monitors" on page 45
- "Database Monitors" on page 47
- "BSM Server Monitors" on page 48
- "Gateway Server Monitors" on page 57
- "Data Processing Server Monitors" on page 75

- "BPI Server Monitors" on page 97
- "Data Collectors" on page 101

## **Machine Hardware Monitors**

The following group of monitors monitor the hardware and databases (where indicated) on which the BSM applications run:

| Monitor<br>Name             | Description                                                                                                    | Effect on BSM if there is a problem/Troubleshooting                                                                                                    |
|-----------------------------|----------------------------------------------------------------------------------------------------|----------------------------------------------------------------------------------------------------|
| Ping                        | Checks the availability of the host using the<br>network. Runs on BSM and Database servers. If<br>BSM includes a proxy server or load balancer, this<br>monitor runs on the mediator or load balancer. | <b>Effect on BSM</b> : This monitor is<br>in error when the host is<br>inaccessible from the System<br>Health server.                                      |
|                             | Included Measurements:                                                                                                    | Troubleshooting: Check to                                                                                                    |
|                             | Round Trip Time                                                                                                    | see if:                                                                                                    |
|                             | Loss Percentage                                                                                                    | The nost is down                                                                                                    |
|                             | Threshold Configured In: SiteScope (Ping                                                                                                    | Ine network is down                                                                                                    |
| r                           | monitor)                                                                                                    | <ul> <li>Network security prevents<br/>System Health from<br/>accessing the host (which<br/>means no monitoring can be<br/>done on this server)</li> </ul> |
| Server<br>Virtual<br>Memory | Tracks how much virtual memory is currently in use on the server. Runs on BSM and Database servers.                                                                                                    | <b>Troubleshooting:</b> If a server is running low on virtual memory, you can:                                                                             |
|                             | Threshold Configured In: SiteScope (Memory monitor)                                                                                                    | <ul> <li>Restart the server (this may<br/>provide a temporary fix)</li> </ul>                                                                              |
|                             |                                                                                                    | <ul> <li>Upgrade the server's<br/>memory (might be required<br/>for a long term solution)</li> </ul>                                                       |
| Server<br>CPU               | Tracks how much CPU is currently in use on the server. Runs on BSM and Database servers.                                                                                                    | Troubleshooting: For high CPU usage:                                                                                                    |
|                             | Threshold Configured In: SiteScope (CPU monitor)                                                                                                    | Check which processes are<br>running on the server                                                                                                    |
|                             |                                                                                                    | <ul> <li>See if any of the processes<br/>can be removed or moved to<br/>another server</li> </ul>                                                          |

| Monitor<br>Name         | Description                                                                                                    | Effect on BSM if there is a problem/Troubleshooting                                                                                                    |
|-------------------------|----------------------------------------------------------------------------------------------------|----------------------------------------------------------------------------------------------------|
| Server<br>Disk<br>Space | Tracks how much disk space is currently in use on<br>the hard disk drive where BSM is installed. Runs<br>only on the server.<br><b>Threshold Configured In:</b> SiteScope (Disk<br>Space monitor) | <ul> <li>Troubleshooting: To free up disk space, you can:</li> <li>Delete unnecessary files on the server</li> <li>Remove installed programs that require a lot of space</li> <li>Upgrade the server disk to a larger hard drive</li> </ul> |

# **Database Monitors**

The following monitors run on the database servers. There can be multiple databases running on a server, and there is a monitor instance for each database:

| Monitor<br>Name          | Description                                                                                                    | Effect on BSM if there is a<br>problem/Troubleshooting                                                                                                    |
|--------------------------|----------------------------------------------------------------------------------------------------|----------------------------------------------------------------------------------------------------|
| DB<br>Statistics         | Verifies that database<br>statistics have been<br>collected for all tables<br>created more than 24 hours<br>ago. | Effect on BSM: Poor database engine<br>performance, incorrect execution plans used by the<br>database optimizer, or a connection pool timeout<br>ending the transaction.<br>Troubleshooting: Run statistics collection<br>against BSM databases on a regular basis by<br>creating a job, or have the product database<br>administrator run it manually. |
| Database<br>Connectivity | Verifies the connection between BSM and the database.                                                            | <b>Effect on BSM:</b> Failure in BSM to start up or run, no persistency data in the database, or the reports fail to run or contain no data.                                                                                                    |
|                          |                                                                                                    | <ul> <li>On the database side, check that the instance is<br/>up, and verify there are no database server<br/>errors such as running out of storage, database<br/>corruption, or running out of connections.</li> </ul>                                                                                                    |
|                          |                                                                                                    | • On the BSM side, check the network between<br>the BSM client and the database server for<br>issues such as network delays, firewall<br>problems, IP/DNS resolution, and packet loss.                                                                                                    |

## **BSM Server Monitors**

The following monitors run on the Gateway Server, the Data Processing server, or, if not otherwise indicated, both:

- "General Monitors" below
- "Process Monitors" on page 50
- "Bus" on page 52
- "UCMDB/RTSM" on page 53
- "Modeling/Viewing System" on page 56

#### **General Monitors**

| Monitor Name               | Description                                                                                                    | Effect on BSM if there is a problem/Troubleshooting                                                                                                    |
|----------------------------|----------------------------------------------------------------------------------------------------|----------------------------------------------------------------------------------------------------|
| Out of<br>Memory in<br>Log | Searches for unexpected behavior due<br>to the server being out of memory,<br>displayed as instances of Out of<br>Memory in topaz_all.ejb.log. | <b>Effect on BSM:</b> Some data might not be available in Service Health and in reports, and some of the applications might not work.                   |
|                            | Threshold Configured In: SiteScope                                                                                                    | Troubleshooting:                                                                                                    |
|                            | (Log File monitor)                                                                                                    | Check for other monitors in error<br>when trying to resolve out of<br>memory issues                                                                     |
|                            |                                                                                                    | <ul> <li>Verify the BSM deployment and<br/>expected load using the BSM<br/>Capacity calculator</li> </ul>                                               |
|                            |                                                                                                    | <ul> <li>Based on information found in<br/>the other monitors, you might<br/>need to restart the Gateway<br/>Server or upgrade your hardware</li> </ul> |
| Nanny<br>Manager           | Monitors whether BSM server processes are up and running.                                                                                      | <b>Effect on BSM:</b> If a process is down, the Nanny Manager Process monitor tries to start it automatically.                                          |
| Process                    | Threshold Configured In: SiteScope (Service monitor)                                                                                           |                                                                                                    |
|                            |                                                                                                    | <b>Troubleshooting:</b> Contact HP<br>Software Support if the monitor<br>cannot start the process.                                                      |

| Monitor Name                                                        | Description                                                                                                    | Effect on BSM if there is a<br>problem/Troubleshooting                                                                                                    |
|---------------------------------------------------------------------|----------------------------------------------------------------------------------------------------|----------------------------------------------------------------------------------------------------|
| Log Level for<br><configuration<br>directory&gt;</configuration<br> | Checks if any of the log files in the<br>specified directory are configured to<br>debug log level (that is, searches for the<br>string <b>loglevel=debug</b> ).<br><b>Threshold Configured In:</b> SiteScope<br>(Log File monitor)                                                 | Effect on BSM: Debug log level<br>affects the amount of output in the<br>log which consumes more disk<br>space and slows down the<br>application.<br>Troubleshooting: Change the<br>configuration back to<br>loglevel=ERROR.                                                                                        |
| BSM<br>Application<br>Server<br>Response                            | Checks that the BSM Application<br>server is responsive. Information goes<br>straight to the application server and<br>does not travel by way of the web<br>server. This monitor runs only on the<br>Gateway Server.<br><b>Threshold Configured In:</b> SiteScope<br>(URL monitor) | Effect on BSM: BSM is not<br>accessible if the application server<br>is not responsive. Responsiveness<br>issues with the BSM Application<br>server are usually a symptom of<br>other problems.<br>Troubleshooting: Check for<br>monitors in error when trying to<br>resolve application server response<br>issues. |
| Logged In<br>Users                                                  | Displays the percentage and number of total users logged into BSM.                                                                                                    | Effect on BSM: This can result in responsiveness issues in a number of different applications.<br>Troubleshooting: Make sure that the total number of logged in users does not exceed the recommended amount of users.                                                                                              |
| Web Server<br>Status                                                | Displays the current status of the Web server indicating its availability.                                                                                                    | <ul> <li>Effect on BSM: BSM is unable to accept samples from the data collector or communicate with other servers. Applications may be unavailable.</li> <li>Troubleshooting: <ul> <li>Try to find and resolve the problem on the Web server</li> <li>Restart the Web server</li> </ul> </li> </ul>                 |
|                                                                     |                                                                                                    |                                                                                                    |

### **Process Monitors**

For descriptions of the processes, see "Managing BSM Processes" on page 108.

The two JVM monitors listed in the table below monitor only the Java processes, which include:

- analytics\_loader
- DataUpgrade
- mercury\_db\_loader
- mercury\_offline\_engine
- mercury\_online\_engine
- mercury\_wde
- MercuryAS
- MessageBroker
- pi\_engine
- pmanager
- RTSM

The <process name> monitor monitors both the Java and non-Java processes. For details on the processes, see "BSM Processes" on page 108.

| Monitor<br>Name                                                                  | Description                                                                                                    | Effect on BSM if there is a problem/Troubleshooting                                                                                                    |
|----------------------------------------------------------------------------------|----------------------------------------------------------------------------------------------------|----------------------------------------------------------------------------------------------------|
| <process<br>name&gt;<br/>JVM<br/>Statistics<br/>Memory<br/>Monitors</process<br> | Monitors the memory<br>measurements for a<br>Java process.<br>Included<br>Measurements:<br>• Heap Free.<br>Displays the<br>amount of Heap<br>Free space in<br>JVM.<br>• Permanent Heap<br>Free space in<br>Displays the<br>amount of<br>Permanent Heap<br>Free space in<br>JVM. | Effect on BSM: Some data might not be available in<br>Service Health and in reports.<br>Troubleshooting: Verify the BSM deployment type,<br>memory (RAM), and expected load (reported samples per<br>second) using the BSM capacity calculator. This type of<br>exception usually occurs if BSM is installed on hardware<br>that has insufficient resources for the current load. |

| Monitor<br>Name                                                                   | Description                                                                                                    | Effect on BSM if there is a problem/Troubleshooting                                                                                                    |
|-----------------------------------------------------------------------------------|----------------------------------------------------------------------------------------------------|----------------------------------------------------------------------------------------------------|
| <process<br>name&gt;<br/>JVM<br/>Statistics<br/>Threads<br/>Monitors</process<br> | Monitors the threads<br>measurements for a<br>Java process. The<br>process name is in<br>the name of the<br>monitor. | <b>Effect on BSM:</b> Some data might not be available in Service Health and in reports.                                                                                                    |
|                                                                                   |                                                                                                    | <b>Troubleshooting:</b> Verify the BSM deployment type,<br>memory (RAM), and expected load (reported samples per<br>second) using the BSM capacity calculator. This type of<br>exception usually occurs if BSM is installed on bardware |
|                                                                                   | Included<br>Measurements:                                                                                            | that has insufficient resources for the current load.                                                                                                    |
|                                                                                   | • Dead Locked<br>Threads. Number<br>of deadlocked<br>threads in the<br>process.                                      |                                                                                                    |
| <process<br>name&gt;</process<br>                                                 | Verifies whether the <process name=""></process>                                                                     | Effect on BSM: The effect on BSM depends on which process is running.                                                                                                    |
|                                                                                   | process is running,<br>its CPU, and virtual<br>memory utilization.                                                   | <b>Troubleshooting:</b> Verify the BSM deployment type,<br>memory (RAM), and expected load (reported samples per<br>second) using the BSM capacity calculator. This type of                                                             |
|                                                                                   | Uses the SiteScope Service monitor.                                                                                  | exception usually occurs if BSM is installed on hardware that has insufficient resources for the current load.                                                                                                    |
| Baseline<br>Engine<br>Monitor                                                     | Monitors the baseline<br>engine to indicate if<br>baseline data is<br>available and                                  | <b>Effect on BSM:</b> Baseline data may be inaccurate (out of date) or not available at all. The consumers of baseline data (for example SHA) are therefore receiving inaccurate or insufficient data.                                  |
|                                                                                   | accurate.<br>Included                                                                                                | Troubleshooting: Check for error messages in the baseline engine logs (log\baseline_engine) and try to resolve                                                                                                    |
|                                                                                   | Measurements:                                                                                                    | the problem from the information provided.                                                                                                    |
|                                                                                   | Delayed Tasks.     Indicates whether     there are baseline     calculation tasks     idle for 4 days or     longer. |                                                                                                    |
|                                                                                   | • Failed Tasks.<br>Indicates whether<br>there are baseline<br>calculation tasks<br>that have failed.                 |                                                                                                    |

#### Bus

| Monitor<br>Name                | Description                                                                                                    | Effect on BSM if there is a<br>problem/Troubleshooting                                                                                                    |
|--------------------------------|----------------------------------------------------------------------------------------------------|----------------------------------------------------------------------------------------------------|
| Subscriber<br>Group            | Monitors the number and size<br>of messages waiting for<br>regular subscribers.<br>Threshold Configured In:<br>Infrastructure Settings.<br>To access, go to Admin ><br>Platform > Setup and<br>Maintenance ><br>Infrastructure Settings and<br>search under System Health<br>or the applicable component<br>application.                  | Effect on BSM: If the number or size of<br>messages waiting for processing is high, the bus<br>may suffer from low performance. This may also<br>cause out of memory exceptions.<br>Troubleshooting: Contact your system<br>administrator if the message threshold is met.                                                                                                    |
| Broker<br>Group                | Monitors the overall<br>measurements of the broker<br>(bytes and number of<br>messages).<br>Threshold Configured In:<br>Infrastructure Settings.<br>To access, go to Admin ><br>Platform > Setup and<br>Maintenance ><br>Infrastructure Settings and<br>search under System Health<br>or the applicable component<br>application.         | Effect on BSM: If the number or size of<br>messages waiting for processing is high, the bus<br>may suffer from low performance. This may also<br>cause out of memory exceptions.<br>Troubleshooting: Contact your system<br>administrator if the message threshold is met.                                                                                                    |
| Durable<br>Subscriber<br>Group | Monitors the number and size<br>of messages waiting for<br>durable subscribers in the<br>broker.<br>Threshold Configured In:<br>Infrastructure Settings.<br>To access, go to Admin ><br>Platform > Setup and<br>Maintenance ><br>Infrastructure Settings and<br>search under System Health<br>or the applicable component<br>application. | Effect on BSM: If the number of messages<br>waiting for durable subscribers is high, this<br>affects the size and performance of the local<br>database. The bus may suffer from low<br>performance and may get stuck when the<br>database files grow by more than a few<br>gigabytes.<br>Troubleshooting: Contact your system<br>administrator if the message threshold is met. |

### UCMDB/RTSM

| Monitor<br>Name                        | Description                                                                                                    | Effect on BSM if there is a problem/Troubleshooting                                                                                                    |
|----------------------------------------|----------------------------------------------------------------------------------------------------|----------------------------------------------------------------------------------------------------|
| Model<br>Objects<br>Quota and<br>Count | Compares current CI count with the CI quota.                                                                                                    | Effect on BSM: If the quota is exceeded, no more CIs and links can be added.                                                                                                    |
|                                        | Threshold Configured In:<br>Infrastructure Settings.<br>To access, go to Admin ><br>Platform > Setup and<br>Maintenance ><br>Infrastructure Settings and<br>search under System Health<br>or the applicable component<br>application.                                                                                             | <ul> <li>Troubleshooting:</li> <li>Increase the CI quota</li> <li>Delete unnecessary CIs</li> <li>Refine the discovery process so it discovers less data</li> </ul>                              |
| TQL Quota<br>and Count                 | Compares current TQL count<br>with the TQL quota.<br>Threshold Configured In:<br>Infrastructure Settings.<br>To access, go to Admin ><br>Platform > Setup and<br>Maintenance ><br>Infrastructure Settings and<br>search under System Health<br>or the applicable component<br>application.                                        | <ul> <li>Effect on BSM: If the quota is exceeded, no new active TQLs can be added.</li> <li>Troubleshooting: <ul> <li>Increase the quota</li> <li>Delete unnecessary TQLs</li> </ul> </li> </ul> |
| Oversized<br>TQLs                      | Displays TQLs that are larger<br>than the size permitted by the<br>configured threshold.<br>Threshold Configured In:<br>Infrastructure Settings.<br>To access, go to Admin ><br>Platform > Setup and<br>Maintenance ><br>Infrastructure Settings and<br>search under System Health<br>or the applicable component<br>application. | Effect on BSM: If the TQL result is larger than<br>the threshold, the TQL is deactivated.<br>Troubleshooting: Change the TQL definition.                                                         |

| Monitor<br>Name                                   | Description                                                                                                    | Effect on BSM if there is a problem/Troubleshooting                                                                                                    |
|---------------------------------------------------|----------------------------------------------------------------------------------------------------|----------------------------------------------------------------------------------------------------|
| Availability<br>and                               | Checks system availability and response time.                                                                                                    | <b>Effect on BSM:</b> System availability issues and slow response time affect BSM performance.                                                              |
| Performance                                       | Included Measurements:                                                                                                    | Troubleshooting: Check the log files, and try                                                                                                    |
|                                                   | • Run AdHoc TQL. Checks<br>how long the Run AdHoc<br>TQL operation takes.                                                                                                    | to resolve the problem from the information provided.                                                                                                    |
|                                                   | • Load ClassModel.<br>Checks how long the Load<br>ClassModel operation<br>takes.                                                                                              |                                                                                                    |
|                                                   | If response time exceeds 2<br>seconds, monitor status<br>changes to Warning. If<br>response time exceeds 15<br>seconds, monitor status<br>changes to Error.                   |                                                                                                    |
|                                                   | Threshold Configured In:<br>Infrastructure Settings.                                                                                                    |                                                                                                    |
|                                                   | To access, go to Admin ><br>Platform > Setup and<br>Maintenance ><br>Infrastructure Settings and<br>search under System Health<br>or the applicable component<br>application. |                                                                                                    |
| DB - Could<br>not reset<br>timeout<br>because the | Searches for Couldn't<br>reset timeout because<br>the object isn't<br>monitored in cmdb.log.                                                                                  | <b>Troubleshooting:</b> If this error is registered in the log file, there are problems in the database. Contact your database administrator for assistance. |
| monitored                                         | Threshold Configured In:<br>SiteScope (Log File monitor)                                                                                                    |                                                                                                    |
| DB - Failed<br>to borrow<br>object from           | Searches for Failed to<br>borrow object from<br>pool in cmdb.log.                                                                                                    | <b>Troubleshooting:</b> If this error is registered in the log file, there are problems in the database. Contact your database administrator for             |
| pool                                              | Threshold Configured In:<br>SiteScope (Log File monitor)                                                                                                    | assistance.                                                                                                    |

| Monitor<br>Name                                                  | Description                                                                                                    | Effect on BSM if there is a problem/Troubleshooting                                                                                                    |
|------------------------------------------------------------------|----------------------------------------------------------------------------------------------------|----------------------------------------------------------------------------------------------------|
| DB - Failed<br>to create a<br>connection                         | Searches for Failed to<br>create a connection<br>for in cmdb.log.<br>Threshold Configured In:<br>SiteScope (Log File monitor)               | <b>Troubleshooting:</b> If this error is registered in the log file, there are problems in the database. Contact your database administrator for assistance.                                                                                                    |
| Notification<br>- Cannot<br>Publish                              | Searches for cannot<br>publish in cmdb.log.<br>Threshold Configured In:<br>SiteScope (Log File monitor)                                     | There are no notifications about active TQLs or<br>model updates, and BSM applications and<br>Service Health are not notified about changes in<br>topology (such as added hosts or business<br>transactions).                                                                                                    |
|                                                                  |                                                                                                    | <b>Troubleshooting:</b> Check the bus log file to determine what caused the problem.                                                                                                    |
| Notification<br>- Cannot get<br>notifications<br>from the<br>BUS | Searches for error<br>occurred during<br>receive of JMS<br>message in cmdb.log.<br>Threshold Configured In:<br>SiteScope (Log File monitor) | Effect on BSM if this error is registered in<br>the log file: There are no notifications about<br>active TQLs or model updates, and BSM<br>applications and Service Health are not notified<br>about changes in topology (such as added<br>hosts or business transactions).<br>Troubleshooting: Check the bus log file to<br>determine what caused the problem. |
| Performance<br>- Request<br>Timeout                              | Searches for Request<br>Timeout in cmdb.log.<br>Threshold Configured In:<br>SiteScope (Log File monitor)                                    | Effect on BSM if this error is registered in<br>the log file: This error may indicate a general<br>problem, or it may have been caused by a<br>temporary issue such as running a large number<br>of TQLs.<br>Troubleshooting: Check the log file to<br>determine what caused the problem                                                                        |

### Modeling/Viewing System

| Monitor<br>Name                | Description                                                                                                    | Effect on BSM if there is<br>a<br>problem/Troubleshooting                            |  |
|--------------------------------|----------------------------------------------------------------------------------------------------|--------------------------------------------------------------------------------------|--|
| All<br>Symbols<br>Quota<br>and | Compares current symbols count with symbols<br>quota. You can create a view on top of a TQL. Each<br>element in the view tree is called a symbol. The quota<br>is determined in the settings. | Effect on BSM: If the quota is exceeded, no new active views can be created.         |  |
| Count                          | Threshold Configured In: Infrastructure Settings.<br>To access, go to Admin > Platform > Setup and                                                                                            | Troubleshooting:<br>Deactivate unnecessary                                           |  |
|                                | Maintenance > Infrastructure Settings and search<br>under System Health or the applicable component<br>application.                                                                           | quota.                                                                               |  |
| Views<br>Quota<br>and<br>Count | Compares current views count with views quota.<br>Threshold Configured In: Infrastructure Settings.                                                                                           | Effect on BSM: If the quota is exceeded, no new views can be created.                |  |
|                                | To access, go to Admin > Platform > Setup and<br>Maintenance > Infrastructure Settings and search<br>under System Health or the applicable component<br>application.                          | <b>Troubleshooting:</b><br>Deactivate unnecessary<br>views or increase the<br>quota. |  |
| Oversized<br>Views             | Checks for views that are larger than the threshold configured in Infrastructure Settings.                                                                                                    | Effect on BSM: Oversized views are deactivated.                                      |  |
|                                | Threshold Configured In: Infrastructure Settings.                                                                                                    | Troubleshooting: Change                                                              |  |
|                                | To access, go to Admin > Platform > Setup and<br>Maintenance > Infrastructure Settings and search<br>under System Health or the applicable component<br>application.                          |                                                                                      |  |

### **Gateway Server Monitors**

The following monitors run on the Gateway Server:

- "Data In/Web Data Entry" below
- "Data In/Loader" on page 59
- "Data In/Operations Management Gateway" on page 61
- "Data In/Analytics Loader" on page 64
- "Service Health Application" on page 67
- "Operations Management Application" on page 70
- "Portal Application" on page 73
- "Verticals Application" on page 73
- "System Availability Management Application" on page 74

#### Data In/Web Data Entry

| Monitor<br>Name             | Description                                                                                                    | Effect on BSM if there is a<br>problem/Troubleshooting                                                                                   |
|-----------------------------|----------------------------------------------------------------------------------------------------|----------------------------------------------------------------------------------------------------|
| Web Data<br>Entry<br>Status | Web DataDetermines the overall status of the<br>Web Data Entry component.Effect on BSM: Samples a<br>Data Entry are discarded o<br>multiplicate the base. This | Effect on BSM: Samples arriving to Web<br>Data Entry are discarded or are not                                                            |
| Status                      | Included Measurements:                                                                                                    | no sample data in BSM.                                                                                                    |
|                             | Bus Status. Determines Web Data Entry connection to the bus.                                                                                                   | <ul> <li>Problems with the bus result in the Web<br/>Data Entry component rejecting<br/>samples arriving from data collectors</li> </ul> |
|                             | • Gateway Status. Determines Gateway availability.                                                                                                    | <ul> <li>Samples are rejected if the Gateway<br/>Server is unavailable</li> </ul>                                                        |
|                             | • Failures to Publish. Indicates number of samples which failed to publish.                                                                                    | Troubleshooting: Check following logs that are located in the <hpbsm directory="" root="">\log\mercury_wde\ directory:</hpbsm>           |
|                             | • <b>Output EPS.</b> Determines the number of published samples per second.                                                                                    | • wde.log                                                                                                    |
|                             |                                                                                                    | wdelgnoredSamples.log                                                                                                    |
|                             |                                                                                                    | wdeStatistics.log                                                                                                    |
|                             |                                                                                                    | • wde.all.log                                                                                                    |

| Monitor<br>Name                           | Description                                                                                                    | Effect on BSM if there is a problem/Troubleshooting                                                                                                    |
|-------------------------------------------|----------------------------------------------------------------------------------------------------|----------------------------------------------------------------------------------------------------|
| Baseline<br>Cache<br>Monitor              | <ul> <li>Monitors the cache of the Baseline<br/>Engine, which determines whether<br/>or not baseline enrichment is<br/>available.</li> <li>Included Measurements:</li> <li>Late Arrivals. Indicates if any<br/>samples arrived late; samples<br/>that arrive more than 1 hour late<br/>might not be enriched with<br/>baseline data.</li> <li>Cache Time-frame. Indicates if</li> </ul> | Effect on BSM: All or some of the incoming samples are not enriched with baseline data; the consumers of baseline data (for example SHA) are therefore receiving inaccurate or insufficient data.<br>Troubleshooting: Check for error messages in the following directory:<br><hpbsm directory="" root="">\log\mercury_wde\ directory.</hpbsm>                                                    |
|                                           | the cache contains enough<br>historical data to enable baseline<br>enrichment                                                                                                    |                                                                                                    |
|                                           | • Last Refresh Status. Indicates if the most recent baseline cache refresh was successful.                                                                                                    |                                                                                                    |
| Out of<br>Memory<br>Exception<br>in Log   | Searches for unexpected behavior,<br>displayed as instances of the string<br>OutofMemoryExceptionInLog<br>in the wde.log file. This is caused<br>by samples or buffers arriving to<br>WDE with too much data.<br>Uses the SiteScope Log File<br>monitor.                                                                                                    | Effect on BSM: Some data might not be<br>available in the Service Health and in<br>reports.<br>Troubleshooting: Verify the BSM<br>deployment type, memory (RAM), and<br>expected load (reported samples per<br>second) using the BSM Capacity<br>Calculator. This type of exception usually<br>occurs if BSM is installed on hardware that<br>has insufficient resources for the current<br>load. |
| Class Not<br>Found<br>Exception<br>in Log | Searches for unexpected behavior,<br>displayed as instances of the string<br>ClassNotFoundException in<br>the wde.log file. This might be<br>caused by a bug in the system or the<br>incorrect probe version being<br>connected to the BSM server.<br>Uses the SiteScope Log File<br>monitor.                                                                                           | Effect on BSM: Some data might not be<br>available in the Service Health and in<br>reports.<br>Troubleshooting: Make sure that the<br>correct version of the probe is connected to<br>the BSM server. If the correct probe<br>version is being used, contact HP Software<br>Support.                                                                                                    |

| Monitor<br>Name                         | Description                                                                                                    | Effect on BSM if there is a problem/Troubleshooting                                                                                                    |
|-----------------------------------------|----------------------------------------------------------------------------------------------------|----------------------------------------------------------------------------------------------------|
| Web Data<br>Entry<br>Availability       | Determines if Web Data Entry is up and running.                                                                                                    | Effect on BSM: No data is arriving to BSM.                                                                                                    |
| , i i u u u u u u u u u u u u u u u u u | Uses the SiteScope Log File<br>monitor.<br>The default port is 443 (for a secure<br>HTTPS connection) or 80 (for a non-<br>secure HTTP connection). To use a<br>different port, you must add the port<br>number manually. | Troubleshooting: Check the following<br>logs in the <b><hpbsm b="" root<=""><br/><b>directory&gt;\log\mercury_wde\</b> directory:<br/>• wde.log<br/>• wde.all.log</hpbsm></b> |

### Data In/Loader

| Monitor<br>Name | Description                                                                                                    | Effect on BSM if there is a problem/Troubleshooting                                                                                                    |
|-----------------|----------------------------------------------------------------------------------------------------|----------------------------------------------------------------------------------------------------|
| Main Flow       | <ul> <li>Measures flow of data in component.</li> <li>Included Measurements: <ul> <li>Number of Samples in Queues. Used to control memory usage of the loader.</li> <li>Bus Connection Status. Checks loader connectivity to the bus.</li> </ul> </li> </ul> | <ul> <li>Effect on BSM: No data in the BSM database<br/>(the loader is unable to collect samples from the<br/>bus).</li> <li>Problems with the bus indicate no persistency<br/>data in the database, and the reports show no<br/>data</li> <li>Too many samples in queues indicate a<br/>backlog, or unavailability of the profile<br/>database</li> <li>Troubleshooting:</li> <li>Check the status of the bus</li> <li>Contact your database/network administrator<br/>for assistance on connectivity to the profile<br/>database load</li> </ul> |

| Monitor<br>Name                                       | Description                                                                                                    | Effect on BSM if there is a problem/Troubleshooting                                                                                                    |
|-------------------------------------------------------|----------------------------------------------------------------------------------------------------|----------------------------------------------------------------------------------------------------|
| EPS ratio<br>in main<br>flow                          | Enables you to evaluate the<br>ratio of the average insert<br>rate to the loader with the<br>average data insert rate to<br>the database from the loader.                     | <b>Effect on BSM:</b> A high EPS value may cause a delay in the data being written to the database, and increase the disk space being used by recovery persistency data files. |
|                                                       | Threshold Configured In:<br>Infrastructure Settings.                                                                                                    |                                                                                                    |
|                                                       | To access, go to Admin ><br>Platform > Setup and<br>Maintenance ><br>Infrastructure Settings ><br>Foundations > Loader.                                                       |                                                                                                    |
| Connection<br>to DB                                   | Checks connection to the database from loader process.                                                                                                    | <b>Effect on BSM:</b> Reports are displayed without data. This indicates that no data persisted in the database.                                                               |
|                                                       |                                                                                                    | <b>Troubleshooting:</b> Check <b>dbloader</b> logs for the connectivity error, and contact your database administrator for assistance.                                         |
| Average<br>Insert Rate<br>to DB<br>(Recovery<br>Flow) | Monitors the average insert<br>rate to the database from the<br>recovery persistency folder.<br>A long insert rate indicates<br>database performance<br>problems.             | <b>Troubleshooting:</b> Contact your database administrator for assistance.                                                                                                    |
|                                                       | Threshold Configured In:<br>Infrastructure Settings.                                                                                                    |                                                                                                    |
|                                                       | To access, go to Admin ><br>Platform > Setup and<br>Maintenance ><br>Infrastructure Settings and<br>search under System Health<br>or the applicable component<br>application. |                                                                                                    |

| Monitor<br>Name                                                                                                    | Description                                                                                                    | Effect on BSM if there is a problem/Troubleshooting                                                                                                    |
|----------------------------------------------------------------------------------------------------|----------------------------------------------------------------------------------------------------|----------------------------------------------------------------------------------------------------|
| Out of<br>Memory                                                                                                    | Searches for the string Out of Memory in Loader.log.                                                                                                    | <b>Effect on BSM:</b> Some data might not be available in Service Health and reports.                                                                                                    |
| ExceptionThis is caused by samples or<br>buffers arriving to the loader<br>with too much data.Uses the SiteScope Log File<br>monitor.             | <b>Troubleshooting:</b> Verify the BSM deployment type, memory (RAM), and expected load (reported samples per second) using the BSM Capacity Calculator. This type of exception usually occurs if BSM is installed on hardware that has insufficient resources for the current load. |                                                                                                    |
| Class Not<br>Found<br>Exception<br>in Log                                                                                                    | Searches for errors in<br>Loader.log. This might be<br>caused by a bug in the<br>system or the incorrect probe<br>version being connected to<br>the BSM server.<br>Uses the SiteScope Log File<br>monitor.                                                                           | Effect on BSM: Some data might not be available<br>in Service Health and reports.<br>Troubleshooting: Make sure that the correct<br>version of the probe is connected to the BSM<br>server. If the correct probe version is being used,<br>contact HP Software Support. |
| Max Files<br>in Queue in<br>Recovery<br>Persister                                                                                                 | Displays the number of files<br>in the longest queue in the<br>recovery persister directory.<br><b>Threshold Configured In:</b><br>Infrastructure Settings.                                                                                                    | <ul><li>Effect on BSM: No data is displayed in reports if too many files are in the recovery persistency queue.</li><li>This can be caused by:</li><li>A high number of EPS</li></ul>                                                                                   |
| Platform > Setup and<br>Maintenance ><br>Infrastructure Settings and<br>search under System Health<br>or the applicable component<br>application. | <ul> <li>Slow database insert rate</li> <li>Limited database availability</li> <li>Troubleshooting: Contact your<br/>database/network administrator for assistance on<br/>connectivity to the profile database and database<br/>load.</li> </ul>                                     |                                                                                                    |

### **Data In/Operations Management Gateway**

| Monitor Name | Description                                                                                                    | Effect on BSM if there is a problem/Troubleshooting                                                                                                    |
|--------------|----------------------------------------------------------------------------------------------------|----------------------------------------------------------------------------------------------------|
| OPR Webapp   | Searches for unexpected behavior,<br>displayed as instances of ERROR, in<br>\EJBContainer\opr-webapp.log.<br>Threshold Configured In: SiteScope<br>(Log File monitor) | Effect on BSM: Operations<br>Management Application UI<br>might not function correctly.<br>Troubleshooting: Check the<br>log file, and try to resolve the<br>problem from the error<br>messages provided. |

| Monitor Name              | Description                                                                                                    | Effect on BSM if there is a problem/Troubleshooting                                                                                                    |
|---------------------------|----------------------------------------------------------------------------------------------------|----------------------------------------------------------------------------------------------------|
| OPR<br>Webapp.properties  | Scans the <b>\EJB\opr-webapp.properties</b><br>file. Log level with values of "Debug",<br>"All", or "Off" are considered<br>inappropriate for production environments<br>and therefore will report error.<br><b>Threshold Configured In:</b> SiteScope<br>(Log File monitor)  | Effect on BSM: Debug log<br>level affects the amount of<br>output in the log which<br>consumes more disk space<br>and slows down the<br>application.<br>Troubleshooting: Change<br>the configuration back to<br>loglevel=ERROR.                         |
| OPR Gateway               | Searches for unexpected behavior,<br>displayed as instances of ERROR, in<br>\wde\opr-gateway.log.<br>Threshold Configured In: SiteScope<br>(Log File monitor)                                                                                                    | Effect on BSM: Forwarding,<br>receiving and synchronizing<br>events with third-party<br>applications might not<br>function correctly.<br>Troubleshooting: Check the<br>log file, and try to resolve the<br>problem from the error<br>messages provided. |
| OPR Gateway<br>Flowtrace  | Searches for unexpected behavior,<br>displayed as instances of ERROR, in<br>\wde\opr-gateway-flowtrace.log.<br>Threshold Configured In: SiteScope<br>(Log File monitor)                                                                                                    | Effect on BSM: Flow of<br>events between Operations<br>Management and third-party<br>applications might not<br>function correctly.<br>Troubleshooting: Check the<br>log file, and try to resolve the<br>problem from the error<br>messages provided.    |
| OPR<br>Gateway.properties | Scans the <b>\wde\opr-gateway.properties</b><br>file. Log level with values of "Debug",<br>"All", or "Off" are considered<br>inappropriate for production environments<br>and therefore will report error.<br><b>Threshold Configured In:</b> SiteScope<br>(Log File monitor) | Effect on BSM: Debug log<br>level affects the amount of<br>output in the log which<br>consumes more disk space<br>and slows down the<br>application.<br>Troubleshooting: Change<br>the configuration back to<br>loglevel=ERROR.                         |

| Monitor Name                                | Description                                                                                                    | Effect on BSM if there is a problem/Troubleshooting                                                                                                    |
|---------------------------------------------|----------------------------------------------------------------------------------------------------|----------------------------------------------------------------------------------------------------|
| OPR Event Sync<br>Adapter WDE               | Searches for unexpected behavior,<br>displayed as instances of ERROR, in                                                                                                    | Effect on BSM: Event flow to connected servers.                                                                                                    |
|                                             | <b>Threshold Configured In:</b> SiteScope (Log File monitor)                                                                                                    | <b>Troubleshooting:</b> Check the log file, and try to resolve the problem from the error messages provided.                                                |
| OPR Event Sync<br>Adapter<br>WDE.properties | Scans the \wde\opr-event-sync-<br>adapter.properties file. Log level with<br>values of "Debug", "All", or "Off" are<br>considered inappropriate for production<br>environments and therefore will report<br>error. | <b>Effect on BSM:</b> Debug log<br>level affects the amount of<br>output in the log which<br>consumes more disk space<br>and slows down the<br>application. |
|                                             | <b>Threshold Configured In:</b> SiteScope (Log File monitor)                                                                                                    | Troubleshooting: Change the configuration back to loglevel=ERROR.                                                                                           |
| OPR<br>SVCDiscServer                        | Searches for unexpected behavior,<br>displayed as instances of ERROR, in<br>\wde\opr-svcdiscserver.log.                                                                                                    | <b>Effect on BSM:</b> Dynamic topology synchronization might not function correctly.                                                                        |
|                                             | <b>Threshold Configured In:</b> SiteScope (Log File monitor)                                                                                                    | <b>Troubleshooting:</b> Check the log file, and try to resolve the problem from the error messages provided.                                                |
| OPR<br>SVCDiscServer<br>Flowtrace           | Searches for unexpected behavior,<br>displayed as instances of ERROR, in<br>\wde\opr-svcdiscserver-flowtrace.log.                                                                                                  | <b>Effect on BSM:</b> Flow of dynamic topology information might not function correctly.                                                                    |
|                                             | <b>Threshold Configured In:</b> SiteScope (Log File monitor)                                                                                                    | <b>Troubleshooting:</b> Check the log file, and try to resolve the problem from the error messages provided.                                                |
| OPR<br>SVCDiscServer.<br>properties         | Scans the \wde\opr-<br>svcdiscserver.properties file. Log level<br>with values of "Debug", "All", or "Off" are<br>considered inappropriate for production<br>environments and therefore will report<br>error.      | <b>Effect on BSM:</b> Debug log<br>level affects the amount of<br>output in the log which<br>consumes more disk space<br>and slows down the<br>application. |
|                                             | <b>Threshold Configured In:</b> SiteScope (Log File monitor)                                                                                                    | Troubleshooting: Change the configuration back to loglevel=ERROR.                                                                                           |

### Data In/Analytics Loader

| Monitor<br>Name                                                                                                    | Description                                                                                                    | Effect on BSM if there is a problem/Troubleshooting                                                                                                    |
|----------------------------------------------------------------------------------------------------|----------------------------------------------------------------------------------------------------|----------------------------------------------------------------------------------------------------|
| Main Flow                                                                                                    | Measures flow of data in component.                                                                                      | <b>Effect on BSM:</b> No data in the BSM database (the loader is unable to collect samples from the bus).                                                                                                |
|                                                                                                    | Included Measurements:                                                                                                   |                                                                                                    |
|                                                                                                    | Number of Samples in<br>Queues. Used to control<br>memory usage of the                                                   | Problems with the bus indicate no persistency<br>data in the database, and the reports show no<br>data                                                                                                   |
|                                                                                                    | loader.                                                                                                    | Too many samples in queues indicate a                                                                                                    |
|                                                                                                    | Bus Connection Status.     Checks loader                                                                                 | backlog, or unavailability of the profile database                                                                                                    |
|                                                                                                    | connectivity to the bus.                                                                                                 | Troubleshooting:                                                                                                    |
|                                                                                                    |                                                                                                    | Check the status of the bus                                                                                                    |
|                                                                                                    |                                                                                                    | Contact your database/network administrator<br>for assistance on connectivity to the profile<br>database and database load                                                                               |
| Baseline Mo<br>Cache Bas<br>Monitor det<br>bas<br>ava                                                                                                    | Monitors the cache of the<br>Baseline Engine, which<br>determines whether or not<br>baseline enrichment is<br>available. | <b>Effect on BSM:</b> All or some of the incoming samples are not enriched with baseline data; the consumers of baseline data (for example SHA) are therefore receiving inaccurate or insufficient data. |
|                                                                                                    | Included Measurements:                                                                                                   | Troubleshooting: Check for error messages in                                                                                                    |
| <ul> <li>Late Arrivals. Indicates if<br/>any samples arrived late.<br/>Samples that arrive more<br/>than 1 hour late might not<br/>be enriched with baseline<br/>data.</li> <li>Cache Time-frame.<br/>Indicates if the cache<br/>contains enough historical<br/>data to enable baseline<br/>enrichment.</li> </ul> | the Analytics Loader log files.                                                                                          |                                                                                                    |
|                                                                                                    | • Cache Time-frame.<br>Indicates if the cache<br>contains enough historical<br>data to enable baseline<br>enrichment.    |                                                                                                    |
|                                                                                                    | • Last Refresh Status.<br>Indicates if the most<br>recent baseline cache<br>refresh was successful.                      |                                                                                                    |

| Monitor<br>Name                                       | Description                                                                                                    | Effect on BSM if there is a problem/Troubleshooting                                                                                                    |
|-------------------------------------------------------|----------------------------------------------------------------------------------------------------|----------------------------------------------------------------------------------------------------|
| EPS ratio<br>in main<br>flow                          | Enables you to evaluate the<br>ratio of the average insert rate<br>to the loader with the average<br>data insert rate to the<br>database from the loader.                     | <b>Effect on BSM</b> : A high EPS value may cause a delay in the data being written to the database, and increase the disk space being used by recovery persistency data files. |
|                                                       | Threshold Configured In:<br>Infrastructure Settings.                                                                                                    |                                                                                                    |
|                                                       | To access, go to Admin ><br>Platform > Setup and<br>Maintenance ><br>Infrastructure Settings ><br>Foundations > Loader.                                                       |                                                                                                    |
| Connection<br>to DB                                   | Checks connection to the database from loader process.                                                                                                    | <b>Effect on BSM:</b> Reports are displayed without data. This indicates that no data persisted in the database.                                                                |
|                                                       |                                                                                                    | <b>Troubleshooting:</b> Check <b>dbloader</b> logs for the connectivity error, and contact your database administrator for assistance.                                          |
| Average<br>Insert Rate<br>to DB<br>(Recovery<br>Flow) | Monitors the average insert<br>rate to the database from the<br>recovery persistency folder.<br>A long insert rate indicates<br>database performance<br>problems.             | <b>Troubleshooting:</b> Contact your database administrator for assistance.                                                                                                    |
|                                                       | Threshold Configured In:<br>Infrastructure Settings.                                                                                                    |                                                                                                    |
|                                                       | To access, go to Admin ><br>Platform > Setup and<br>Maintenance ><br>Infrastructure Settings and<br>search under System Health<br>or the applicable component<br>application. |                                                                                                    |

| Monitor<br>Name                                   | Description                                                                                                    | Effect on BSM if there is a problem/Troubleshooting                                                                                                    |  |
|---------------------------------------------------|----------------------------------------------------------------------------------------------------|----------------------------------------------------------------------------------------------------|--|
| Out of<br>Memory<br>Exception<br>in Log           | Searches for the string Out of Memory in <b>Loader.log</b> .                                                                                                    | <b>Effect on BSM:</b> Some data might not be available in Service Health and reports.                                                                                                    |  |
|                                                   | This is caused by samples or<br>buffers arriving to the loader<br>with too much data.                                                                                         | <b>Troubleshooting:</b> Verify the BSM deployment<br>type, memory (RAM), and expected load<br>(reported samples per second) using the BSM<br>Capacity Calculator. This type of exception<br>usually occurs if BSM is installed on hardware<br>that has insufficient resources for the current<br>load. |  |
| Class Not<br>Found                                | Searches for errors in Loader.log. This might be                                                                                                    | Effect on BSM: Some data might not be available in Service Health and reports.                                                                                                    |  |
| Exception<br>in Log                               | caused by a bug in the<br>system or the incorrect probe<br>version being connected to<br>the BSM server.                                                                      | <b>Troubleshooting:</b> Make sure that the correct version of the probe is connected to the BSM server. If the correct probe version is being used, contact HP Software Support.                                                                                                    |  |
| Max Files<br>in Queue in<br>Recovery<br>Persister | Displays the number of files<br>in the longest queue in the<br>recovery persister directory.                                                                                  | <b>Effect on BSM</b> : No data is displayed in reports if too many files are in the recovery persistency queue.                                                                                                    |  |
|                                                   | Threshold Configured In:                                                                                                    | This can be caused by:                                                                                                    |  |
|                                                   | To access, go to Admin ><br>Platform > Setup and<br>Maintenance ><br>Infrastructure Settings and<br>search under System Health<br>or the applicable component<br>application. | <ul> <li>A high number of EPS Slow database insert<br/>rate</li> </ul>                                                                                                    |  |
|                                                   |                                                                                                    | Limited database availability                                                                                                    |  |
|                                                   |                                                                                                    | <b>Troubleshooting:</b> Contact your database/network administrator for assistance on connectivity to the profile database and database load.                                                                                                    |  |
| Analytics<br>Loader log<br>monitor                | Searches for unexpected<br>behavior, displayed as<br>instances of error.                                                                                                    | Effect on BSM: Process may not function correctly.                                                                                                    |  |
|                                                   |                                                                                                    | <b>Troubleshooting:</b> Check the log file and try to resolve the problem from the error message provided.                                                                                                    |  |
| Analytics<br>Loader<br>General log<br>monitor     | Searches for unexpected behavior, displayed as                                                                                                    | Effect on BSM: Process may not function correctly.                                                                                                    |  |
|                                                   | instances of error.                                                                                                    | <b>Troubleshooting:</b> Check the log file and try to resolve the problem from the error message provided.                                                                                                    |  |

| Monitor<br>Name              | Description                                                        | Effect on BSM if there is a problem/Troubleshooting                                                                                                    |
|------------------------------|--------------------------------------------------------------------|----------------------------------------------------------------------------------------------------|
| Loader log<br>monitor        | Searches for unexpected behavior, displayed as instances of error. | Effect on BSM: Process may not function correctly.                                                                                                    |
|                              |                                                                    | <b>Troubleshooting:</b> Check the log file and try to resolve the problem from the error message provided.                                                                                                    |
| Analytics<br>Loader          | Monitors the statistics for the analytics_loader process.          | Effect on BSM: Some data might not be available in SHA.                                                                                                    |
| Statistics<br>log<br>monitor |                                                                    | <b>Troubleshooting:</b> Verify the BSM deployment<br>type, memory (RAM), and expected load<br>(reported samples per second) using the BSM<br>capacity calculator. This type of exception<br>usually occurs if BSM is installed on hardware<br>that has insufficient resources for the current<br>load. |
| Analytics<br>Cls             | Shows the number of<br>Analytics CIs                               | <b>Effect on BSM:</b> Some data may not be inserted into the Analytics DB.                                                                                                    |
|                              |                                                                    | <b>Troubleshooting:</b> Contact HP Software Support in case of error (99% occupied).                                                                                                    |
| SHA<br>Plugin                | Shows the number of traced metrics.                                | For information only.                                                                                                    |

### Service Health Application

| Monitor<br>Name            | Description                                                                                                    | Effect on BSM if there is a problem/Troubleshooting                                                                                                    |
|----------------------------|----------------------------------------------------------------------------------------------------|----------------------------------------------------------------------------------------------------|
| Service<br>Health<br>Admin | Searches for unexpected<br>behavior, displayed as<br>instances of ERROR, in<br>bam.admin.log.<br>Threshold Configured<br>In: SiteScope (Log File<br>monitor) | <b>Effect on BSM:</b> Service Health Administration may<br>not function correctly. This could be caused by<br>problems in Service Health Administration backend<br>(for example, KPI administration, or Geographical<br>Map administration, Service Health administration<br>actions), if some administration configuration action<br>failed or could not be performed. |

| Monitor<br>Name                           | Description                                                                                                    | Effect on BSM if there is a problem/Troubleshooting                                                                                                    |
|-------------------------------------------|----------------------------------------------------------------------------------------------------|----------------------------------------------------------------------------------------------------|
| Service<br>Health                         | Searches for unexpected behavior, displayed as                                                                                                    | Effect on BSM: This may result in tabs not being available, or system logout.                                                                                                    |
| Application                               | instances of ERROR, in<br>bam.app.log. The log<br>reports problems in the<br>Service Health<br>application user interface.                                                                                              | <b>Troubleshooting:</b> Try to resolve the problem from the error messages reported in the Service Health application.                                                                 |
|                                           | Threshold Configured<br>In: SiteScope (Log File<br>monitor)                                                                                                    |                                                                                                    |
| Service<br>Health                         | Searches for unexpected behavior, displayed as                                                                                                    | Effect on BSM: This may result in tabs not being available, or system logout.                                                                                                    |
| Application<br>Front-end                  | instances of ERROR, in<br>bam.app.frontend.log.<br>The log reports problems<br>in the Service Health<br>application user interface.                                                                                     | <b>Troubleshooting:</b> Try to resolve the problem from the error messages reported in the Service Health application.                                                                 |
|                                           | Threshold Configured<br>In: SiteScope (Log File<br>monitor)                                                                                                    |                                                                                                    |
| Service<br>Health<br>Front-end<br>Actions | Searches for unexpected<br>behavior, displayed as<br>instances of ERROR, in<br><b>bam.actionbase.log.</b><br>This log reports problems<br>that impact the Service<br>Health application.                                | Effect on BSM: This may result in tabs not being available, or system logout.<br>Troubleshooting: Check the log file, and try to resolve the problem from the error messages provided. |
|                                           | Threshold Configured<br>In: SiteScope (Log File<br>monitor)                                                                                                    |                                                                                                    |
| Service<br>Health BLE<br>Plug-in          | Searches for unexpected<br>behavior, displayed as<br>instances of ERROR, in<br><b>bam.ble.plugin.log.</b><br>This indicates a problem<br>in the Business Logic<br>Engine online loading.<br><b>Threshold Configured</b> | <b>Troubleshooting:</b> Check Service Health for visual errors. If you find any, contact HP Software Support.                                                                          |
|                                           | <b>In:</b> SiteScope (Log File monitor)                                                                                                    |                                                                                                    |

| Monitor<br>Name                          | Description                                                                                                    | Effect on BSM if there is a problem/Troubleshooting                                                                                                    |  |
|------------------------------------------|----------------------------------------------------------------------------------------------------|----------------------------------------------------------------------------------------------------|--|
| Service<br>Health<br>Rules               | Searches for unexpected<br>behavior, displayed as<br>instances of ERROR, in<br>bam.app.rules.log.                                                                                                    | <b>Effect on BSM:</b> Some KPIs may not be calculated correctly. This could be caused by problems in Service Health Administration backend (for example, KPI administration, or Geographical Map administration.                                                                                                    |  |
|                                          | Threshold Configured<br>In:SiteScope (Log File<br>monitor)                                                                                                    | actions), if some administration configuration action<br>failed or could not be performed.                                                                                                    |  |
| Service<br>Health<br>Business<br>Reports | Searches for unexpected<br>behavior, displayed as<br>instances of ERROR, in<br>bzd.log.<br>Threshold Configured<br>In: SiteScope (Log File<br>monitor)                                                                     | <ul> <li>Effect on BSM: Problems generating Service Health reports, such as KPI Summary Report and KPI Trend Report.</li> <li>Troubleshooting: Check the reports for visual errors. If you find any, contact HP Software Support.</li> </ul>                                                                                                    |  |
| Service<br>Health<br>Open API            | Searches for unexpected<br>behavior, displayed as<br>instances of ERROR, in<br>bam.open.api.log.<br>Threshold Configured<br>In: SiteScope (Log File<br>monitor)                                                            | Effect on BSM: Errors in this log can impact the<br>Service Health Ticker application and mobile console<br>(handheld devices) users.<br>Troubleshooting: Verify that you are able to use the<br>mobile console. No other action is required. An error<br>might indicate a Ticker client trying to retrieve a view<br>or CI that is no longer in the RTSM.                     |  |
| Service<br>Health<br>Context<br>Menu UI  | Searches for unexpected<br>behavior, displayed as<br>instances of ERROR, in<br>context.menu.log.<br>Threshold Configured<br>In: SiteScope (Log File<br>monitor)                                                            | Effect on BSM: Problems in Service Health<br>repositories context menu or menu items (for<br>example, when creating new menu items, editing<br>context menus, or cloning context menus). Problems<br>may also occur while creating or editing the context<br>menu or menu items.<br>Troubleshooting: Check for visual errors. If you find<br>any, contact HP Software Support. |  |
| Center<br>High<br>Availability           | Searches for unexpected<br>behavior, displayed as<br>instances of ERROR, in<br><b>bac.ha.centers.log.</b> This<br>log is for sticky sessions.<br><b>Threshold Configured</b><br><b>In:</b> SiteScope (Log File<br>monitor) | Effect on BSM: BSM goes down.<br>Troubleshooting: When one BSM goes down, you<br>can use your data with another center. Check the log<br>file, and try to resolve the problem from the<br>information provided.                                                                                                    |  |

### **Operations Management Application**

| Monitor Name          | Description                                                                                                    | Effect on BSM if there is<br>a<br>problem/Troubleshooting                                                                                                   |
|-----------------------|----------------------------------------------------------------------------------------------------|----------------------------------------------------------------------------------------------------|
| OPR Webapp            | Searches for unexpected behavior,<br>displayed as instances of ERROR,<br>in \EJBContainer\opr-<br>webapp.log.                                                                                                    | Effect on BSM:<br>Operations Management<br>Application UI might not<br>function correctly.                                                                  |
|                       | Threshold Configured In:<br>SiteScope (Log File monitor)                                                                                                    | <b>Troubleshooting:</b> Check<br>the log file, and try to<br>resolve the problem from<br>the error messages<br>provided.                                    |
| OPR Webapp.properties | Scans the <b>\EJB\opr-</b><br><b>webapp.properties</b> file. Log level<br>with values of "Debug", "All", or<br>"Off" are considered inappropriate<br>for production environments and<br>therefore will report error.   | <b>Effect on BSM:</b> Debug log<br>level affects the amount of<br>output in the log which<br>consumes more disk space<br>and slows down the<br>application. |
|                       | Threshold Configured In:<br>SiteScope (Log File monitor)                                                                                                    | Troubleshooting: Change the configuration back to loglevel=ERROR.                                                                                           |
| OPR Event             | Searches for unexpected behavior,<br>displayed as instances of ERROR,<br>in \EJBContainer\opr-event-<br>ws.log.                                                                                                    | <b>Effect on BSM:</b><br>Operations Management<br>Event Web service maight<br>not function correctly.                                                       |
|                       | Threshold Configured In:<br>SiteScope (Log File monitor)                                                                                                    | <b>Troubleshooting:</b> Check<br>the log file, and try to<br>resolve the problem from<br>the error messages<br>provided.                                    |
| OPR Event.properties  | Scans the <b>\EJB\opr-event-</b><br><b>ws.properties</b> file. Log level with<br>values of "Debug", "All", or "Off"<br>are considered inappropriate for<br>production environments and<br>therefore will report error. | <b>Effect on BSM:</b> Debug log<br>level affects the amount of<br>output in the log which<br>consumes more disk space<br>and slows down the<br>application. |
|                       | Threshold Configured In:<br>SiteScope (Log File monitor)                                                                                                    | Troubleshooting: Change the configuration back to loglevel=ERROR.                                                                                           |

| Monitor Name                             | Description                                                                                                    | Effect on BSM if there is<br>a<br>problem/Troubleshooting                                                                                                    |
|------------------------------------------|----------------------------------------------------------------------------------------------------|----------------------------------------------------------------------------------------------------|
| OPR Event Sync Adapter<br>WDE            | Searches for unexpected behavior,<br>displayed as instances of ERROR,<br>in \wde\opr-event-sync-<br>adapter.log.<br>Threshold Configured In:<br>SiteScope (Log File monitor)                                                                                                    | Effect on BSM: Event flow<br>to connected servers.<br>Troubleshooting: Check<br>the log file, and try to<br>resolve the problem from<br>the error messages<br>provided.                                                         |
| OPR Event Sync Adapter<br>WDE.properties | Scans the <b>\wde\opr-event-sync-</b><br>adapter.properties file. Log level<br>with values of "Debug", "All", or<br>"Off" are considered inappropriate<br>for production environments and<br>therefore will report error.<br>Threshold Configured In:<br>SiteScope (Log File monitor)                                     | Effect on BSM: Debug log<br>level affects the amount of<br>output in the log which<br>consumes more disk space<br>and slows down the<br>application.<br>Troubleshooting: Change<br>the configuration back to<br>loglevel=ERROR. |
| OPR Scripting Host                       | Searches for unexpected behavior,<br>displayed as instances of ERROR,<br>in <b>\opr-scripting-host\opr-</b><br>scripting-host.log.<br>Threshold Configured In:<br>SiteScope (Log File monitor)                                                                                                    | Effect on BSM: Execution<br>of customized scripts using<br>the event processing<br>interface.<br>Troubleshooting: Check<br>the log file, and try to<br>resolve the problem from<br>the error messages<br>provided.              |
| OPR Scripting<br>Host.properties         | Scans the <b>\opr-scripting-</b><br><b>host\opr-scripting-</b><br><b>host.properties</b> file. Log level with<br>values of "Debug", "All", or "Off"<br>are considered inappropriate for<br>production environments and<br>therefore will report error.<br><b>Threshold Configured In:</b><br>SiteScope (Log File monitor) | Effect on BSM: Debug log<br>level affects the amount of<br>output in the log which<br>consumes more disk space<br>and slows down the<br>application.<br>Troubleshooting: Change<br>the configuration back to<br>loglevel=ERROR. |

|                                 |                                                                                                    | Effect on BSM if there is                                                                                                    |
|---------------------------------|----------------------------------------------------------------------------------------------------|----------------------------------------------------------------------------------------------------|
| Monitor Name                    | Description                                                                                                    | a<br>problem/Troubleshooting                                                                                                    |
| OPR Gateway Flowtrace           | Searches for unexpected behavior,<br>displayed as instances of ERROR,<br>in \wde\opr-gateway-<br>flowtrace.log.                                                                                                    | <b>Effect on BSM:</b> Flow of Operations Management events through the gateway adapter might not function correctly.                                                                                         |
|                                 | SiteScope (Log File monitor)                                                                                                    | <b>Troubleshooting:</b> Check<br>the log file, and try to<br>resolve the problem from<br>the error messages<br>provided.                                                                                     |
| OPR Gateway.properties          | Scans the <b>\wde\opr-</b><br>gateway.properties file. Log level<br>with values of "Debug", "All", or<br>"Off" are considered inappropriate<br>for production environments and<br>therefore will report error.                               | <b>Effect on BSM</b> : Debug log<br>level affects the amount of<br>output in the log which<br>consumes more disk space<br>and slows down the<br>application.                                                 |
|                                 | Threshold Configured In:<br>SiteScope (Log File monitor)                                                                                                    | Troubleshooting: Change the configuration back to loglevel=ERROR.                                                                                                    |
| OPR Svcdiscserver<br>Flowtrace  | Searches for unexpected behavior,<br>displayed as instances of ERROR,<br>in \wde\opr-svcdiscserver-<br>flowtrace.log.                                                                                                    | <b>Effect on BSM:</b><br>Communication of topology<br>information from connected<br>OM servers.                                                                                                    |
|                                 | Threshold Configured In:<br>SiteScope (Log File monitor)                                                                                                    | <b>Troubleshooting:</b> Check<br>the log file, and try to<br>resolve the problem from<br>the error messages<br>provided.                                                                                     |
| OPR<br>SVCDiscServer.properties | Scans the \wde\opr-<br>svcdiscserver.properties file. Log<br>level with values of "Debug", "All",<br>or "Off" are considered<br>inappropriate for production<br>environments and therefore will<br>report error.<br>Threshold Configured In: | Effect on BSM: Debug log<br>level affects the amount of<br>output in the log which<br>consumes more disk space<br>and slows down the<br>application.<br>Troubleshooting: Change<br>the configuration back to |
#### **Portal Application**

| Monitor<br>Name    | Description                                                                             | Effect on BSM if there is a problem/Troubleshooting                                                                          |  |
|--------------------|-----------------------------------------------------------------------------------------|----------------------------------------------------------------------------------------------------|--|
| MyBSM              | Searches for unexpected<br>behavior, displayed as instances<br>of ERROR, in portal.log. | <b>Effect on BSM:</b> This may impact on MyBSM, and indicates problems in configuration or failed administration operations. |  |
| Thresho<br>SiteSco | Threshold Configured In:                                                                | Troubleshooting:                                                                                                    |  |
|                    | SiteScope (Log File monitor)                                                            | <ul> <li>Check for any error messages in MyBSM, or<br/>for any missing portlets</li> </ul>                                   |  |
|                    |                                                                                         | • Check if the errors in the log reappear, or if this was a one time occurrence                                              |  |
|                    |                                                                                         | • If you do not notice an impact, take no further action                                                                     |  |

## Verticals Application

| Monitor<br>Name   | Description                                                                                      | Effect on BSM if there is a problem/Troubleshooting                                                                                                    |
|-------------------|--------------------------------------------------------------------------------------------------|----------------------------------------------------------------------------------------------------|
| Verticals<br>Core | Searches for unexpected<br>behavior, displayed as<br>instances of ERROR, in<br>vertical.ejb.log. | <b>Troubleshooting:</b> Verify that Verticals is working correctly. Check the log file, and try to resolve the problem from the error messages provided.           |
|                   | Threshold Configured In:<br>SiteScope (Log File monitor)                                         |                                                                                                    |
| BSM for<br>Siebel | Searches for unexpected<br>behavior, displayed as<br>instances of ERROR, in<br>siebel.ejb.log.   | <b>Troubleshooting:</b> Verify that the Siebel solution is working correctly. Check the log file, and try to resolve the problem from the error messages provided. |
|                   | Threshold Configured In:<br>SiteScope (Log File monitor)                                         |                                                                                                    |
| BSM for<br>SAP    | Searches for unexpected<br>behavior, displayed as<br>instances of ERROR, in<br>sap.ejb.log.      | <b>Troubleshooting:</b> Verify that the SAP solution is working correctly. Check the log file, and try to resolve the problem from the error messages provided.    |
|                   | Threshold Configured In:<br>SiteScope (Log File monitor)                                         |                                                                                                    |

| System Availability | Management A | pplication |
|---------------------|--------------|------------|
|---------------------|--------------|------------|

| Monitor<br>Name                       | Description                                                                                                    | Effect on BSM if there is a problem/Troubleshooting                                                                                     |
|---------------------------------------|----------------------------------------------------------------------------------------------------|----------------------------------------------------------------------------------------------------|
| SAM<br>Admin<br>Fatal                 | Searches for unexpected behavior,<br>displayed as instances of FATAL, in sam-<br>admin.log.                                            | <b>Troubleshooting:</b> Contact HP Software Support.                                                                                    |
|                                       | Threshold Configured In: SiteScope (Log File monitor)                                                                                  |                                                                                                    |
| SAM<br>Admin<br>SiteScope<br>Profiles | Searches for unexpected behavior,<br>displayed as instances of ERROR-Unable<br>to get SiteScope profiles from<br>DB, in sam-admin.log. | <b>Effect on BSM:</b> Unable to see the SiteScope profile in SAM Admin. This is probably a problem with the database or the profile ID. |
| on DB                                 | Threshold Configured In: SiteScope (Log File monitor)                                                                                  | Troubleshooting: Check database connectivity.                                                                                           |
| SAM<br>Admin<br>SiteScope<br>Profiles | Searches for unexpected behavior,<br>displayed as instances of Failed to<br>retrieve SiteScope profiles<br>list, in sam-admin.log.     | <b>Effect on BSM:</b> Unable to see the SiteScope profile in SAM Admin. This is probably a problem with the database or the profile ID. |
| List                                  | Threshold Configured In: SiteScope (Log File monitor)                                                                                  | Troubleshooting: Check database connectivity.                                                                                           |

## **Data Processing Server Monitors**

The following component monitors run on the Data Processing Server:

- "Alerts Engine" below
- "Bus" on next page
- "Database Services/Partition Manager" on page 77
- "Application Engines/Service Health Engine" on page 79
- "Application Engines/Service Level Management (SLM) Engine" on page 81
- "Application Engines/Reports DB Aggregator" on page 83
- "Application Engines/CDM" on page 84
- "Modeling/RTSM" on page 84
- "Modeling/Viewing System" on page 87
- "KPI Enrichment Service Monitors" on page 89
- "Operations Management Monitors" on page 91
- "Rapid Anomaly Detection Engine Monitors" on page 95
- "Data Processing Server Monitors" above

#### **Alerts Engine**

| Monitor<br>Name                  | Description                                                                                                    | Effect on BSM if there is a problem/Troubleshooting                                                                                                    |  |
|----------------------------------|----------------------------------------------------------------------------------------------------|----------------------------------------------------------------------------------------------------|--|
| BLE-BUS<br>Connection<br>Monitor | Monitors connection between the Business<br>Logic Engine offline engine and the bus.<br>This monitor is displayed as red if alerts are<br>not sent.                                                                                                    | <b>Troubleshooting</b> : Check for<br>problems in other bus monitors and<br>bus logs, and try to resolve the<br>problem from the information<br>provided. |  |
| queue/alert_<br>engine_alert     | Measures the size of the queue between<br>the Business Logic Engine and the Alerts<br>Listener. This indicates the extent to which<br>alert delivery is being delayed.<br><b>Threshold Configured In:</b> Infrastructure<br>Settings (context alerts). | <b>Troubleshooting</b> : Check the <b>log\alerts\alerts.ejb.log</b> and the bus logs, and try to resolve the problem from the information provided.       |  |
|                                  | To access, go to Admin > Platform ><br>Setup and Maintenance > Infrastructure<br>Settings and search under System Health<br>or the applicable component application.                                                                                   |                                                                                                    |  |

| Monitor<br>Name                         | Description                                                                                                    | Effect on BSM if there is a problem/Troubleshooting                                                                                                    |
|-----------------------------------------|----------------------------------------------------------------------------------------------------|----------------------------------------------------------------------------------------------------|
| queue/alert_<br>engine_<br>notification | Measures the size of the queue between<br>the Alerts Listener and the Notification<br>Listener. This indicates the extent to which<br>alert delivery is being delayed.<br><b>Threshold Configured In:</b> Infrastructure<br>Settings (context alerts).<br>To access, go to Admin > Platform ><br>Setup and Maintenance > Infrastructure<br>Settings and search under System Health<br>or the applicable component application. | <ul> <li>Troubleshooting:</li> <li>Check the SMTP/SNMP configuration in the Infrastructure Settings</li> <li>Check the log\alerts\alerts.ejb.log file and the bus logs, and try to resolve the problem from the information provided</li> </ul> |

#### Bus

| Monitor<br>Name     | Description                                                                                                    | Effect on BSM if there is a problem/Troubleshooting                                                                                                    |
|---------------------|----------------------------------------------------------------------------------------------------|----------------------------------------------------------------------------------------------------|
| Subscriber<br>Group | Monitors subscriber related<br>measurements.<br>Threshold Configured In:<br>Infrastructure Settings.<br>To access, go to Admin ><br>Platform > Setup and<br>Maintenance > Infrastructure<br>Settings and search under<br>System Health or the<br>applicable component<br>application.                                             | Effect on BSM: If the number or size of<br>messages waiting for processing is high, the bus<br>may suffer from low performance. This may also<br>cause out of memory exceptions.<br>Troubleshooting: Contact your system<br>administrator if the message threshold is met. |
| Broker<br>Group     | Monitors the overall<br>measurements of the broker<br>(bytes and number of<br>messages).<br>Threshold Configured In:<br>Infrastructure Settings.<br>To access, go to Admin ><br>Platform > Setup and<br>Maintenance > Infrastructure<br>Settings and search under<br>System Health or the<br>applicable component<br>application. | Effect on BSM: If the number or size of<br>messages waiting for processing is high, the bus<br>may suffer from low performance. This may also<br>cause out of memory exceptions.<br>Troubleshooting: Contact your system<br>administrator if the message threshold is met. |

| Monitor<br>Name                | Description                                                                                                    | Effect on BSM if there is a problem/Troubleshooting                                                                                                    |
|--------------------------------|----------------------------------------------------------------------------------------------------|----------------------------------------------------------------------------------------------------|
| Durable<br>Subscriber<br>Group | Monitors the number and size<br>of messages waiting for<br>durable subscribers in the<br>broker.<br>Threshold Configured In:<br>Infrastructure Settings.<br>To access, go to Admin ><br>Platform > Setup and<br>Maintenance > Infrastructure<br>Settings and search under<br>System Health or the<br>applicable component<br>application. | Effect on BSM: If the number of messages<br>waiting for durable subscribers is high, this<br>affects the size and performance of the local<br>database. The bus may suffer from low<br>performance and may be stuck when the<br>database files grow by more than a few<br>gigabytes.<br>Troubleshooting: Contact your system<br>administrator if the message threshold is met. |

#### **Database Services/Partition Manager**

| Monitor<br>Name                 | Description                                                                                                    | Effect on BSM if there is a problem/Troubleshooting                                                                                                    |
|---------------------------------|----------------------------------------------------------------------------------------------------|----------------------------------------------------------------------------------------------------|
| Partition<br>Timely<br>Creation | Verifies that partitions are created<br>according to partitioning policy.<br><b>Note:</b> This monitor is displayed as<br>red for two hours after being<br>connected. | <ul> <li>Effect on BSM: Missing partition means that there is no persistency data in the system and the reports will be empty.</li> <li>Troubleshooting: Check the following log files on the BSM Data Processing Server machine for the cause of the problem:</li> <li>pmanager.log</li> <li>pm_statistics.log</li> </ul> |

| Monitor<br>Name         | Description                                                                                                    | Effect on BSM if there is a problem/Troubleshooting                                                                                                    |
|-------------------------|----------------------------------------------------------------------------------------------------|----------------------------------------------------------------------------------------------------|
| Oversized<br>Partitions | Finds partitions with more than the allotted number of rows specified in threshold settings.                                                                                                    | Effect on BSM: Low performance in the reports caused by too many rows in data tables.                                                                                                    |
|                         | Threshold Configured In:                                                                                                    | Troubleshooting:                                                                                                    |
|                         | <ul> <li><hpbsm directory="" root="">\confl pmanager.properties, located on the Gateway Server.</hpbsm></li> <li>You can edit these settings in the properties file:</li> <li>MAX_ROWS_PER_ PARTITION. The optimal number of rows per partition that Partition Manager strives to create.</li> <li>WARN_ROWS_PER_ PARTITION. The number of rows in the partition that generates a warning.</li> <li>ERROR_ROWS_PER_ PARTITION. The number of rows in the partition that generates a warning.</li> </ul> | <ol> <li>Change or tune the Partition Manager<br/>policy according to the EPS default<br/>values in <hpbsm root<br="">directory&gt;\conf\pmanager.properties<br/>file.</hpbsm></li> <li>Restart the Partition Manager.</li> </ol> |

#### Monitor Name Description Effect on BSM if there is a problem/Troubleshooting BLE Monitors Business Logic Size of Model. If the model is too large, it causes Online Engine online performance problems, out of memory exceptions, Monitor calculations. and Service Health might not be available. Decrease the model to a supported size. You can also switch to Included a larger deployment (in case you are not using it Measurements: already). • Size of Model. • DB Availability. If there is no connection to the Percentage of model database, persistency, repositories, and settings are size relative to the affected. Ask your database/network administrator to maximum capacity. check the database connection and/or any network issues. DB Availability. Verifies connection to • Bus Connectivity. If there is no connection to the the database. bus, Business Logic Engine does not receive samples and is unable to send samples to the bus. Bus Connectivity. Check the bus log file for the cause of the problem. Verifies connection to the bus. • Calculation Duration. Service Health responsiveness is affected if the calculation takes too Calculation Duration. long, since no requests from Service Health are Average calculation processed during the calculation. Slow calculation time. might be caused by a large model, very high EPS, or if **Threshold Configured** the log level is set to DEBUG. In: Infrastructure Settings. To configure threshold: a. Navigate to Admin > Platform > Setup and Maintenance > Infrastructure Settings. b. Choose Foundations. c. Select Distributed Online Business Logic Engine -Supervisor. d. Modify Maximum interval between two consecutive model calculations.

#### Application Engines/Service Health Engine

| Monitor<br>Name                            | Description                                                                                                    | Effect on BSM if there is a problem/Troubleshooting                                                                                                    |
|--------------------------------------------|----------------------------------------------------------------------------------------------------|----------------------------------------------------------------------------------------------------|
| Service<br>Health<br>BLE<br>Plug-in        | Searches for unexpected<br>behavior, displayed as<br>instances of ERROR, in<br>bam.ble.plugin.log.                                               | <b>Effect on BSM:</b> Service Health cannot get status information from the online engine.                                                                                                    |
|                                            | Threshold Configured<br>In: SiteScope (Log File<br>monitor)                                                                                      |                                                                                                    |
| Service<br>Health<br>Rules                 | Searches for unexpected<br>behavior during execution<br>of Service Health rules,<br>displayed as instances of<br>ERROR, in<br>bam.app.rules.log. | Effect on BSM: Indicator statuses might not be calculated, or might be calculated incorrectly. This is visible in the System Health application.<br>Troubleshooting: Check for the root cause of the problem in the log file.                                        |
|                                            | Threshold Configured<br>In: SiteScope (Log File<br>monitor)                                                                                      |                                                                                                    |
| Groovy<br>Rules<br>timeOut<br>worker_<br>1 | Notify if a groovy rule is taking too long to calculate.                                                                                         | <b>Effect on BSM:</b> Groovy rules are calculated periodically.<br>Sometimes, the calculation period of a rule is greater<br>than the time between calculation periods. This can<br>cause BSM to lose calculation data and not to show the<br>current status of CIs. |
| Groovy<br>Rules<br>timeOut<br>worker_<br>2 |                                                                                                    | <b>Troubleshooting:</b> You should find and modify the problematic rule. Otherwise, you must delete it.                                                                                                    |
| Groovy<br>Rules<br>timeOut<br>worker_<br>3 |                                                                                                    |                                                                                                    |

| <b>Application</b> | <b>Engines/Service</b> | Level Managemen | t (SLM) | Engine |
|--------------------|------------------------|-----------------|---------|--------|
|--------------------|------------------------|-----------------|---------|--------|

| Monitor<br>Name         | Description                                                                                                    | Effect on BSM if there is a problem/Troubleshooting                                                                                                    |
|-------------------------|----------------------------------------------------------------------------------------------------|----------------------------------------------------------------------------------------------------|
| BLE<br>Offline<br>Tasks | Indicates whether the time taken to perform the<br>SLM tasks took longer than the time allotted in<br>Infrastructure Settings.<br>Included Measurements:<br>• Delayed Tasks. Shows whether there are                                                                       | <b>Effect on BSM:</b> No data in the database for reports for the latest SLM calculation. This can result in slow database performance, task failure, invalid SLM configuration, database access problems, and DTOM expression. |
|                         | <ul> <li>Cycle Time. Shows the percentage of the overall measurement period used to complete calculation of ongoing SLM tasks.</li> </ul>                                                                                                    | <b>Troubleshooting:</b> Check the following log files for the cause of the problem:                                                                                                    |
|                         | Threshold Configured In: Infrastructure<br>Settings. To configure threshold, navigate to<br>Admin > Platform > Setup and<br>Maintenance > Infrastructure Settings.<br>Choose Foundations, select Offline<br>Aggregator and modify Monitor Threshold<br>for SLM Aggregator. | <ul> <li>NOAScheduler.log</li> <li>bambino.log</li> <li>BambinoStatistics.log</li> <li>offline.engine.all.log</li> </ul>                                                                                                    |

| Monitor<br>Name           | Description                                                                                                    | Effect on BSM if there is a problem/Troubleshooting                                                                                                    |
|---------------------------|----------------------------------------------------------------------------------------------------|----------------------------------------------------------------------------------------------------|
| BLE<br>Offline<br>Monitor | <ul> <li>Monitors Business Logic Engine offline calculations.</li> <li>Included Measurements:</li> <li>DB Availability. Verifies connection to the database.</li> <li>Bus Connectivity. Verifies connection to the bus.</li> <li>Persistency. Indicates the number of failures in saving persistency data.</li> <li>Max Task Duration. Displays the duration of the longest task over the time configured in Infrastructure Settings, indicating whether or not the SLM calculation is too slow.</li> <li>Data Stream Fuse Violations. Indicates performance problems due to the amount of data queried for SLM calculations.</li> <li>Threshold Configured In: Infrastructure Settings. To configure threshold, navigate to Admin &gt; Platform &gt; Setup and Maintenance &gt; Infrastructure Settings. Choose Foundations, select Offline Business Logic Engine and modify Maximum number of rows that the Data Streamer can count.</li> </ul> | <ul> <li>Effect on BSM: No data in the database for reports for the latest SLM calculation. This can result in no connection to the database, failure to connect to the bus, low calculations performance, and no memory space to calculate the SLA.</li> <li>Troubleshooting: For low calculations performance, check the BambinoStatistics.log for bottlenecks.</li> <li>For no memory space to calculate the SLA:</li> <li>Check bambino.log and BambinoStatistics.log.</li> <li>Increase memory for processes in the mercury_offline_engine_vm_params.ini file and the fuse setting (BSM Admin Infrastructure settings UI).</li> <li>Limit the number of SLAs that are calculated simultaneously in Admin &gt; Platform &gt; Setup and Maintenance &gt; Infrastructure Settings.</li> </ul> |

## Application Engines/Reports DB Aggregator

| Monitor<br>Name  | Description                                                                                                    | Effect on BSM if there is a problem/Troubleshooting                                                                                                    |
|------------------|----------------------------------------------------------------------------------------------------|----------------------------------------------------------------------------------------------------|
| DB<br>Aggregator | Indicates whether the time to<br>perform the DB Aggregation task<br>took longer than the time<br>configured in Infrastructure<br>Settings.<br>Included Measurements:<br>• Delayed Tasks. Displays<br>whether delayed or failed tasks<br>are found.<br>• Cycle Time. Shows the | Effect on BSM: No data in the database for<br>reports using aggregation data. This can<br>result in slow database performance, task<br>failure, invalid SLM configuration, database<br>access problems, and RTSM access<br>problems.<br>Troubleshooting: Check the following log<br>files for the cause of the problem:<br>• NOAScheduler.log<br>• bambino.log |
|                  | percentage of the overall<br>measurement period used to<br>complete aggregation<br>calculations.                                                                                                    | <ul><li>NOAStatistics.log</li><li>offline.engine.all.log</li></ul>                                                                                                    |
|                  | Threshold Configured In:<br>Infrastructure Settings.                                                                                                    |                                                                                                    |
|                  | To access, go to Admin ><br>Platform > Setup and<br>Maintenance > Infrastructure<br>Settings and search under<br>System Health or the applicable<br>component application.                                                                                                    |                                                                                                    |
| Validator        | Responsible for the creation of DB Aggregation and SLM tasks.                                                                                                    | Effect on BSM: No data in the database for reports using aggregation data.                                                                                                    |
|                  | Included Measurements:                                                                                                    | <b>Troubleshooting:</b> Check the following log                                                                                                    |
|                  | • Validation Time. Checks<br>whether validation ran within<br>the time frame defined in the<br>Offline Aggregation settings.                                                                                                    | <ul> <li>NOAValidator.log</li> <li>offline.engine.all.log</li> </ul>                                                                                                    |
|                  | Threshold Configured In:<br>Infrastructure Settings.                                                                                                    |                                                                                                    |
|                  | To access, go to Admin ><br>Platform > Setup and<br>Maintenance > Infrastructure<br>Settings and search under<br>System Health or the applicable<br>component application.                                                                                                    |                                                                                                    |

| Monitor<br>Name | Description                                                                                                    | Effect on BSM if there is a problem/Troubleshooting                                                                                                    |
|-----------------|----------------------------------------------------------------------------------------------------|----------------------------------------------------------------------------------------------------|
| Scheduler       | <ul> <li>Schedules when the DB</li> <li>Aggregator and SLM tasks are performed.</li> <li>Included Measurements:</li> <li>Threads Alive. Checks for active threads in the offline aggregation scheduler.</li> </ul> | Effect on BSM: No data in the database for<br>reports using aggregation data. This can<br>result in database and RTSM access<br>problems.<br>Troubleshooting: Check the following log<br>files for the cause of the problem:<br>• NOAScheduler.log<br>• bambino.log<br>• NOAStatistics.log<br>• offline.engine.all.log |

## Application Engines/CDM

| Monitor<br>Name       | Description                                                                                    | Effect on BSM if there is a problem/Troubleshooting                                                                                                    |
|-----------------------|------------------------------------------------------------------------------------------------|----------------------------------------------------------------------------------------------------|
| Adapters<br>Framework | Searches for unexpected<br>behavior, displayed as<br>instances of ERROR, in<br>bam.shared.log. | <b>Effect on BSM:</b> Not relevant for BSM 9.22, since all data collectors send their topology directly to RTSM (which previously was done by adapters). |
|                       | Threshold Configured In:<br>SiteScope (Log File monitor)                                       |                                                                                                    |

#### Modeling/RTSM

| Monitor<br>Name                        | Description                                                                                                    | Effect on BSM if there is a<br>problem/Troubleshooting                                                                                                    |
|----------------------------------------|----------------------------------------------------------------------------------------------------|----------------------------------------------------------------------------------------------------|
| Model<br>Objects<br>Quota and<br>Count | Compares current CI count with<br>the CI quota.<br>Threshold Configured In:<br>Infrastructure Settings.<br>To access, go to Admin ><br>Platform > Setup and<br>Maintenance > Infrastructure<br>Settings and search under<br>System Health or the applicable | Effect on BSM: If the quota is exceeded, no more CIs and links can be added.<br>Troubleshooting: Increase the quota, delete unnecessary CIs, or refine the discovery process so it discovers less data. |
|                                        | component application.                                                                                                    |                                                                                                    |

| Monitor<br>Name        | Description                                                                                                    | Effect on BSM if there is a problem/Troubleshooting                                                                                         |
|------------------------|----------------------------------------------------------------------------------------------------|----------------------------------------------------------------------------------------------------|
| TQL Quota<br>and Count | Compares current TQL count with the TQL quota.                                                                                                    | <b>Effect on BSM:</b> If the quota is exceeded, no new active TQLs can be added.                                                            |
|                        | Threshold Configured In:<br>Infrastructure Settings.                                                                                                    | Troubleshooting: Increase the quota or delete unnecessary TQLs.                                                                             |
|                        | To access, go to Admin ><br>Platform > Setup and<br>Maintenance > Infrastructure<br>Settings and search under<br>System Health or the applicable<br>component application.                                                                                                    |                                                                                                    |
| Oversized<br>TQLs      | Displays TQLs that are larger<br>than the size permitted by the<br>configured threshold.<br><b>Threshold Configured In:</b><br>Infrastructure Settings.<br>To access, go to Admin ><br>Platform > Setup and<br>Maintenance > Infrastructure<br>Settings and search under<br>System Health or the applicable<br>component application. | Effect on BSM: If the TQL result is larger<br>than the threshold, the TQL is deactivated.<br>Troubleshooting: Change the TQL<br>definition. |

| Monitor<br>Name                                                                                                    | Description                                                                                                    | Effect on BSM if there is a problem/Troubleshooting                                                                                                    |
|----------------------------------------------------------------------------------------------------|----------------------------------------------------------------------------------------------------|----------------------------------------------------------------------------------------------------|
| Availability<br>andChecks system availability and<br>response time. If response time<br>exceeds 2 seconds, monitor<br> |                                                                                                    | Effect on BSM: System availability issues<br>and slow response time affect BSM<br>performance.<br>Troubleshooting: Check the log files for the<br>cause of the problem.        |
|                                                                                                    | Included Measurements:                                                                                                    |                                                                                                    |
|                                                                                                    | • Run AdHoc TQL. Checks<br>how long the Run AdHoc TQL<br>operation takes.                                                                                                  |                                                                                                    |
|                                                                                                    | • Load ClassModel. Checks how long the Load ClassModel operation takes.                                                                                                    |                                                                                                    |
|                                                                                                    | Threshold Configured In:<br>Infrastructure Settings.                                                                                                    |                                                                                                    |
|                                                                                                    | To access, go to Admin ><br>Platform > Setup and<br>Maintenance > Infrastructure<br>Settings and search under<br>System Health or the applicable<br>component application. |                                                                                                    |
| DB - Could<br>not reset<br>timeout<br>because the                                                                      | Searches for Couldn't reset<br>timeout because the<br>object isn't monitored in<br>cmdb.log.                                                                               | <b>Troubleshooting:</b> If this error is registered<br>in the log file, it means there are problems in<br>the database. Contact your database<br>administrator for assistance. |
| object is not<br>monitored                                                                                             | Threshold Configured In:<br>SiteScope (Log File monitor)                                                                                                    |                                                                                                    |
| DB - Failed<br>to borrow<br>object from<br>pool                                                                        | Searches for Failed to<br>borrow object from pool<br>in cmdb.log.                                                                                                    | <b>Troubleshooting:</b> If this error is registered<br>in the log file, it means there are problems in<br>the database. Contact your database                                  |
|                                                                                                    | Threshold Configured In:<br>SiteScope (Log File monitor)                                                                                                    |                                                                                                    |
| DB - Failed<br>to create a<br>connection                                                                               | Searches for Failed to create a connection for in cmdb.log.                                                                                                    | <b>Troubleshooting:</b> If this error is registered<br>in the log file, it means there are problems in<br>the database. Contact your database                                  |
|                                                                                                    | Threshold Configured In:<br>SiteScope (Log File monitor)                                                                                                    | administrator for assistance.                                                                                                    |

| Monitor<br>Name                                                  | Description                                                                                                    | Effect on BSM if there is a<br>problem/Troubleshooting                                                                                                    |
|------------------------------------------------------------------|----------------------------------------------------------------------------------------------------|----------------------------------------------------------------------------------------------------|
| Notification<br>- Cannot<br>Publish                              | Searches for cannot publish<br>in cmdb.log.<br>Threshold Configured In:<br>SiteScope (Log File monitor)                                  | Effect on BSM if this error is registered<br>in the log file: There are no notifications<br>about active TQLs or model updates, and<br>BSM applications and Service Health are not<br>notified about changes in topology (such as<br>added hosts or business transactions).<br>Troubleshooting: Check the bus log for<br>problems.                 |
| Notification<br>- Cannot get<br>notifications<br>from the<br>BUS | Searches for error occurred<br>during receive of JMS<br>message in cmdb.log.<br>Threshold Configured In:<br>SiteScope (Log File monitor) | Effect on BSM if this error is registered<br>in the log file: There are no notifications<br>about active TQLs or model updates, and<br>BSM applications and Service Health are not<br>notified about changes in topology (such as<br>added hosts or business transactions).<br>Troubleshooting: Check the bus log for the<br>cause of the problem. |
| Performance<br>- Request<br>Timeout                              | Searches for Request<br>Timeout in cmdb.log.<br>Threshold Configured In:<br>SiteScope (Log File monitor)                                 | Effect on BSM if this error is registered<br>in the log file: This error may indicate a<br>general problem, or it may have been caused<br>by a temporary issue such as running a large<br>number of TQLs.<br>Troubleshooting: Check the log file for the<br>cause of the problem.                                                                  |

#### **Modeling/Viewing System**

| Monitor<br>Name                         | Description                                                                                                    | Effect on BSM if there is<br>a<br>problem/Troubleshooting                           |
|-----------------------------------------|----------------------------------------------------------------------------------------------------|-------------------------------------------------------------------------------------|
| All<br>Symbols<br>Quota<br>and<br>Count | Compares current symbols count with symbols<br>quota. You can create a view on top of a TQL. Each<br>element in the view tree is called a symbol. The quota<br>is determined in the settings.                             | <b>Effect on BSM:</b> If the quota is exceeded, no new active views can be created. |
|                                         | Threshold Configured In: Infrastructure Settings.<br>To access, go to Admin > Platform > Setup and<br>Maintenance > Infrastructure Settings and search<br>under System Health or the applicable component<br>application. | <b>Troubleshooting:</b><br>Deactivate views or<br>increase the quota.               |

| Monitor<br>Name    | Description                                                                                                    | Effect on BSM if there is<br>a<br>problem/Troubleshooting             |
|--------------------|----------------------------------------------------------------------------------------------------|-----------------------------------------------------------------------|
| Views<br>Quota     | Compares current views count with views quota.                                                                                                    | Effect on BSM: If the quota is exceeded, no new                       |
| and                | Inresnoid Configured in: Infrastructure Settings.                                                                                                    | views can be created.                                                 |
| Count              | To access, go to Admin > Platform > Setup and<br>Maintenance > Infrastructure Settings and search<br>under System Health or the applicable component<br>application. | <b>Troubleshooting:</b><br>Deactivate views or<br>increase the quota. |
| Oversized<br>Views | Checks for views that are larger than the threshold configured in Infrastructure Settings.                                                                           | Effect on BSM: Oversized views are deactivated.                       |
|                    | Threshold Configured In: Infrastructure Settings.                                                                                                    | Troubleshooting: Change                                               |
|                    | To access, go to Admin > Platform > Setup and<br>Maintenance > Infrastructure Settings and search<br>under System Health or the applicable component<br>application. | the view definition.                                                  |

#### **KPI Enrichment Service Monitors**

| Monitor<br>Name     | Description                                                                                                    | Effect on BSM if there is a problem/Troubleshooting                                                                                                    |
|---------------------|----------------------------------------------------------------------------------------------------|----------------------------------------------------------------------------------------------------|
| KES<br>Availability | Monitors that<br>Assignment Mechanism<br>is up and running for<br>each customer. For<br>details, see the section<br>on Assignments in the<br>BSM Application<br>Administration Guide.  | <ul> <li>Troubleshooting: Verify that KES service is running.<br/>Check the following log files in <hpbsm root<br="">directory&gt;\log\EJBContainer for the cause of the<br/>problem:</hpbsm></li> <li>kes.server.log</li> <li>kes.manager.log</li> </ul> |
|                     | Included<br>Measurements:                                                                                                    |                                                                                                    |
|                     | KES Availability     per customer                                                                                                    |                                                                                                    |
|                     | The monitor<br>measurements list is<br>dynamic and determined<br>according to the number<br>of customers running<br>Assignment Mechanism<br>service on this Data<br>Processing Server. |                                                                                                    |
|                     | <b>Troubleshooting:</b> If a Data Processing Server is running KES service for customers 1-3, the monitor will be deployed with three measurements:                                    |                                                                                                    |
|                     | KES Availability for<br>customer 1                                                                                                    |                                                                                                    |
|                     | KES Availability for<br>customer 2                                                                                                    |                                                                                                    |
|                     | KES Availability for<br>customer 3                                                                                                    |                                                                                                    |

| Monitor<br>Name | Description                                                                                                    | Effect on BSM if there is a problem/Troubleshooting                                                                                                    |
|-----------------|----------------------------------------------------------------------------------------------------|----------------------------------------------------------------------------------------------------|
| KES<br>Content  | Monitors that<br>Assignment Mechanism<br>content is valid: checks<br>that there are no invalid<br>SLM/Service Health<br>KPI/HI assignments for<br>each customer running<br>Assignment<br>Mechanism. | If there is an invalid assignment in the SLM or Service<br>Health application for a customer, the KPI/HI<br>assignment will be ignored by the assignment<br>mechanism and KPIs/HIs may not be assigned for<br>CIs. (In case of overriding invalid assignment, the<br>overridden assignment HIs/KPIs will be assigned to<br>CIs instead.) Locate the assignment and fix it<br>according to validation error in the UI. |
|                 | Included<br>Measurements                                                                                                    |                                                                                                    |
|                 | SLM KES content per<br>customer                                                                                                    |                                                                                                    |
|                 | DASHBOARD KES     content per customer                                                                                                    |                                                                                                    |
|                 | The monitor<br>measurements list is<br>dynamic and determined<br>according to the number<br>of customers running<br>KES service on this data<br>processing server.                                  |                                                                                                    |
|                 | For example: In a data<br>processing server<br>running KES service for<br>customers 1-2, the<br>monitor will be deployed<br>with four measurements:                                                 |                                                                                                    |
|                 | SLM KES content for<br>customer 1                                                                                                    |                                                                                                    |
|                 | DASHBOARD KES<br>content for customer<br>1                                                                                                    |                                                                                                    |
|                 | SLM KES content for<br>customer 2                                                                                                    |                                                                                                    |
|                 | DASHBOARD KES<br>content for customer<br>2                                                                                                    |                                                                                                    |

## **Operations Management Monitors**

| Monitor Name                | Description                                                                                                    | Effect on BSM if there is a problem/Troubleshooting                                                                                                    |
|-----------------------------|----------------------------------------------------------------------------------------------------|----------------------------------------------------------------------------------------------------|
| OPR Webapp                  | Searches for unexpected<br>behavior, displayed as instances<br>of ERROR, in                                                                                                    | Effect on BSM: Operations<br>Management Application UI<br>might not function correctly.                                                                                                    |
|                             | LegBContainer/opr-         webapp.log.         Threshold Configured In:         SiteScope (Log File monitor)                                                                                                    | <b>Troubleshooting:</b> Check the log file, and try to resolve the problem from the error messages provided.                                                                                                 |
| OPR Webapp.properties       | Scans the <b>\EJB\opr-</b><br>webapp.properties file. Log<br>level with values of "Debug",<br>"All", or "Off" are considered<br>inappropriate for production<br>environments and therefore will<br>report error. | Effect on BSM: Debug log<br>level affects the amount of<br>output in the log which<br>consumes more disk space<br>and slows down the<br>application.<br>Troubleshooting: Change<br>the configuration back to |
| SiteScope (Log File monitor |                                                                                                    | loglevel=ERROR.                                                                                                    |
| OPR Backend                 | Searches for unexpected<br>behavior, displayed as instances<br>of ERROR, in <b>\opr-backend\opr-<br/>backend.log</b> .<br><b>Threshold Configured In:</b><br>SiteScope (Log File monitor)                        | Effect on BSM: Operations<br>Management event<br>processing (such as<br>Topology-base event<br>correlation, ETI resolution, CI<br>resolution) might not function<br>correctly.                               |
|                             |                                                                                                    | <b>Troubleshooting:</b> Check the log file, and try to resolve the problem from the error messages provided.                                                                                                 |
| OPR Flowtrace Backend       | Searches for unexpected<br>behavior, displayed as instances<br>of ERROR, in <b>\opr-backend\opr-</b><br>flowtrace-backend.log.                                                                                   | <b>Effect on BSM:</b> Flow of Operations Management events through the gateway adapter might not function correctly.                                                                                         |
|                             | SiteScope (Log File monitor)                                                                                                    | <b>Troubleshooting:</b> Check the log file, and try to resolve the problem from the error messages provided.                                                                                                 |

| Monitor Name                     | Description                                                                                                    | Effect on BSM if there is a problem/Troubleshooting                                                                                                    |
|----------------------------------|----------------------------------------------------------------------------------------------------|----------------------------------------------------------------------------------------------------|
| OPR CiResolver                   | Searches for unexpected<br>behavior, displayed as instances<br>of ERROR, in <b>\opr-backend\opr-</b>                                                                                                    | Effect on BSM: Operations<br>Management CI Resolver<br>might not function correctly.                                                                                                    |
|                                  | <b>Threshold Configured In:</b><br>SiteScope (Log File monitor)                                                                                                    | <b>Troubleshooting:</b> Check the log file, and try to resolve the problem from the error messages provided.                                                                                                 |
| OPR Backend.properties           | Scans the <b>\opr-backend\opr-<br/>backend.properties</b> file.<br>Loglevel with values of "Debug",<br>"All", or "Off" are considered<br>inappropriate for production<br>environments and therefore will<br>report error.<br>Threshold Configured In: | Effect on BSM: Debug log<br>level affects the amount of<br>output in the log which<br>consumes more disk space<br>and slows down the<br>application.<br>Troubleshooting: Change<br>the configuration back to |
| OPR Scripting Host               | SiteScope (Log File monitor)<br>Searches for unexpected                                                                                                    | Ioglevel=ERROR.<br>Effect on BSM: Execution of                                                                                                    |
|                                  | behavior, displayed as instances of ERROR, in <b>\opr-scripting-</b>                                                                                                    | customized scripts using the event processing interface.                                                                                                    |
|                                  | host.log.<br>Threshold Configured In:<br>SiteScope (Log File monitor)                                                                                                    | <b>Troubleshooting:</b> Check the log file, and try to resolve the problem from the error messages provided.                                                                                                 |
| OPR Scripting<br>Host.properties | Scans the <b>\opr-scripting-</b><br><b>host\opr-scripting-</b><br><b>host.properties</b> file. Log level<br>with values of "Debug", "All", or<br>"Off" are considered<br>inappropriate for production<br>environments and therefore will              | Effect on BSM: Debug log<br>level affects the amount of<br>output in the log which<br>consumes more disk space<br>and slows down the<br>application.                                                         |
|                                  | report error.<br>Threshold Configured In:<br>SiteScope (Log File monitor)                                                                                                    | the configuration back to loglevel=ERROR.                                                                                                    |
| OPR Event Sync Adapter<br>EJB    | Searches for unexpected behavior, displayed as instances                                                                                                    | Effect on BSM: Event flow to connected servers.                                                                                                    |
|                                  | of ERROR, in<br>\EJBContainer\opr-event-<br>sync-adapter.log.                                                                                                    | <b>Troubleshooting:</b> Check the log file, and try to resolve the problem from the error                                                                                                    |
|                                  | Threshold Configured In:<br>SiteScope (Log File monitor)                                                                                                    | messages provided.                                                                                                    |

| Monitor Name                                 | Description                                                                                                    | Effect on BSM if there is a problem/Troubleshooting                                                                                                    |
|----------------------------------------------|----------------------------------------------------------------------------------------------------|----------------------------------------------------------------------------------------------------|
| OPR Event Sync Adapter<br>EJB.properties     | Scans the <b>\EJB\opr-event-</b><br>sync-adapter.properties file.<br>Loglevel with values of "Debug",<br>"All", or "Off" are considered<br>inappropriate for production<br>environments and therefore will<br>report error.<br>Threshold Configured In:<br>SiteScope (Log File monitor)                                         | Effect on BSM: Debug log<br>level affects the amount of<br>output in the log which<br>consumes more disk space<br>and slows down the<br>application.<br>Troubleshooting: Change<br>the configuration back to<br>loglevel=ERROR. |
| OPR Event Sync Adapter<br>ScrHost            | Searches for unexpected<br>behavior, displayed as instances<br>of ERROR, in <b>\opr-scripting-</b><br><b>host\opr-event-sync-</b><br><b>adapter.log</b> .<br><b>Threshold Configured In:</b><br>SiteScope (Log File monitor)                                                                                                    | Effect on BSM: Event flow to<br>connected servers - if<br>triggered by customized<br>scripts.<br>Troubleshooting: Check the<br>log file, and try to resolve the<br>problem from the error<br>messages provided.                 |
| OPR Event Sync Adapter<br>ScrHost.properties | Scans the <b>\opr-scripting-</b><br><b>host\opr-event-sync-</b><br><b>adapter.properties</b> file. Loglevel<br>with values of "Debug", "All", or<br>"Off" are considered<br>inappropriate for production<br>environments and therefore will<br>report error.<br><b>Threshold Configured In:</b><br>SiteScope (Log File monitor) | Effect on BSM: Debug log<br>level affects the amount of<br>output in the log which<br>consumes more disk space<br>and slows down the<br>application.<br>Troubleshooting: Change<br>the configuration back to<br>loglevel=ERROR. |
| OPR Topologysync<br>properties               | Searches for unexpected<br>behavior, displayed as instances<br>of ERROR, in <b>\opr-</b><br><b>topologysync\opr-</b><br><b>topologysync.log</b> .<br><b>Threshold Configured In:</b><br>SiteScope (Log File monitor)                                                                                                    | Effect on BSM: Topology<br>synchronization might not<br>function correctly.<br>Troubleshooting: Change<br>the configuration back to<br>loglevel=ERROR.                                                                          |

| Monitor Name                   | Description                                                                                                    | Effect on BSM if there is a problem/Troubleshooting                                                                                                    |
|--------------------------------|----------------------------------------------------------------------------------------------------|----------------------------------------------------------------------------------------------------|
| OPR<br>Topologysync.properties | Scans the <b>\opr-</b><br><b>topologysync\opr-</b><br><b>topologysync.properties</b> file.<br>Loglevel with values of "Debug",<br>"All", or "Off" are considered<br>inappropriate for production<br>environments and therefore will<br>report error.<br><b>Threshold Configured In:</b><br>SiteScope (Log File monitor) | Effect on BSM: Debug log<br>level affects the amount of<br>output in the log which<br>consumes more disk space<br>and slows down the<br>application.<br>Troubleshooting: Change<br>the configuration back to<br>loglevel=ERROR. |
| OPR Backend Boot               | Searches for unexpected<br>behavior, displayed as instances<br>of ERROR, in opr-backend-<br>boot.log.                                                                                                    | <b>Effect on BSM:</b> Startup of the Operations Management OPR-Backend process might not function correctly.                                                                                                    |
|                                | Threshold Configured In:<br>SiteScope (Log File monitor)                                                                                                    | <b>Troubleshooting:</b> Check the log file, and try to resolve the problem from the error messages provided.                                                                                                    |
| OPR Backend Shutdown           | Searches for unexpected<br>behavior, displayed as instances<br>of ERROR, in opr-backend_<br>shutdown.log.                                                                                                    | <b>Effect on BSM:</b> Shutdown of the Operations Management OPR-Backend process might not function correctly.                                                                                                    |
|                                | Threshold Configured In:<br>SiteScope (Log File monitor)                                                                                                    | <b>Troubleshooting:</b> Check the log file, and try to resolve the problem from the error messages provided.                                                                                                    |

| Monitor<br>Name              | Description                                                                                                    | Effect on BSM if there is a problem/Troubleshooting                                                        |
|------------------------------|----------------------------------------------------------------------------------------------------|----------------------------------------------------------------------------------------------------|
| Service                      | Monitors SHA Engine.                                                                                                    | Effect on BSM: Stronger server is needed.                                                                  |
| Health<br>Analyzer<br>Engine | Included<br>Measurements:                                                                                                    |                                                                                                    |
| J                            | • Cycle Time. Shows<br>the percentage of the<br>overall measurement<br>period used to<br>complete calculation.<br>The default threshold<br>is 66.7%. |                                                                                                    |
|                              | • Delayed Tasks.<br>Shows if there are<br>delayed tasks.                                                                                             |                                                                                                    |
|                              | Worst Task     Performance                                                                                                    |                                                                                                    |
|                              | Worst Method     Performance                                                                                                    |                                                                                                    |
|                              | Open Anomalies     (for information only)                                                                                                    |                                                                                                    |
|                              | • Traced Metrics.<br>Shows amount of<br>traced metrics (for<br>information only)                                                                     |                                                                                                    |
| SHA                          | Searches for unexpected                                                                                                    | Effect on BSM: Process may not function correctly.                                                         |
| monitor                      | instances of error.                                                                                                    | <b>Troubleshooting:</b> Check the log file and try to resolve the problem from the error message provided. |
| SHA                          | Searches for unexpected                                                                                                    | Effect on BSM: Process may not function correctly.                                                         |
| General log<br>monitor       | instances of error.                                                                                                    | <b>Troubleshooting:</b> Check the log file and try to resolve the problem from the error message provided. |

| Monitor<br>Name                               | Description                                                        | Effect on BSM if there is a problem/Troubleshooting                                                                                                    |
|-----------------------------------------------|--------------------------------------------------------------------|----------------------------------------------------------------------------------------------------|
| SHA<br>Engine<br>Statistics<br>log<br>monitor | Monitors the statistics<br>for the pi_engine<br>process.           | Effect on BSM: Some data might not be available in SHA.<br>Troubleshooting: Verify the BSM deployment type, memory (RAM), and expected load (reported samples per second) using the BSM capacity calculator. This type of exception usually occurs if BSM is installed on hardware that has insufficient resources for the current load. |
| SHA<br>Application<br>General log<br>monitor  | Searches for unexpected behavior, displayed as instances of error. | Effect on BSM: Process may not function correctly.<br>Troubleshooting: Check the log file and try to resolve<br>the problem from the error message provided.                                                                                                    |

## **BPI Server Monitors**

The following component monitors run on the BPI Server:

| Monitor<br>Name             | Description                                                                                                    | Effect on BSM if there is a problem/Troubleshooting                                                                                                    |
|-----------------------------|----------------------------------------------------------------------------------------------------|----------------------------------------------------------------------------------------------------|
| Data<br>Samples<br>Provider | Searches for<br>[SEVERE ERROR] in bia_<br>bacdatasamples0_0.log.<br>Threshold Configured In:<br>SiteScope (Log File monitor) | <b>Effect on BSM:</b> BPI data samples might not be sent to BSM. Information in the BPI health page and Service Health is not updated, and the current status of Health Indicators and KPIs might be incorrect. |
|                             |                                                                                                    | Troubleshooting:                                                                                                    |
|                             |                                                                                                    | Check the error message, and try to resolve the problem from the information provided                                                                                                    |
|                             |                                                                                                    | <ul> <li>Check that the Web data entry component of<br/>BSM is working correctly</li> </ul>                                                                                                    |
|                             |                                                                                                    | Restart the BPI Server                                                                                                    |
|                             |                                                                                                    | If the problem persists, check with BSM     Administrator                                                                                                    |
| Notification<br>Server      | Searches for<br>[SEVERE ERROR] in bia_<br>notify0_0.log.                                                                     | <b>Effect on BSM:</b> BPI business process threshold violation notifications might not be sent to the users specified using BPI notification administration in BSM.                                             |
|                             | SiteScope (Log File monitor)                                                                                                 | Troubleshooting:                                                                                                    |
|                             |                                                                                                    | Check the error message, and try to resolve the problem from the information provided                                                                                                    |
|                             |                                                                                                    | Check that the BPI notification mail server is<br>configured correctly                                                                                                    |
|                             |                                                                                                    | Restart the BPI Server                                                                                                    |
|                             |                                                                                                    | <ul> <li>If the problem persists, check with BSM<br/>Administrator</li> </ul>                                                                                                    |

| Monitor<br>Name                     | Description                                                                                                    | Effect on BSM if there is a problem/Troubleshooting                                                                                                    |
|-------------------------------------|----------------------------------------------------------------------------------------------------|----------------------------------------------------------------------------------------------------|
| Servlet<br>Engine                   | Searches for<br>[SEVERE ERROR] in bia_<br>tomcat0_0.log.                                                                            | <b>Effect on BSM:</b> The BPI landing pages, monitor definer, process repository explorer, and BPI notification might not function properly in BSM.                                                                                                    |
|                                     | Threshold Configured In:                                                                                                    | Troubleshooting:                                                                                                    |
|                                     | SiteScope (Log File monitor)                                                                                                    | Check the error message, and try to resolve the problem from the information provided                                                                                                    |
|                                     |                                                                                                    | Restart the BPI Server                                                                                                    |
|                                     |                                                                                                    | <ul> <li>If the problem persists, check with BSM<br/>Administrator</li> </ul>                                                                                                    |
| CI Status<br>Poller                 | Searches for<br>[SEVERE ERROR] in bia_<br>adaptor_framework0_0.<br>log.<br>Threshold Configured In:<br>SiteScope (Log File monitor) | <b>Effect on BSM:</b> The CI status poller component<br>in BPI might not be able to obtain the current<br>status of business activities, resulting in the<br>current status not being visible in the BPI health<br>page. The blocked and impeded process<br>instances count might also be incorrect. |
|                                     |                                                                                                    | Troubleshooting:                                                                                                    |
|                                     |                                                                                                    | Check the error message, and try to resolve the problem from the information provided                                                                                                    |
|                                     |                                                                                                    | Restart the BPI Server                                                                                                    |
|                                     |                                                                                                    | <ul> <li>If the problem persists, check with BSM<br/>Administrator</li> </ul>                                                                                                    |
| JMS<br>Business<br>Event<br>Handler | Searches for ERROR in<br>Rolling_Adaptor_<br>BIAJMSEngineAdaptor.log.<br>Threshold Configured In:<br>SiteScope (Log File monitor)   | <b>Effect on BSM:</b> BPI events that are being delivered using a JMS queue are not being processed. The data shown in the BPI application and the statuses of BPI KPIs and Health Indicators might be incorrect.                                                                                    |
|                                     |                                                                                                    | Troubleshooting:                                                                                                    |
|                                     |                                                                                                    | Check the error message, and try to resolve the problem from the information provided                                                                                                    |
|                                     |                                                                                                    | Check the configuration properties of the JMS     Business Event Handler and that the BPI     Impact Engine is started                                                                                                    |
|                                     |                                                                                                    | Restart the BPI Server                                                                                                    |
|                                     |                                                                                                    | <ul> <li>If the problem persists, check with BSM<br/>Administrator</li> </ul>                                                                                                    |

| Monitor<br>Name       | Description                                                                                                    | Effect on BSM if there is a problem/Troubleshooting                                                                                                    |
|-----------------------|----------------------------------------------------------------------------------------------------|----------------------------------------------------------------------------------------------------|
| Process<br>Repository | Searches for<br>[SEVERE ERROR] in bia_<br>model_repository0_0.<br>log.                                                                                                    | <b>Effect on BSM:</b> The BPI Modeler might fail to load or is unable to correctly modify BPI definitions. The BPI health pages might also fail to display process maps. |
|                       | Threshold Configured In:                                                                                                    | Troubleshooting:                                                                                                    |
|                       | SiteScope (Log File monitor)                                                                                                    | Check the error message, and try to resolve the problem from the information provided                                                                                    |
|                       |                                                                                                    | <ul> <li>Check that the BPI database configured for<br/>BSM is running correctly</li> </ul>                                                                              |
|                       |                                                                                                    | Restart the BPI Server                                                                                                    |
|                       |                                                                                                    | If the problem persists, check with BSM     Administrator                                                                                                    |
| Monitor<br>Engine     | Searches for<br>[SEVERE ERROR] in bia_                                                                                                    | <b>Effect on BSM:</b> BPI Monitor statistics and the current status KPIs might be incorrect.                                                                             |
|                       | metric_engine0_0.log.<br>Threshold Configured In:<br>SiteScope (Log File monitor)                                                                                                    | Troubleshooting:                                                                                                    |
|                       |                                                                                                    | Check the error message, and try to resolve the problem from the information provided                                                                                    |
|                       |                                                                                                    | Check that the BPI instance database is<br>running correctly                                                                                                    |
|                       |                                                                                                    | Restart the BPI Server                                                                                                    |
|                       |                                                                                                    | If the problem persists, check with BSM     Administrator                                                                                                    |
| Business              | Searches for ERROR in<br>Rolling_Adaptor_<br>BIAEngine<br>Adaptor.log.<br>Effect on BSM: BPI events<br>might not be processed, and<br>the data displayed in the BPI<br>application and the statuses<br>of BPI KPIs might be<br>incorrect. | Troubleshooting:                                                                                                    |
| Event<br>Handler      |                                                                                                    | Check the error message, and try to resolve the problem from the information provided                                                                                    |
|                       |                                                                                                    | <ul> <li>Check the configuration properties of the<br/>Business Event Handler and that the BPI<br/>Impact Engine is started</li> </ul>                                   |
|                       |                                                                                                    | Restart the BPI Server                                                                                                    |
|                       |                                                                                                    | <ul> <li>If the problem persists, check with BSM<br/>Administrator</li> </ul>                                                                                            |
|                       | Threshold Configured In:<br>SiteScope (Log File monitor)                                                                                                    |                                                                                                    |

| Monitor<br>Name                                                                           | Description                                                   | Effect on BSM if there is a problem/Troubleshooting                                                                                                    |
|-------------------------------------------------------------------------------------------|---------------------------------------------------------------|----------------------------------------------------------------------------------------------------|
| Web<br>Services<br>Provider                                                               | Searches for<br>[SEVERE ERROR] in bia_<br>webservices0_0.log. | Effect on BSM: None                                                                                                    |
|                                                                                           | Threshold Configured In:<br>SiteScope (Log File monitor)      |                                                                                                    |
| Business     Search       Impact     [SEVE       Engine     bce0_       Threst     SiteSo | Searches for<br>[SEVERE ERROR] in bia_<br>bce0_0.log.         | <b>Effect on BSM:</b> Statistics for BPI processes<br>and activities, and data shown in the BPI<br>application and the statuses of BPI KPIs and<br>health indicators might be incorrect. |
|                                                                                           | SiteScope (Log File monitor)                                  | Troubleshooting:                                                                                                    |
|                                                                                           |                                                               | Check the error message, and try to resolve the problem from the information provided                                                                                                    |
|                                                                                           |                                                               | Check that the BPI instance database is<br>running correctly                                                                                                    |
|                                                                                           |                                                               | Restart the BPI Server                                                                                                    |
|                                                                                           |                                                               | If the problem persists, check with BSM     Administrator                                                                                                    |
| Admin<br>Server                                                                           | Searches for<br>[SEVERE ERROR] in bia_                        | <b>Effect on BSM:</b> Possibly unable to start or stop BPI components on the BPI server.                                                                                                 |
| adminserver0_0.log.<br>Threshold Configured In:<br>SiteScope (Log File monitor)           | adminserver0_0.log.                                           | Troubleshooting:                                                                                                    |
|                                                                                           | Threshold Configured In:<br>SiteScope (Log File monitor)      | Check the error message, and try to resolve the problem from the information provided                                                                                                    |
|                                                                                           |                                                               | Restart the BPI Server                                                                                                    |
|                                                                                           |                                                               | <ul> <li>If the problem persists, check with BSM<br/>Administrator</li> </ul>                                                                                                    |

## **Data Collectors**

Following are the data collectors that run as part of BSM:

- "BPM Data Collector" below
- "SiteScope Data Collector" on page 103
- "Discovery Probe Data Collector" on page 104
- "RUM Data Collector" on page 105

#### **BPM Data Collector**

| Monitor<br>Name             | Description                                                                                                    | Effect on BSM if there is a problem/Troubleshooting                                                                                                    |
|-----------------------------|----------------------------------------------------------------------------------------------------|----------------------------------------------------------------------------------------------------|
| BPM<br>Last<br>Ping<br>Time | Reports how much time has<br>passed since the last time BPM<br>data collectors requested job<br>updates from BSM.<br>If BPM last ping time exceeds 5<br>minutes, monitor status changes<br>to Warning. If BPM last ping time<br>exceeds 20 minutes, monitor<br>status changes to Error.<br><b>Threshold Configured In:</b><br>Infrastructure Settings.<br>To access, go to Admin ><br>Platform > Setup and<br>Maintenance > Infrastructure<br>Settings and search under<br>System Health or the applicable<br>component application. | <ul> <li>Effect on BSM: BPM does not get configuration updates.</li> <li>If the other BPM monitor is also red, this indicates that BPM is unable to connect to or send a request to BSM, or that BPM is down.</li> <li>If this monitor is constantly red, the BPM is unable to retrieve configuration updates.</li> <li>If this monitor is sometimes green and sometimes red, the job poll interval configuration (BPM configuration) may be higher than 5 minutes.</li> <li>Troubleshooting: <ul> <li>If this monitor is not constantly red:</li> <li>Check the job poll interval in BPM, and reduce it if necessary.</li> <li>Increase the Error and Warning thresholds for BPM Last Ping Time in Infrastructure Settings.</li> </ul> </li> <li>If this monitor is constantly red, check for connection errors in the BPM logs ( <ul> <li>\workspace\commcenter\commcenter.txt</li> <li>).</li> </ul> </li> </ul> |

| Monitor<br>Name                         | Description                                                                                                    | Effect on BSM if there is a problem/Troubleshooting                                                                                                    |
|-----------------------------------------|----------------------------------------------------------------------------------------------------|----------------------------------------------------------------------------------------------------|
| BPM<br>Last<br>Reported<br>Data<br>Time | Measures how much time has<br>passed since the last time BPM<br>data collectors sent samples to<br>BSM. If this time exceeds 80<br>minutes, monitor status changes<br>to Warning.<br>Threshold Configured In:<br>Infrastructure Settings.<br>To access, go to Admin ><br>Platform > Setup and<br>Maintenance > Infrastructure<br>Settings and search under<br>System Health or the applicable<br>component application. | <ul> <li>Effect on BSM: BPM samples are not entered into BSM.</li> <li>If the other BPM monitor is also red, this indicates that BPM is unable to connect to or send a request to BSM, or that BPM is down.</li> <li>If this monitor is constantly red, the BPM is unable to send samples to BSM.</li> <li>Troubleshooting: <ul> <li>Check for connection errors in the BPM logs (\workspace\agent1\data\data_depot.txt)</li> <li>Increase the Warning threshold for BPM Last Reported Data Time in Infrastructure Settings.</li> </ul> </li> </ul> |

## SiteScope Data Collector

| Monitor<br>Name                                                     | Description                                                                                                    | Effect on BSM if there is a problem/Troubleshooting                                                                                                    |
|---------------------------------------------------------------------|----------------------------------------------------------------------------------------------------|----------------------------------------------------------------------------------------------------|
| SiteScope<br>status on<br><sitescope<br>instance&gt;</sitescope<br> | Measures the overall<br>status of the SiteScope<br>data collector.                                                                                                    | <ul> <li>Troubleshooting:</li> <li>Last Heartbeat. Check that SiteScope is up and running. In SAM Admin, check the connection between BSM and SiteScope. Check the BSM</li> </ul>                                                                                                    |
|                                                                     | Measurements:<br>• Last Heartbeat.<br>Indicates the time of<br>the most recent<br>sample received<br>from SiteScope that<br>indicates the basic<br>availability (i.e.,<br>heartbeat) of the<br>system | <ul> <li>Health Status. In SiteScope, check the SiteScope Health group, and check the SiteScope Progress Report (in SiteScope versions 10.00 or earlier) or the SiteScope progress pages (in Server Statistics &gt; General/Running Monitors tabs in SiteScope 10.10 or later). Check the troubleshooting for SiteScope Health monitors in the Using SiteScope Guide in the SiteScope Help.</li> </ul> |
|                                                                     | Health Status.     Indicates the status     of the SiteScope     Health group, and     number of monitors     in the group with     error status.                                                     |                                                                                                    |
|                                                                     | Note: Both<br>measurements are<br>monitored only if using<br>SiteScope version 9.0<br>or later. If a previous<br>version is installed, only<br>the Last Heartbeat<br>measurement is<br>monitored.     |                                                                                                    |
|                                                                     | Threshold Configured<br>In: Infrastructure<br>Settings.                                                                                                    |                                                                                                    |
|                                                                     | To access, go to<br>Admin > Platform ><br>Setup and<br>Maintenance ><br>Infrastructure<br>Settings and search<br>under System Health<br>or the applicable<br>component application.                   |                                                                                                    |

#### **Discovery Probe Data Collector**

| Monitor Name                                                                           | Description                                                                                                    | Effect on BSM if there is a<br>problem/Troubleshooting                                                                                                    |
|----------------------------------------------------------------------------------------|----------------------------------------------------------------------------------------------------|----------------------------------------------------------------------------------------------------|
| Discovery<br>Probe status<br>on<br><discovery<br>Probe<br/>instance&gt;</discovery<br> | <ul> <li>Receives discovery tasks from the server, dispatches them, and sends the results back to the CMDB through the server.</li> <li>Included Measurements:</li> <li>Last Report Time. The most recent report time.</li> </ul> | Effect on BSM: No new discovery data is<br>entered into BSM. There is an indication of a<br>problem is if the last report time is earlier<br>than the scheduled discovery time.<br>Troubleshooting: Check that the discovery<br>probe is running and connected to BSM. |
|                                                                                        | • Amount of Reported Cls.<br>The number of Cls reported<br>by the probe.                                                                                                    |                                                                                                    |
|                                                                                        | • Last Access Time. The most recent time the probe was accessed.                                                                                                    |                                                                                                    |

#### **RUM Data Collector**

| Monitor<br>Name                                                          | Description                                                                                                    | Effect on BSM if there is a problem/Troubleshooting                                                                                                    |
|--------------------------------------------------------------------------|----------------------------------------------------------------------------------------------------|----------------------------------------------------------------------------------------------------|
| RUM<br>Status<br>on<br><rum<br>Engine<br/>Instance<br/>Name&gt;</rum<br> | Displays the aggregated<br>status of the Real User<br>Monitor data collector.<br>Included<br>Measurements:                                      | <b>Troubleshooting:</b> If the Real User Monitor data collector's status is problematic, refer to the Real User Monitor web console for troubleshooting. For details, see Monitoring the Health of HP Real User Monitor Components in the Real User Monitor Administration Guide. |
|                                                                          | • RUM Engine.<br>Aggregated status of<br>the Real User Monitor<br>engine monitors.                                                              |                                                                                                    |
|                                                                          | • RUM Probe IP.<br>Aggregated status of<br>the Real User Monitor<br>probe with the<br>specified IP address.<br>Each probe has its<br>own entry. |                                                                                                    |
|                                                                          | Database. Aggregated<br>status of Real User<br>Monitor internal DB<br>monitors.                                                                 |                                                                                                    |
|                                                                          | Samples to     Business Service     Management server.     Aggregated status of     the Real User Monitor     samples sent to BSM.              |                                                                                                    |
|                                                                          | Threshold Configured<br>In: Real User Monitor<br>internal configuration.                                                                        |                                                                                                    |

# Chapter 5

# **Adding Monitors to System Health**

You can add monitors to System Health and view the overall health of the BSM system in one place. You can do this by creating a new template, and adding monitors and alerts to the template. You also need to add the template to the **<SiteScope root directory>/conf/sh/templates.xml** file to avoid the newly-created monitors being deleted after a Full Model Synchronization.

#### Note:

- It is not recommended to modify the original System Health templates, because this may lead to issues if you need to upgrade System Health.
- It is recommended to create templates outside of the System Health template container to avoid losing these changes should you need to redeploy the template.

# How to Add Additional Monitors to System Health Using a Template

This task describes how to add to System Health monitors that are not deleted after a full synchronization.

#### 1. Prerequisites

For template monitors to appear correctly in System Health, they must be created directly under a template entity, instead of in a template group (the default setting). In SiteScope, click **Preferences > Infrastructure Preferences > Template Settings**, select the **Allow creation of template monitors directly under template entity** check box, and then click **Restart SiteScope**.

#### 2. Create a monitoring template

a. In SiteScope, open the **Templates** context, and create a template container and a template in the template tree.

**Note:** It is not recommended to create the template in the System Health template container, since any template changes are lost if the System Health template needs to be redeployed.

- b. Select the monitor instances you want to add to the template, and enter values for the monitor properties. If you are using template variables, use the same System Health parameters that are supplied to the template deployment on runtime. For example, if the monitor requires a host name, you can enter <code>%%SH MACHINE NAME%%</code> in the **Server** box.
- c. Create monitor alerts if required.

#### 3. Add the template to the templates.xml file

To prevent monitors and alerts being deleted from System Health after a Full Model Synchronization, perform the following:

- a. Open the <SiteScope root directory>\conf\sh\templates.xml file.
- b. Find the node and component type under which you want to deploy the template, and enter the template name. You can check in the SiteScope monitor tree for the group name mapped to the component type.

#### Example:

To deploy a template named MyCPUTemplate containing a CPU monitor to the Server monitors group, add the template name under the SERVERS node and component type name (Physical is the name of the group mapping in SiteScope).

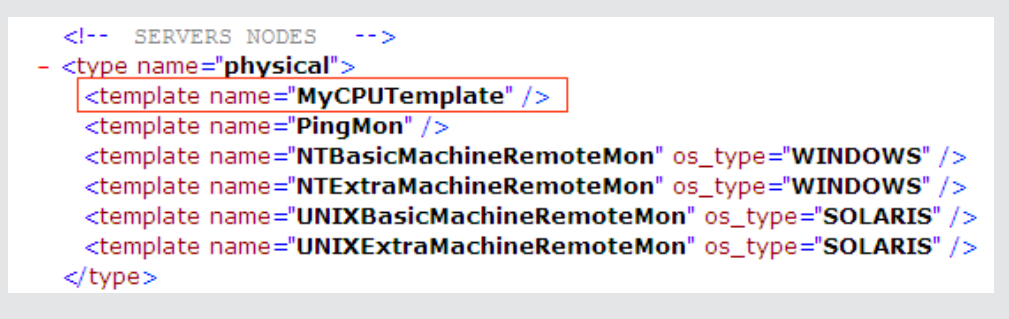

c. Save the changes you make to the templates.xml file.

#### 4. Perform a Full Model Synchronization in System Health

In System Health, click the **Full Model Synchronization** button to synchronize the status and model of the components. In the left pane, select the component to which the template was added. The template monitors and alerts appear in the Monitors table in the right pane. For more details about synchronization, see Synchronizing System Health.

# Chapter 6

## Managing BSM Processes

You can stop or start processes on specific servers in case these processes display a problematic status on the System Health Dashboard or Inventory tab, or the processes require maintenance. You stop or start processes using the Process Manager dialog box.

Note: You can select multiple processes to start or stop in the Process Manager dialog box.

#### To access

Click the **Process Manager** button and the Toolbar.

## Learn More

#### **BSM Processes**

The following table displays the processes that run on the BSM servers:

| UI Element<br>(A-Z) | Description                                                                                                    |
|---------------------|----------------------------------------------------------------------------------------------------|
| bpi_<br>process_    | Manages process definitions, which you create using the BPI Modeler, to monitor IT operational resources defined within the RTSM. |
| repository          | Process name: BPI Process Repository                                                                                              |
| data_               | Enables transferring of data from a previous version of BSM to a newer version.                                                   |
| upgrade             | Process name: DataUpgrade                                                                                                    |
| dbloader            | Runs the component on the server which loads the data into the database.                                                          |
|                     | Process name: mercury_db_loader                                                                                                   |
| domain_             | Configures and monitors the bus process cluster in BSM machines.                                                                  |
| manager             | Process name: DomainManager                                                                                                    |
| Idap                | Runs queries and modifications for directory services.                                                                            |
|                     | Process name: slapd                                                                                                    |
| mercuryAS           | Runs the JBoss application server, which provides access to all BSM applications.                                                 |
|                     | Process name: MercuryAS                                                                                                    |
| UI Element<br>(A-Z) | Description                                                                                                    |
|---------------------|----------------------------------------------------------------------------------------------------|
| message_<br>broker  | Enables the transference of a message from the formal messaging protocol of the sending machine to the formal messaging protocol of the receiving machine.  |
|                     | Process name: MessageBroker                                                                                                    |
| offline_            | Runs the engine which controls the offline components of the BSM system.                                                                                    |
| engine              | Process name: mercury_offline_engine                                                                                                    |
| online_             | Runs the engine which controls the online components of the BSM system.                                                                                     |
| engine              | Process name: mercury_online_engine                                                                                                    |
| pmanager            | Runs the Partition Manager to create new or purge old partitions in the profile database, as necessary.                                                     |
|                     | Process name: mercury_pm                                                                                                    |
| RTSM<br>Process     | Runs on the RTSM database that stores all the configuration item data. It does not always run, depending on your BSM deployment.                            |
|                     | Process name: RTSM                                                                                                    |
| schedulergw         | Enables scheduling tasks to be continually run on the Gateway Server.                                                                                       |
|                     | Process name: schedulergw                                                                                                    |
| schedulerpr         | Enables scheduling tasks to be continually run on the Data Processing.                                                                                      |
|                     | Process name: schedulerpr                                                                                                    |
| WDE                 | Runs the Web Data Entry component of the Gateway Server, which receives data from all registered data collectors and publishes the data to all BSM engines. |
|                     | Process name: mercury_wde                                                                                                    |

### **UI Description**

#### **Process Manager Dialog Box**

User interface elements are described below:

| UI Element (A-Z) | Description                                                        |
|------------------|--------------------------------------------------------------------|
| ∞                | Indicates the selected process is running.                         |
|                  | Indicates the selected process was started and is not yet running. |
| 0                | Indicates the selected process was stopped.                        |

| UI Element (A-Z)   | Description                                                         |
|--------------------|---------------------------------------------------------------------|
|                    | Indicates the selected process is currently being stopped.          |
| La                 | Indicates the selected process was launched.                        |
| ?•                 | Indicates the selected process' status is unknown.                  |
| Operation Status   | Displays the status of the performed operation.                     |
| Refresh            | Refreshes process statuses.                                         |
|                    | Note: A stopped process appears in red.                             |
| Select Process(es) | Select the process you want to stop or start.                       |
| Select Server      | Select the server on which you want to start or stop processes.     |
| Start              | Starts the selected processes.                                      |
| Start All          | Starts all of the processes in the Select Process(es) window.       |
| Stop               | Stops the selected processes.                                       |
| Stop All           | Stops all of the processes in the <b>Select Process(es)</b> window. |

## **Reassigning Services**

If a certain machine is not functioning properly, requires downtime for servicing, or is overloaded, you can reassign services running on BSM Data Processing servers using the Backup Server Setup Window. You can also preconfigure a specific Data Processing server to automatically fail over to a specific backup machine, to ensure that your data is not lost in the event of system downtime.

You can move services from a server only to another server of the same BSM type. The secondary machine must also be a Data Processing server. You cannot move services (such as RTSM) from or to an external machine.

Note: Service Reassignment can be performed only by an administrator.

When automatic failover moves processes to the backup machine, it may move only part of a service group, causing System Health to display the same service group on two different servers.

#### To access

Click the **Service Manager** button is on the Toolbar on either the System Health Dashboard or the Inventory tab.

### Learn More

#### **Downtime during reassignment**

The reassignment process can take up to 25 minutes, at which point the system is in downtime.

#### Service reassignment flow table

There are several theoretical scenarios for reassigning services among machines, depending on the type of deployment with which BSM servers are configured.

The table below illustrates these scenarios by indicating the paths along which services can be reassigned.

|                                           | To Full Data Processing<br>Server (Backup server in<br>recommended deployment) | To Modeling<br>Data<br>Processing<br>Server | To Online<br>Data<br>Processing<br>Server | To Offline<br>Data<br>Processing<br>Server |
|-------------------------------------------|--------------------------------------------------------------------------------|---------------------------------------------|-------------------------------------------|--------------------------------------------|
| From Full<br>Data<br>Processing<br>Server | Yes<br><b>Note:</b> This is the recommended<br>server deployment               | Yes - for<br>modeling<br>services           | Yes - for<br>online<br>services           | Yes - for<br>offline<br>services           |

|                                                  | To Full Data Processing<br>Server (Backup server in<br>recommended deployment) | To Modeling<br>Data<br>Processing<br>Server | To Online<br>Data<br>Processing<br>Server | To Offline<br>Data<br>Processing<br>Server |
|--------------------------------------------------|--------------------------------------------------------------------------------|---------------------------------------------|-------------------------------------------|--------------------------------------------|
| From<br>Modeling<br>Data<br>Processing<br>Server | Yes                                                                            | Yes                                         | No                                        | No                                         |
| From Online<br>Data<br>Processing<br>Server      | Yes                                                                            | No                                          | Yes                                       | No                                         |
| From Offline<br>Data<br>Processing<br>Server     | Yes                                                                            | No                                          | No                                        | Yes                                        |

### Task

E.

#### How to reassign services

This task describes how to reassign services to another Data Processing server:

 On the Toolbar on either the System Health Dashboard or the Inventory tab, click the Service Manager button.

| love services from one server to oth | her server of the same type. |                       |
|--------------------------------------|------------------------------|-----------------------|
| Select Source Machine                | Select Operation             | Select Target Machine |
| labm2am217                           | Move all services            | labm2am255            |
| labm2am255                           | Move offline services        | labm2am248            |
| labm2am248                           | Move modeling services       |                       |
|                                      | Move online services         |                       |
|                                      |                              |                       |
|                                      |                              |                       |
|                                      |                              |                       |
|                                      |                              |                       |
|                                      |                              |                       |
|                                      |                              |                       |
|                                      |                              |                       |
|                                      | Execute                      |                       |
|                                      |                              |                       |
| Operation Status                     |                              |                       |
|                                      |                              |                       |
|                                      |                              |                       |
|                                      |                              |                       |
|                                      |                              |                       |
|                                      |                              |                       |
|                                      |                              |                       |
|                                      | Close Help                   |                       |

- 2. In the **Select Source Machine** window, select the machine that you want to move services from.
- 3. In the Select Operation window, select the operation you want to perform.
- 4. In the Select Target Machine window, select the machine you want to move services to.
- 5. Click the **Execute** button. The **Operation Status** window indicates whether or not the operation request was sent successfully.

### **UI Description**

#### Service Manager Dialog Box

User interface elements are described below:

| UI Element (A-Z)      | Description                                                       |
|-----------------------|-------------------------------------------------------------------|
| Execute               | Moves the indicated customer services from one server to another. |
| Operation Status      | Displays the status of the performed operation.                   |
| Select Operation      | Select the type of service you want to move.                      |
| Select Source Machine | Select the machine from which you want to move the services.      |
| Select Target Machine | Select the machine to which you want to move the services.        |

## **System Health Reports**

System Health enables you to view and export reports information on BSM components and monitors in the following formats:

- Quick Reports. Receives a Quick Report on data collected over the past 24 hours for the selected component. For more details about the Quick Report format, see "Quick Reports" below.
- **CSV format.** Exports a report containing the current status of the System Health monitors and BSM components to a .csv file. To export a report to a .csv file, in the Toolbar, click the

CSV format button.

• Log files. Log files containing information on specific components in a variety of formats. For more details about log files, see "Log Files" on next page.

### **Quick Reports**

Quick Reports display information gathered over the past 24 hours on the monitors deployed on the selected components.

| Table Format Error List Warning List Good List                       |           |         |           |      |
|----------------------------------------------------------------------|-----------|---------|-----------|------|
| Summary for Multiple M                                               | onitors   |         |           |      |
| (information from 8:58 AM 7/9/07 to 12:18 PI                         | 47/9/07)  |         |           |      |
| ```                                                                  | ,         |         |           |      |
| Uptime Summary                                                       | 11 .1 .0( |         | 141 1 01  |      |
| Name                                                                 | Uptime %  | Error % | Warning % | Last |
| Durable Subscriber Group                                             | 94.73     | 0       | 5.27      | good |
| Monitor Broker Group                                                 | 94.73     | 0       | 5.27      | good |
| Monitor Subscriber Group                                             | 94.73     | 0       | 5.27      | good |
| Monitor Container Group                                              | 94.73     | 0       | 5.27      | good |
| Log Level for D\$\HPBAC\conf\core\Tools\log4j\mercury_online_engine  | 100       | 0       | 0         | good |
| Log Level for D\$\HPBAC\conf\core\Tools\log4j\mercury_offline_engine | 100       | 0       | 0         | good |
| Log Level for D\$\HPBAC\conf\core\Tools\log4j\mercury_data_upgrade   | 100       | 0       | 0         | good |
| Log Level for D\$\HPBAC\conf\core\Tools\log4j\mam                    | 100       | 0       | 0         | good |
| Log Level for D\$\HPBAC\conf\core\Tools\log4j\mercury_upgrade_wizard | 100       | 0       | 0         | good |
| Log Level for D\$\HPBAC\conf\core\Tools\log4j\cmdb                   | 100       | 0       | 0         | good |
| Log Level for D\$\HPBAC\conf\core\Tools\log4j\common                 | 100       | 0       | 0         | good |
| Log Level for D\$\HPBAC\conf\core\Tools\log4j\mercury_wde            | 100       | 0       | 0         | good |
| Log Level for D\$\HPBAC\conf\core\Tools\log4j\data_marking           | 100       | 0       | 0         | good |
| Log Level for D\$\HPBAC\conf\core\Tools\log4j\PlainJava              | 100       | 0       | 0         | good |
| Log Level for D\$\HPBAC\conf\core\Tools\log4j\EJB                    | 100       | 0       | 0         | good |
| Log Level for D\$\HPBAC\conf\core\Tools\log4j\mercury_pm             | 100       | 0       | 0         | good |
| Log Level for D\$\HPBAC\conf\core\Tools\log4j\Servlets               | 100       | 0       | 0         | good |
| Log Level for D\$\HPBAC\conf\core\Tools\log4j\bus                    | 100       | 0       | 0         | good |
| Log Level for D\$\HPBAC\conf\core\Tools\log4j\mercury_db_loader      | 100       | 0       | 0         | good |
| Out of Memory in log                                                 | 100       | 0       | 0         | good |
| Logged in Users                                                      | 94.73     | 0       | 5.27      | good |

| To access             | Click the <b>Quick Report</b> button on the Toolbar.                                                                  |
|-----------------------|----------------------------------------------------------------------------------------------------|
| Important information | The following links appear on the Quick Report screen, which enable you to view specific information on the monitors: |
|                       | Table Format:                                                                                                    |
|                       | Error List:                                                                                                    |
|                       | Warning List:                                                                                                    |
|                       | Good List:                                                                                                    |
|                       | For details on the information each of these links displays, see Quick Report Screen below.                           |
| See also              | The section on Reports in Using SiteScope in the SiteScope Help.                                                      |

### Quick Report Screen

User interface elements are described below:

| UI Element (A-Z)             | Description                                                                                                    |
|------------------------------|----------------------------------------------------------------------------------------------------|
| <graphs></graphs>            | Displays the monitor groups' output in graph format.                                                                  |
| Error List                   | Displays the monitor runs that retrieved an <b>error</b> status, based on the thresholds configured for the monitor.  |
| Good List                    | Displays the monitor runs that retrieved a <b>good</b> status, based on the thresholds configured for the monitor.    |
| Measurement<br>Summary Table | Displays measurement data for each of the BSM monitors.                                                               |
| Table Format                 | Displays the monitor groups' output in table format.                                                                  |
| Uptime Summary<br>Table      | Displays the percentage of uptime each BSM monitor experienced over the indicated time period.                        |
| Warning List                 | Displays the monitor runs that retrieved a <b>warning</b> status, based on the thresholds configured for the monitor. |

### Log Files

System Health enables you to view various log files associated with the components that System Health monitors in a variety of formats. You view these log files in the Log Manager tab.

| System Health                                                                                                    | Dashboard Inventory Log Manager                                                                                                    |
|----------------------------------------------------------------------------------------------------|----------------------------------------------------------------------------------------------------|
| Time Frame                                                                                                    |                                                                                                    |
| From: Dec 11, 2008 💌 🚔 9 : 48 🗮                                                                                                    | To: Dec 11, 2008 💌 🚊 10 : 48 🕱                                                                                                    |
| Log Bundles                                                                                                    | tab1 × tab2 ×                                                                                                    |
| 16° 16° 🔊 😭                                                                                                    |                                                                                                    |
| Image: Section 2014       Image: Section 2014         Image: Section 2014       Image: Section 2014         Image: Section 2014       Image: Section 2014 <td>Time Frame - From 09 48 00 AM To 10 48 00 AM Logs mercury_db_loader/loader log, mercury_db_loader/maulia log, mercury_db_loader/maulia log, mercury_db_loade</td> | Time Frame - From 09 48 00 AM To 10 48 00 AM Logs mercury_db_loader/loader log, mercury_db_loader/maulia log, mercury_db_loader/maulia log, mercury_db_loade |
|                                                                                                    | Sequence ki: 60090 Hashcode: 18714485                                                                                                    |
|                                                                                                    |                                                                                                    |

| To access             | Click the Log Manager tab on the System Health interface.                                                                                                    |
|-----------------------|----------------------------------------------------------------------------------------------------|
| Important information | • You can view a log file by selecting a component in the <b>Log Bundles</b> pane and performing one of the following actions:                                                                                                    |
|                       | Double-click.                                                                                                    |
|                       | <ul> <li>Drag and drop it into the Main pane.</li> </ul>                                                                                                    |
|                       | <ul> <li>Click the Grab Log Files button.</li> </ul>                                                                                                    |
|                       | • You can search for a string in the <b>Main</b> pane by selecting any point in the pane and typing the string you want to find. You can also search the content of a set of logs by saving the output to a .txt file and performing a search. |

Logs are arranged hierarchically in **log bundles**. Nested under the log bundles are the machines in the BSM deployment that contain the individual log files.

The entities that can be seen in the **Log Bundle** pane tree are:

- Log Bundles. Can contain any or all of the following:
  - Other log bundles
  - Machines
  - Logs (if there is no model configured on the System Health Dashboard), arranged by category.
- Machines. Contains a group of logs arranged by the machine they are located on. Machines are nested under the log bundles in the hierarchical tree.
- Individual Logs. The individual log files monitoring the behavior of the monitored components.

Logs are nested either under the log bundles, or the specific machines on which they are running.

You configure a time frame for which you want data to be retrieved in the **Time Frame** pane, and then select one or more of the components in the **Log Bundles** pane. You can then perform one of the following actions:

- Download and save the selected logs by clicking the **Save Output** button in the **Log Bundles** pane.
- Retrieve and view the selected logs by clicking the Grab Log Files button. The logs are displayed in the Main pane, where you can also save the displayed output by clicking the Save Output button.

You can select any combination of log bundles, machines, and log files.

For each log retrieval action that is performed, a separate tab opens in the **Main** pane displaying the logs contained in your selection. Tabs are numbered chronologically, according to the retrieval actions you perform. For details on the available functions in the Log Manager, see Log Manager Tab below.

### Log Manager Tab

User interface elements are described below:

| UI<br>Element<br>(A-Z) | Description                                                                                                    |
|------------------------|----------------------------------------------------------------------------------------------------|
| Ì                      | Retrieves logs for the specified entities. You can retrieve log files by selecting a specific file, a bundle, or a machine.                                                                                                    |
|                        | Note:                                                                                                    |
|                        | • You can also view log files by dragging the selected entity to the main frame.                                                                                                    |
|                        | • The Log Manager cannot display a log file larger than 1 MB. If you try to retrieve a log file larger than this, a message is displayed prompting you to download the file to your local machine.                                                                      |
| 5                      | Saves the selected log files.                                                                                                    |
|                        | <ul> <li>When selecting this button in the main frame, the currently displayed logs are<br/>saved.</li> </ul>                                                                                                    |
|                        | • When selecting this button on the <b>Log Bundles</b> pane, the selected entities are saved, without being displayed in the main frame. This option is useful if you are saving a large output of data, or if you want to perform a complex search on the data output. |
|                        | Indicates a log bundle or machine whose content has been collapsed or not expanded in the Log Bundles hierarchical tree.                                                                                                    |
|                        | Note: This is the default view in the Log Bundles pane.                                                                                                    |
|                        | Indicates a log bundle or machine whose content has been expanded in the Log Bundles hierarchical tree.                                                                                                    |
|                        | Indicates a log file. You can view a log file in one of the following ways:                                                                                                    |
|                        | Double-click the log file                                                                                                    |
|                        | Drag and drop the log file into the main pane                                                                                                    |
|                        | Select the log file and click the Grab Log Files button.                                                                                                    |
| <tab #=""></tab>       | Indicates a selection of any combination of bundles, machines, or log files. The tabs are numbered chronologically, according to the number of retrieval actions you have performed.                                                                                    |
|                        | <b>Note:</b> The specific logs displayed in the tab are listed at the top of the pane. If more than 5 logs have been retrieved, the message, <b>Assorted logs (more than 5)</b> is displayed in place of the log list.                                                  |
| From                   | Select a date and time from which the log data is to begin being displayed.                                                                                                    |
| То                     | Select a date and time until which the log data is to be displayed.                                                                                                    |

## **HP CLIP Integration**

Closed Loop Incident Process (CLIP) is an integrated solution that brings together HP offerings for BSM, HP Service Manager, HP Universal CMDB, and HP Operations Orchestration. CLIP helps IT organizations achieve their goals of IT efficiency, increased automation levels, and focus on the business.

To integrate System Health with CLIP:

#### 1. In BSM, configure the System Health CLIP integration.

Select Admin > Platform > Setup and Maintenance > Infrastructure Settings, choose Foundations, select System Health, and locate the System Health - CLIP Integration entry in the System Health table.

Add the URL required to access the following (in the format http://<fully qualified host name>:<port>):

- UCMDB Server login URL (default port is http://<ucmdb server>:8080)
- OO Server WSDL URL (default port is http://<oo server>:8443)
- Service Manager Server WSDL URL (default port is <a href="http://sm">http://sm</a> web tier server>:13080)

# 2. Configure the following System Health monitors for the CLIP integration.

The CMS WSDL Monitor, OO WSDL Monitor, and OPR event REST API URL Monitor appear in red until you enter the monitor's user name and password in SiteScope.

- a. Log in to your System Health machine. For details, see "Installing System Health" on page 8.
- b. In System Health, click the **SiteScope** button in the System Health Dashboard toolbar to open the SiteScope application.
- c. In SiteScope, select Templates context > SystemHealth > CLIP > CMSMonitors
   > CMS WSDL Monitor. In the right pane, expand URL Monitor Settings.
- d. In the Authentication Settings area, select User user name and password, and enter a user name and password for the monitor. Click Save.
- e. Repeat steps 3c and 3d for the following CLIP monitors:
  - OOMonitors > OO WSDL Monitor
  - OPRMonitors > OPR event REST API URL Monitor
- 3. Perform a Synchronization in System Health.
  - a. In System Health, click the **Full Model Synchronization** button to synchronize the

status and model of the components. For details about synchronization, see "Synchronizing System Health" on page 21.

b. The Remote Servers Setup Wizard opens. For each server in the left pane, enter the remote connection information in order for System Health to run all of the server's available monitors. For details, see "System Health Setup Wizard" on page 14.

## **Troubleshooting and Limitations**

The following table illustrates potential problems that can occur on the System Health interface, and suggested solutions:

| Problem                                                          | Solution                                                                                                    |
|------------------------------------------------------------------|----------------------------------------------------------------------------------------------------|
| Interface<br>does not<br>display any<br>BSM<br>components        | Click the <b>Refresh</b> button on your browser.<br><b>Note:</b> This problem is most common when first logging into System Health on<br>Microsoft Internet Explorer 7.0.                                                                                                    |
| All<br>components<br>and<br>monitors are<br>displayed in<br>gray | Click the Full Model Synchronization button in the Toolbar on either the System Health Dashboard or the Inventory tab. The Full Model Synchronization button resets the System Health configuration and erases all of the monitors' history in BSM. You then reconfigure System Health to create remote connections to the servers which System Health monitors, using the System Health Setup Wizard. For details, see "System Health Setup Wizard" on page 14. |
| Monitors are<br>not<br>displayed<br>on a<br>component            |                                                                                                    |